# UND LED TV

# Manual de Usuario

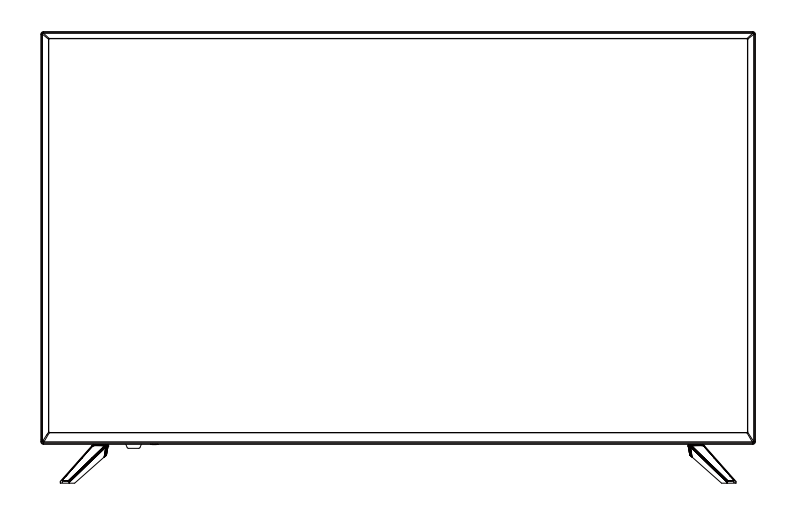

**MODELO:** INTV-43AF2300 INTV-50AF2300 INTV-58AF2300 INTV-65AF2300

Lea este manual detenidamente antes de usarlo y consérvelo para futuras consultas.

# Contenido

| 1. Advertencias de Seguridad       | 2-3    |
|------------------------------------|--------|
| 2. Introducción                    | 4      |
| 3. MONTAJE DEL SOPORTE BASE        | 5      |
| 4. Instalación de montaje en pared | 6      |
| 5. Instalación                     | 7-8    |
| 6. Control Remoto                  | 10     |
| 7. Operación de TV                 | .10-39 |
| 8. Inconvenientes y soluciones     | 40     |

#### SEGURIDAD Y ADVERTENCIAS

#### INSTRUCCIONES DE SEGURIDAD IMPORTANTES

- 1) Lea estas instrucciones.
- 2) Guarde estas instrucciones.
- 3) Presta atención a todas las advertencias.
- 4) Siga todas las instrucciones.
- 5) No utilice este aparato cerca del agua.
- 6) Limpie solo con un paño seco no abrasivo.
- 7) No bloquee ninguna abertura de ventilación. Instale de acuerdo con las instrucciones del fabricante.
- 8) No instale cerca de fuentes de calor tales como radiadores, registros de calor, estufas u otros aparatos (incluyendo amplificadores) que produzcan calor.
- 9) No derrote el propósito de seguridad del enchufe polarizado. Si el enchufe suministrado no cabe en su toma de corriente, consulte a un electricista para la sustitución de la toma de corriente obsoleta.
- 10) Proteja el cable de alimentación de ser pisado o pellizcado, especialmente en los enchufes, receptáculos de conveniencia y el punto donde salen del aparato.
- 11) Utilice solamente accesorios / añadiduras especificadas por el fabricante.
- 12) Desenchufe este aparato durante las tormentas de iluminación o cuando no se utilice durante largos períodos de tiempo.
- 13) Consulte todas las reparaciones al personal de servicio calificado. Se requiere servicio cuando el aparato ha sido dañado de alguna manera, como el cable de alimentación o el enchufe está dañado, se ha derramado líquido u objetos han caído en el aparato, el aparato ha sido expuesto a la lluvia o la humedad, no funciona normalmente, o se ha caído.
- 14) El enchufe de red se utiliza como dispositivo de desconexión, que debe permanecer fácilmente operable.
- 15) No cubra las aberturas de ventilación con artículos como periódicos, manteles, cortinas, etc.
- 16) No se deben colocar fuentes de llama desnudas, como velas encendidas, en el aparato.
- 17) Debe prestarse atención a los factores ambientales del tratamiento de baterías.
- 18) Utilice los aparatos en clima moderado.
- 19) El aparato no estará expuesto a goteos o salpicaduras y que no se colocarán objetos llenos de líquidos, como jarrones, sobre el aparato.
- 20) Utilice solamente con el carro, el soporte, el trípode, el soporte o la mesa especificados por el fabricante o vendidos con el aparato. Cuando se utiliza un carro, tenga cuidado al mover la combinación del carro / aparato para evitar lesiones por volcadura.

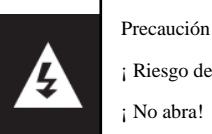

; Riesgo de descarga eléctrica! ; No abra!

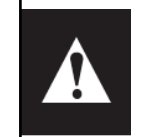

| ł. | Este símbolo indica que el voltaje peligroso que constituye un riesgo de descarga  |
|----|------------------------------------------------------------------------------------|
|    | eléctrica está presente en la unidad.                                              |
|    | Este símbolo indica que hay instrucciones importantes de operación y mantenimiento |
|    | en la literatura que acompaña a su unidad.                                         |

#### Advertencia:

Para reducir el riesgo de incendio o descarga eléctrica, no exponga este aparato a la lluvia o la humedad.

#### Advertencia:

Las baterías no deben estar expuestas al calor excesivo como la luz solar, el fuego o similares.

#### Advertencia:

La presión acústica excesiva de los auriculares y auriculares puede causar pérdida de audición.

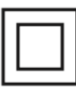

Este símbolo indica que este producto tiene una doble aislamiento entre el voltaje eléctrico peligroso y el componente accesible al usuario. Para las reparaciones, sólo se pueden utilizar las mismas piezas de repuesto.

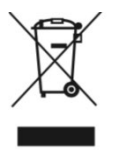

Esta marca indica que este producto no debe tratarse junto con otros desechos domésticos. A fin de prevenir los posibles riesgos para el medio ambiente o la salud humana derivados de la eliminación no controlada de desechos, el reciclado debe ser responsable y promover la reutilización sostenible de los recursos materiales. Para devolver el equipo usado, use el sistema de devolución y recogida o contacte con el minorista que haya comprado el producto. Pueden tomar este producto para el reciclaje ambientalmente seguro.

#### SEGURIDAD Y ADVERTENCIAS

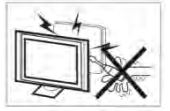

En el funcionamiento de este receptor de televisor se utiliza alta tensión. No retire el armario de tras del conjunto. Refiera el servicio a personal de servicio calificado.

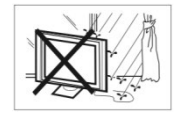

Para evitar el riesgo de incendio o descarga eléctrica, los receptores de televisor no deben estar expuestos a la lluvia o a un entorno húmedo.

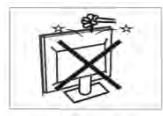

No deje caer ni empuje en el enchufe de televisor ni en la abertura. No salpique ningún líquido en un receptor de televisión.

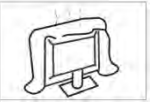

cubierta posterior. Una ventilación adecuada es esencial para evitar fallos en los componentes eléctricos.

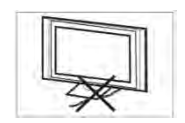

receptor de televisor.

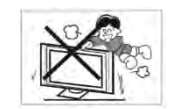

Nunca se pare, se apoye ni empuje repentinamente el televisor o su soporte. Debe prestar especial atención a los niños. Se pueden producir lesiones graves si se cae.

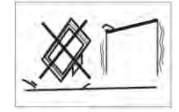

No coloque el televisor en un carro, soporte, estante o mesa inestables. Las lesiones graves a un individuo, y los daños en el televisor, pueden resultar en caso de caída.

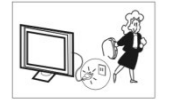

Cuando el receptor de televisor no se utiliza durante un período de tiempo prolongado, es aconsejable desconectar el cable de alimentación de CA de la toma de CA.

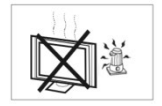

No bloquee los orificios de ventilación en la Evite la exposición de los receptores de televisión a la luz solar directa y a otras fuentes de calor. Los receptores de televisor no deben colocarse directamente en otros productos que producen calor, como los reproductores de casetes y los amplificadores de audio. No coloquen una fuente de luz, como una vela encendida en el televisor.

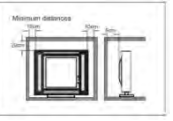

No atrape el cable de alimentación debajo del Si el televisor ha de instalarse en compartimentos o en carcasas similares, debe mantenerse a una distancia mínima. La acumulación de calor reduce la vida útil del televisor y puede ser peligrosa.

# Características principales del producto ① Se utiliza como televisor, terminal de

- pantalla;
- De alta luminosidad, ángulo de visión amplio; 2
- ③ Interfaz HDMI;
- ④ Reproductor multi-media (USB);

# Accesorios

| Control remoto por sistema infrarrojo | 1 |
|---------------------------------------|---|
| Batería (AAA)                         | 2 |
| Manual del usuario                    | 1 |

#### **Parametros principales**

| Visualización de imágenes Tamaño  | 43"          | 50"           | 58"             | 65"       |
|-----------------------------------|--------------|---------------|-----------------|-----------|
| (Diagonal)                        |              |               |                 |           |
| Resolución                        | 3840x2160    | 3840x2160     | 3840x2160       | 3840x2160 |
| Relación de aspecto               | 16:9         |               |                 |           |
| Sistema de TV                     | PAL-B/G, I,  | D/K           |                 |           |
|                                   | SECAM-B/C    | 6, D/K, L     |                 |           |
|                                   | DVB-T, DVI   | 3-C, DVB-T2,  | DVB-S2          |           |
| Entrada de Voltaje                | 100-240V~ 5  | 50/60Hz       |                 |           |
| Consumo de electricidad           | 86W          | 120W          | 150W            | 170W      |
| Potencia de salida de audio (≤10% | 2x8 W        | 2 x10 W       |                 |           |
| THD)                              |              |               |                 |           |
| Señal de entrada / salida         | High-Definit | ion Multimedi | a Interface (HI | OMI) x 4  |
|                                   | AV in x 1    |               |                 |           |
|                                   | LNB in x 1   |               |                 |           |
|                                   | USB x 3      |               |                 |           |
|                                   | OPTICAL O    | UTPUT x 1     |                 |           |
|                                   | HEADPHON     | NE OUTPUT X   | 1               |           |
|                                   | RF x 1       |               |                 |           |
|                                   | CI x 1       |               |                 |           |
|                                   | LAN x 1      |               |                 |           |

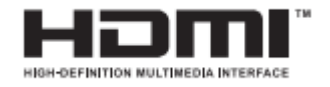

Los términos HDMI y HDMI High-Definition Multimedia Interface, y el logotipo de HDMI son marcas comerciales o marcas comerciales registradas de HDMI Licensing Administrator, Inc.

#### Instrucciones de Ensamblaje del Soporte de Base

Prepárese para colocar el televisor con el lado de la pantalla hacia abajo sobre una superficie plana. Se recomienda el uso de 2 personas al moverlo, debido al tamaño y peso de este televisor. Asegúrese de que la mesa o el escritorio que usa proporcionen una superficie plana y totalmente limpia, y use un paño suave entre la cara del televisor y la mesa para proteger la pantalla del televisor.

1. Localice los 2PCS del soporte de base e insértelos en el hueco de la parte inferior del televisor y compruebe que se mantiene firmemente en su lugar según a) a continuación.

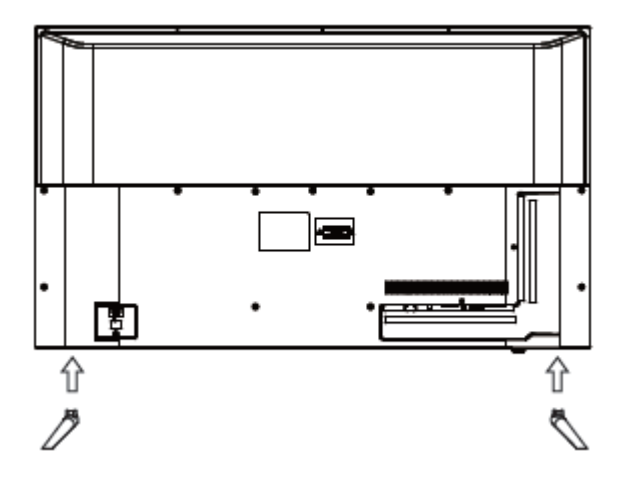

2. Bloquee 4 tornillos en la ubicación designada según b) a continuación y compruebe que cada tornillo esté firmemente apretado.

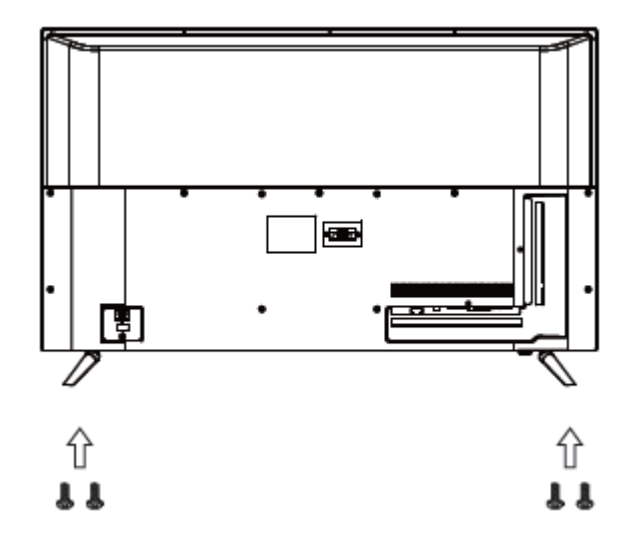

#### **INSTALACIÓN**

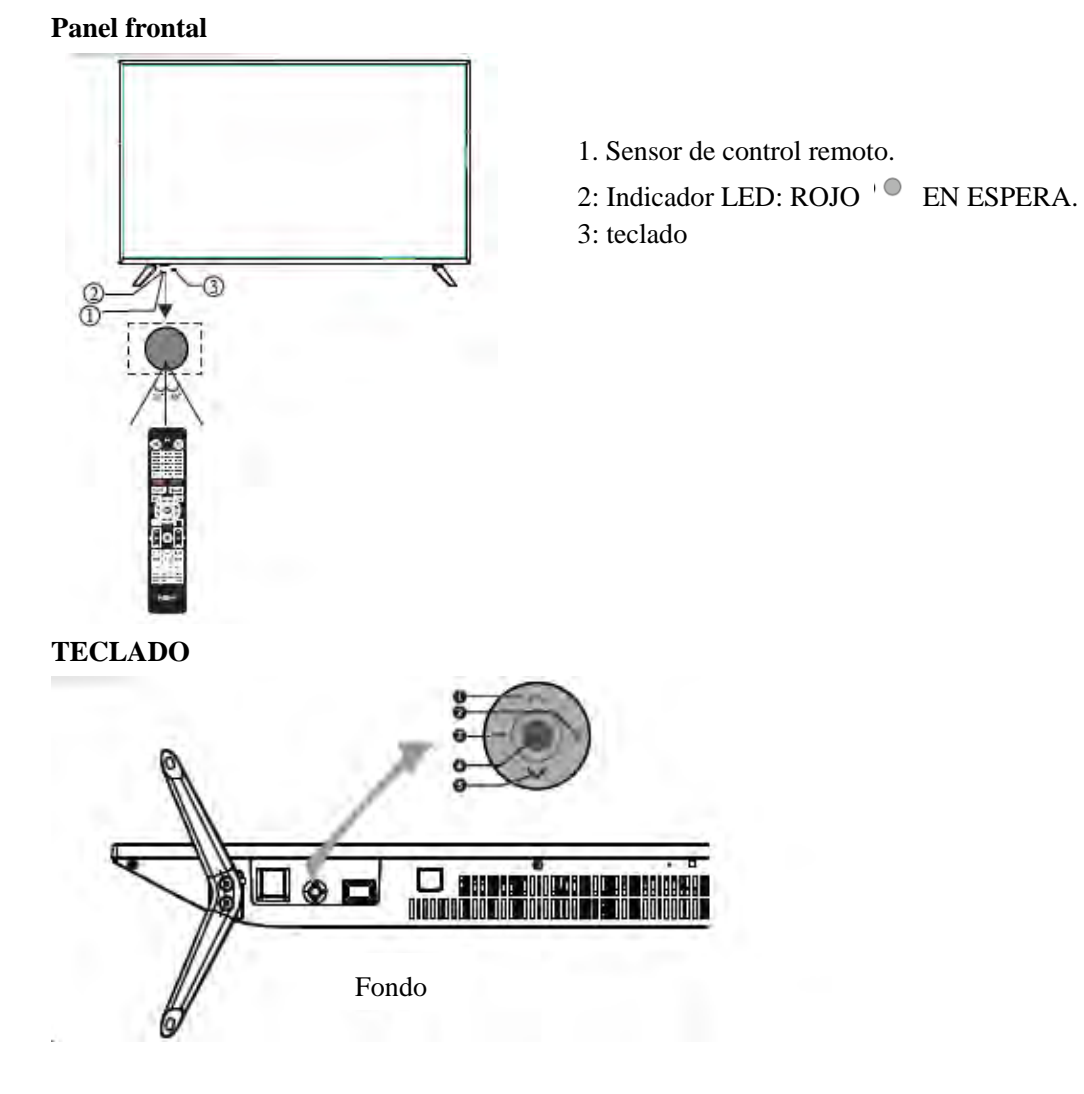

Tecla de control

1.Seleccione el siguiente canal o suba.

2. Aumente el nivel de volumen o muévase hacia la derecha.

3.Disminuya el nivel de volumen o muévase hacia la izquierda.

4. Cuando el televisor esté en modo de espera, presione para encenderlo.

Cuando la TV esté encendida, presione para ingresar al menú.

Use el joystick para navegar por la interfaz y presione para ingresar al elemento resaltado.

Cuando la TV está encendida, mantenga presionado para poner la TV en modo de espera.

5. seleccione el canal anterior o baje.

# INSTALACIÓN

# **Conexiones AV TRASERAS**

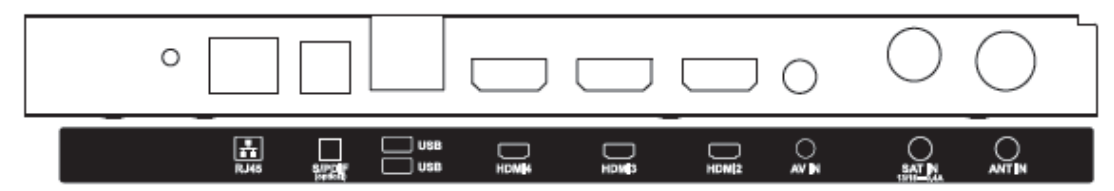

Todos los terminales son (de izquierda a derecha):

RJ45, S / PDIF (óptico), USB, HDMI 4, HDMI 3, HDMI 2, AV IN, SAT IN, ANT IN.

#### **Conexiones AV TRASERAS (LATERALES)**

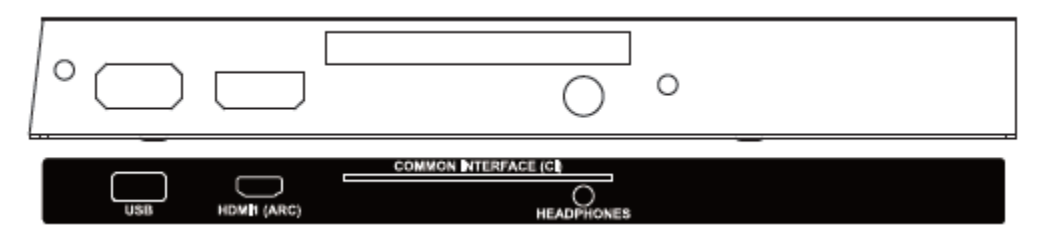

Todos los terminales son (de izquierda a derecha): USB, HDMI1 (ARC), INTERFAZ COMÚN, AURICULARES.

#### Antena

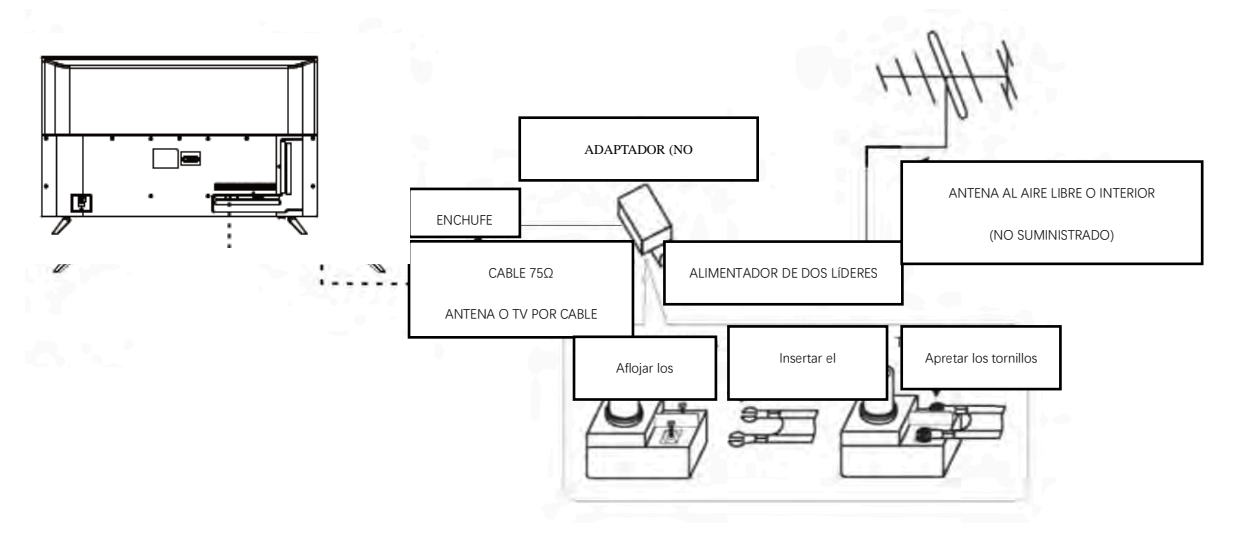

#### Nota:

Conexiones aéreas: IEC (hembra) Impedancia de entrada: desequilibrio  $75\Omega$  Este televisor ofrece dos grupos de AV para conexiones con VCR, DVD u otro equipo de video. Por favor, consulte el manual de usuario para los equipos. Puede utilizar los terminales de entrada en el trasero del televisor.

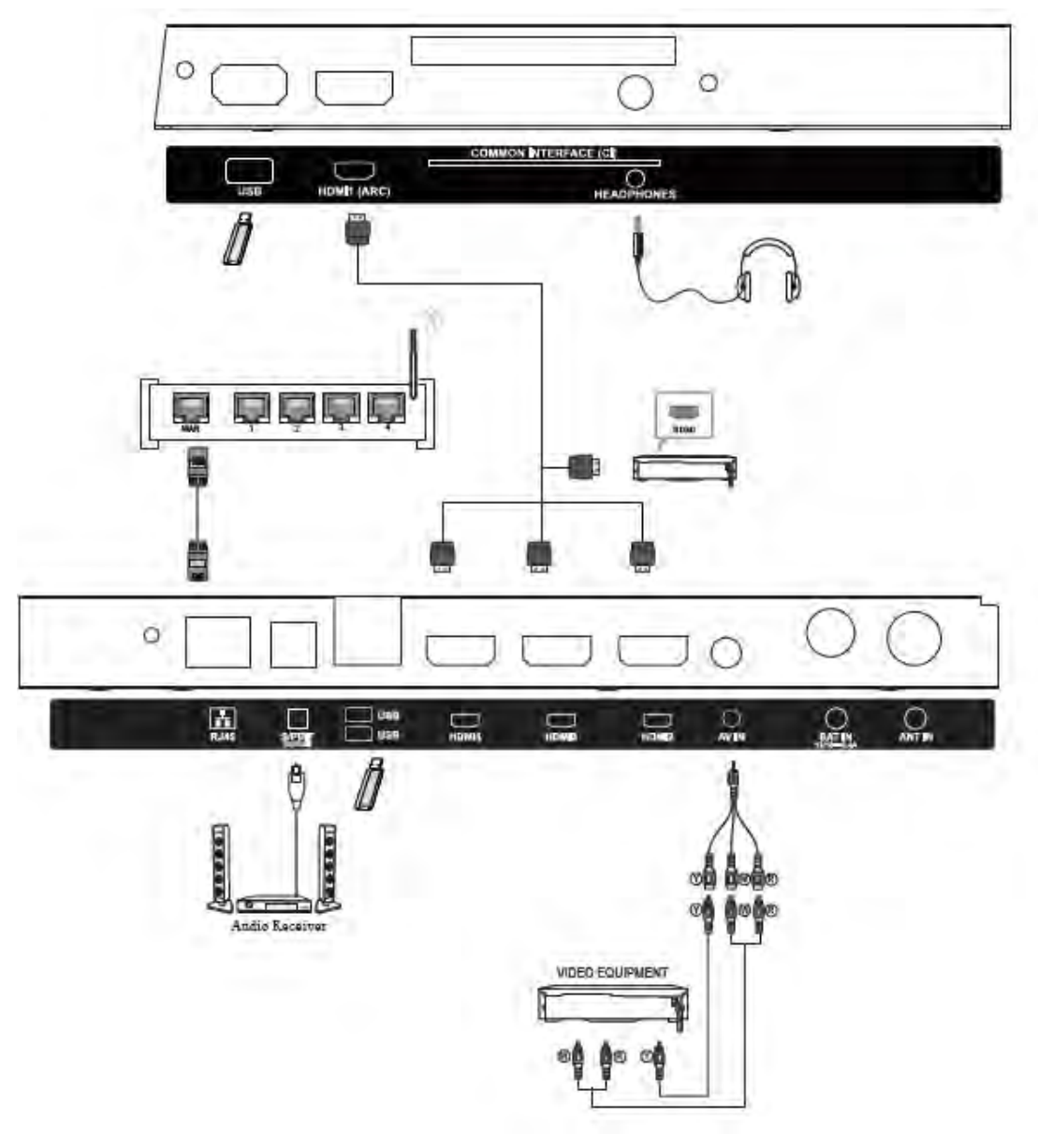

Se puede conectar a los siguientes aparatos: VCR, reproductor de discos múltiples, DVD, videocámara, sistema de videojuego o sistema estéreo, etc ...

#### **CONTROL REMOTO**

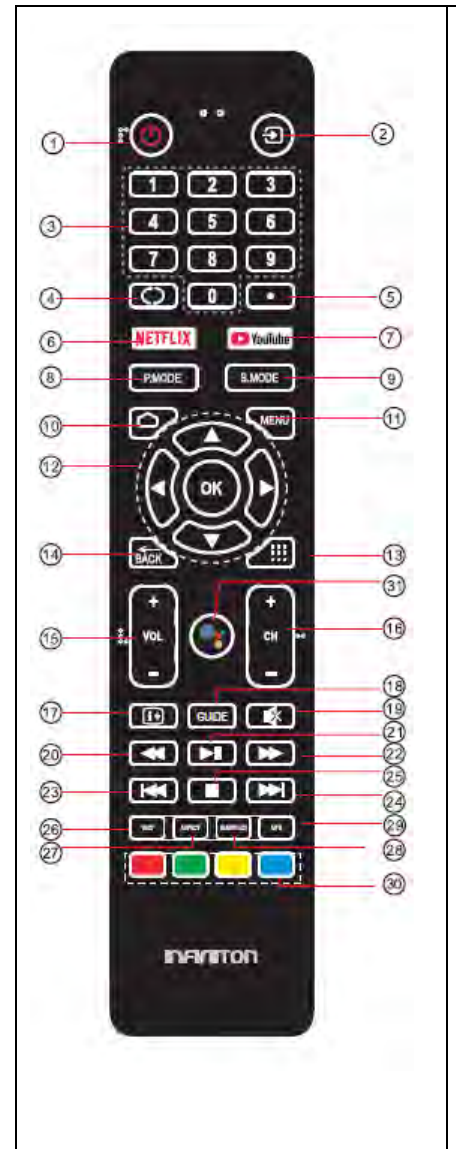

| 1  | POWER          | Para configurar el televisor en los modos de espera o encendido.      |
|----|----------------|-----------------------------------------------------------------------|
| 2  | : 🗩            | Seleccione entre las diferentes fuentes de señal de entrada.          |
| 3  | NUMERIC        | Para acceso directo a canales.                                        |
|    | KEY            |                                                                       |
| 4  | (C):           | Salta al último canal visto.                                          |
| 5  | • (dot):       | Ingrese el carácter "punto".                                          |
| 6  | NETFLIX        | Presione para abrir NETFLIX.                                          |
| 7  | 💽 YouTube      | Presione para abrir YouTube.                                          |
| 8  | P.MODE         | Presione para cambiar el modo de imagen.                              |
| 9  | S.MODE         | Presione para cambiar el modo de sonido.                              |
| 10 | Ó              | Presione para abrir la página de inicio.                              |
| 11 | MENU           | Presione para abrir o cerrar el menú en pantalla.                     |
| 12 | ОК             | Confirma la selección.                                                |
|    | AVEE           | Presione para navegar por el menú en pantalla.                        |
| 13 |                | Presione para abrir la lista de aplicaciones.                         |
| 14 | ВАСК           | Vuelve al menú anterior.                                              |
| 15 | VOL+/-:        | Para ajustar el nivel de sonido.                                      |
| 16 | CH+/CH-        | Para acceder a los canales anteriores o siguientes.                   |
| 17 | i+             | Presione para mostrar la información del canal.                       |
| 18 | GUIDE          | Presione para mostrar la guía electrónica de programas en el modo     |
|    |                | TV.                                                                   |
| 19 | MUTE           | Para deshabilitar o habilitar la salida de sonido del altavoz.        |
| 20 | ◄(Reverse)     | Reproducción inversa rápidamente.                                     |
| 21 | ► (Play/Pause) | Inicie la reproducción. Pausa la reproducción.                        |
| 22 | ► (Forward):   | Avanza la reproducción rápidamente.                                   |
| 23 | ₩ (Prev)       | Para saltar al principio del capítulo / pista / foto anterior.        |
| 24 | :►►I(Next):    | Saltar al comienzo del siguiente capítulo / pista / foto              |
| 25 | ■(Stop):       | Presione para detener la reproducción multimedia                      |
| 26 | TEXT           | Presione para seleccionar el modo de teletexto.                       |
| 27 | ASPECT         | Presione para cambiar la relación de aspecto de la imagen.            |
| 28 | SUBTITLE       | Para activar los subtítulos en el modo DTV.                           |
| 29 | MTS            | Presione para seleccionar Mono, Nicam, Estéreo para el canal ATV,     |
|    |                | Idioma de audio para el canal DTV.                                    |
| 30 | Coloured       | Implemente las operaciones relevantes de acuerdo con el mensaje en    |
|    | buttons        | la parte inferior del menú en el texto.                               |
| 31 | GoogIe         | Presione para abrir el asistente de Google o iniciar una búsqueda por |
|    | Assistant      | VOZ.                                                                  |

**OPERACIÓN DEL TELEVISOR** 

#### **CONFIGURACIÓN INICIAL**

La primera vez que se enciende el televisor, el asistente de configuración lo guiará a completar la configuración básica.

Por favor, de acuerdo con la sugerencia de Texto para la Configuración por la Primera Vez.

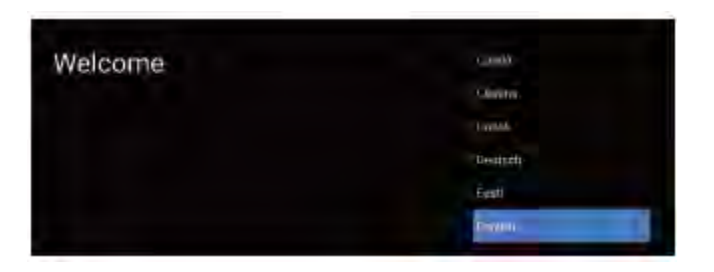

Presione ▲/▼ para seleccionar el idioma del sistema y presione OK para confirmar el idioma.

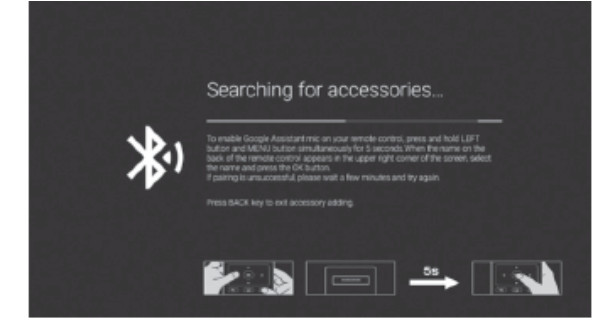

Esta función se utiliza para el código del emparejamiento de control remoto. Después de que el código sea exitoso, puede usar el control remoto Bluetooth para operar el televisor.

Si está usando un control remoto por infrarrojos o no desea usar la función de control remoto Bluetooth, puede presionar el botón BACK para omitir este paso.

| Quickly set up your TV with                                                                 |          |
|---------------------------------------------------------------------------------------------|----------|
| your Android phone?                                                                         | Continue |
| You can easily transfer your Android phone's Wi Fi network and Google<br>Account to your TV | Skp      |

Conecte su teléfono Android a su televisor, seleccione "Continue" para continuar la conexión y elija "Skip" para omitir este paso.

|                                                                   | ₹.         | Router, 2.45, 568580 |
|-------------------------------------------------------------------|------------|----------------------|
| Select your Wi-Ei petwork                                         | ₹.         | Nover.2.40.335418    |
| You can also connect on Discret cable to cannect to the Internet. | •          | TP-UNK_2:4041,703130 |
|                                                                   | ▼s         | 22221134067777       |
|                                                                   | +          | Diher network        |
|                                                                   | <u>+</u> ، | Use Othernet         |
|                                                                   | <i>→</i>   | Sto                  |

Presione  $\blacktriangle/ \lor$  para seleccionar wifi para conectarse, presione **OK** e introduzca la contraseña para confirmar que la conexión se realizó correctamente. También puede intentar usar Ethernet y omitir la red seleccionada.

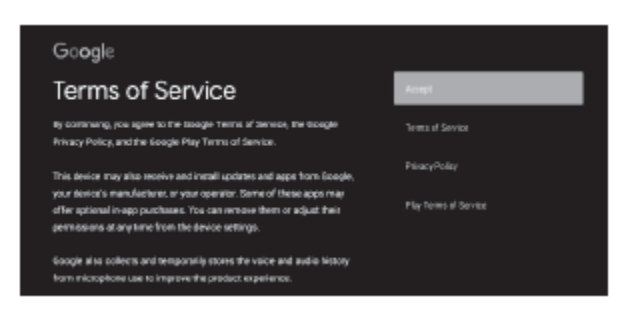

Al aceptar los Términos de servicio de Google para mejorar la experiencia del producto, seleccione "Accept" para aceptar esta condición.

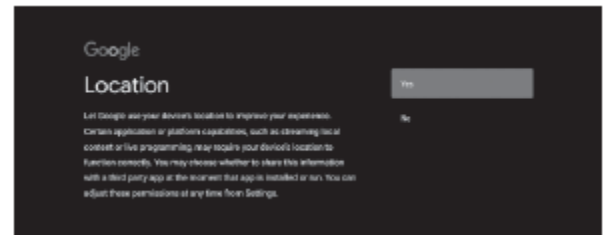

Acepte Google para obtener la información de ubicación de su dispositivo para obtener más funciones, elija "YES" para aceptar.

| Go <b>o</b> gle                                                                                                    |     |
|----------------------------------------------------------------------------------------------------|-----|
| Help improve Android                                                                                                    | THE |
| Automatically sone diagneenis information to Google, like creatine parts<br>and examps daris inten your davices, apps, and Chromescant built in.<br>This information won't be used in sidebility you. "You-are adjust these<br>paralisations at any lime item device actings. Lawn more at: g.co/<br>Administrational game of existent forma games at: g.co/ |     |

Al aceptar enviar automáticamente información de diagnóstico a Google para mejorar el poder discriminatorio, elija "YES" para aceptar.

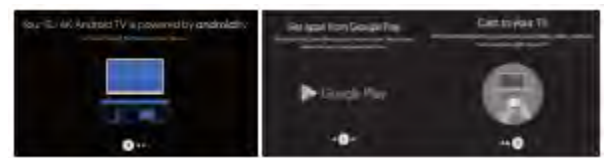

1. Su dispositivo está alimentado por el Televisor Android y presione el botón ► para seleccionar la función de exploración.

2. Puede obtener más apps de Google Play y presione el botón ▶ para ir a la siguiente pantalla.

3. Transfiera fotos y otro contenido al televisor a través del Chromecast incorporado, presione OK para completar la exploración.

| Country                      |        |
|------------------------------|--------|
| The first byte or set to the |        |
|                              |        |
|                              | Hannah |
|                              |        |

Presione ▲ / ▼ para seleccionar el país de su dispositivo y presione OK para confirmar.

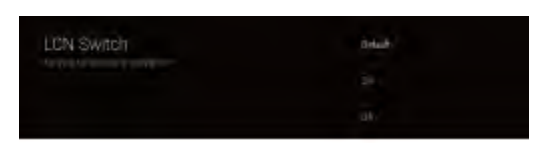

Presione  $\blacktriangle$  /  $\triangledown$  para seleccionar LCN y presione OK para confirmar.

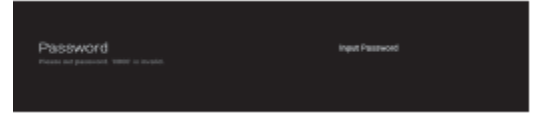

Se utiliza para configurar la contraseña de su dispositivo para garantizar la seguridad y la privacidad.

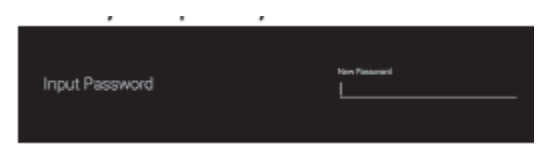

Presione OK para que aparezca el teclado en pantalla y use el control remoto para ingresar la contraseña de 4 dígitos para saltar automáticamente a la siguiente interfaz.

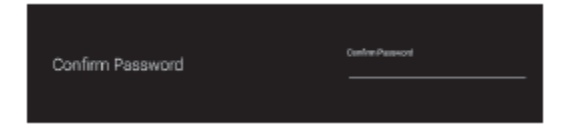

Confirme la contraseña nuevamente y manténgala consistente. Use el control remoto para ingresar la contraseña y completar la confirmación de la contraseña.

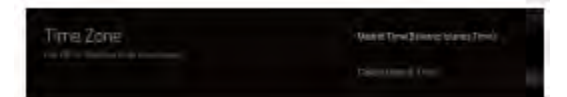

Presione  $\blacktriangle$  /  $\blacktriangledown$  para seleccionar Zona horaria y presione OK para confirmar.

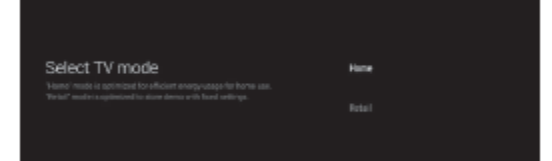

Para seleccionar el modo, presione la tecla  $\blacktriangle$  /  $\blacktriangledown$  para seleccionar el modo Inicio y presione OK para confirmar.

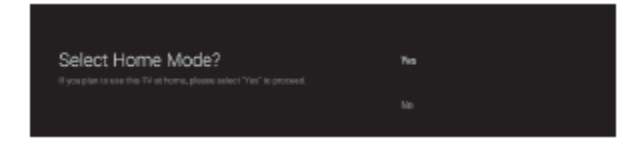

Confirme de nuevo el modo seleccionado, seleccione "Sí" para confirmar el modo seleccionado y seleccione "No" para volver al paso anterior.

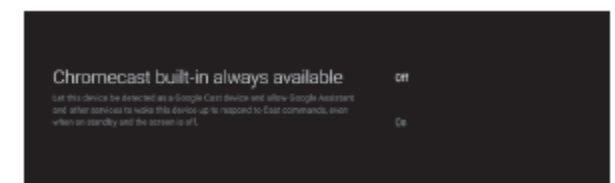

Deje que este dispositivo sea detectado como un dispositivo Google Cast y permita que el Asistente de Google y otros servicios lo activen para responder a los comandos de Cast, incluso cuando está en modo de espera y la pantalla está apagada.

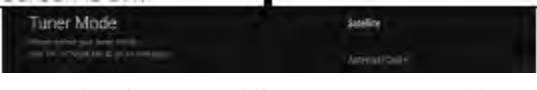

Para seleccionar Satel lite o Antenna / Cable.

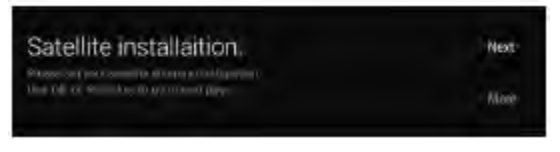

La elección de satélite saltará a la instalación de satélite.

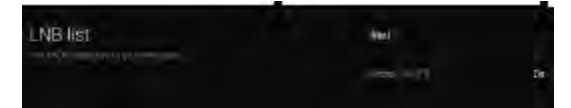

Si elige Siguiente, saltará a la lista de selección de LNB.

Elija Satélite para configurar. Si lo configura, puede seleccionar Siguiente para buscar canales.

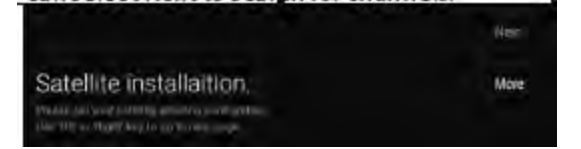

Si tiene más solicitudes de satélites, elija Más para satélite.

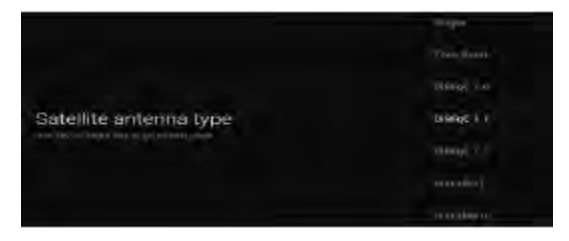

Configure el tipo de antena satelital, como Single, Tone Burst, DiSEqC y Unicalbe.

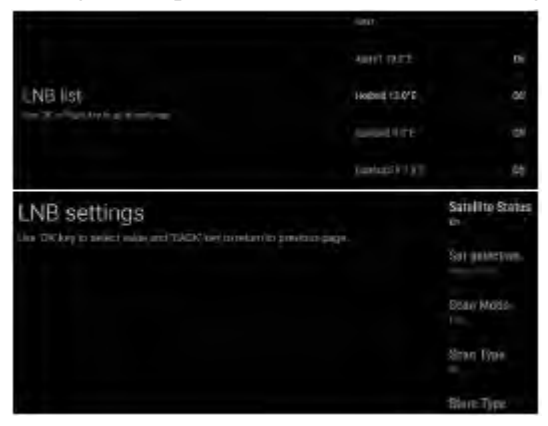

Si elige Siguiente, saltará a la búsqueda de canales o seleccionará un satélite diferente a la configuración de LNB.

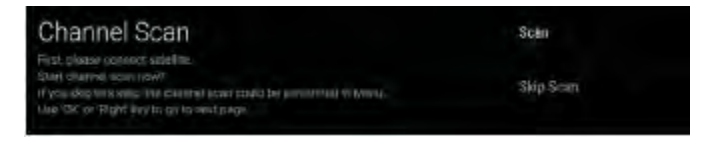

Para seleccionar si desea buscar, seleccione Escanear para buscar, Seleccione Omitir escaneo para omitir la búsqueda.

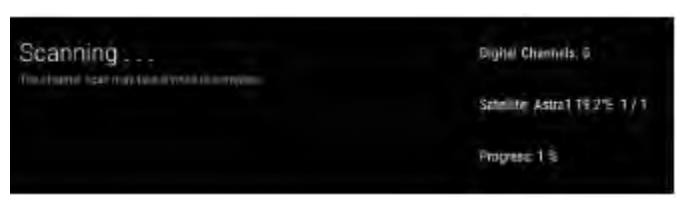

Seleccione escanear para escaneo por satélite.

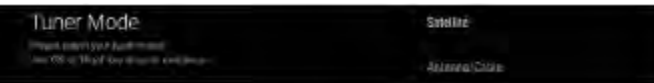

Si no desea buscar satélite, puede elegir Antena / Cable. saltará al modo de sintonizador.

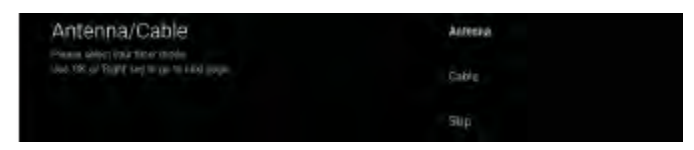

Elija escaneo de antena o escaneo de cable.

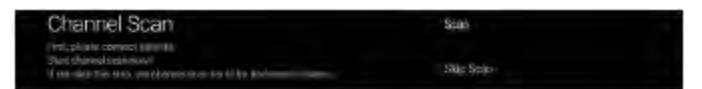

Para seleccionar si desea buscar, seleccione "Escanear" para buscar, seleccione "Omitir escaneo" para omitir la búsqueda.

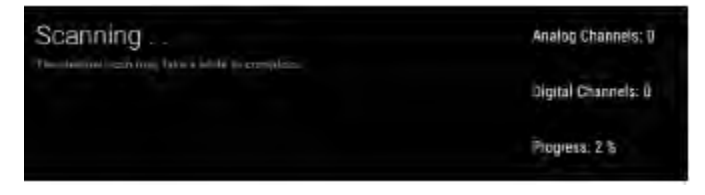

Seleccione buscar para la búsqueda de canales.

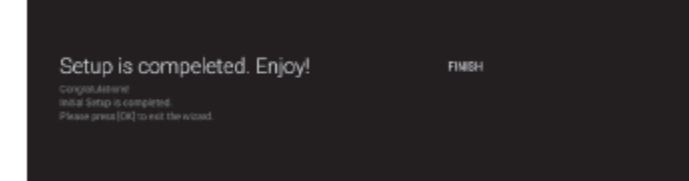

Presione OK para completar la configuración.

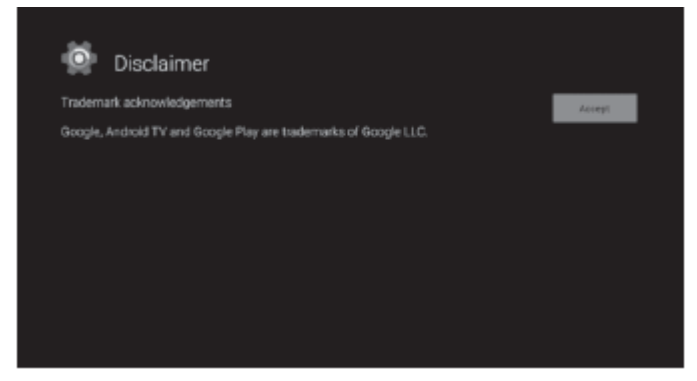

Presione el botón OK para aceptar (Exención de responsabilidad). Una vez completada la configuración, puede ver la televisión.

# PANTALLA DE INICIO

Presione el botón INICIO para ir a la página de inicio.

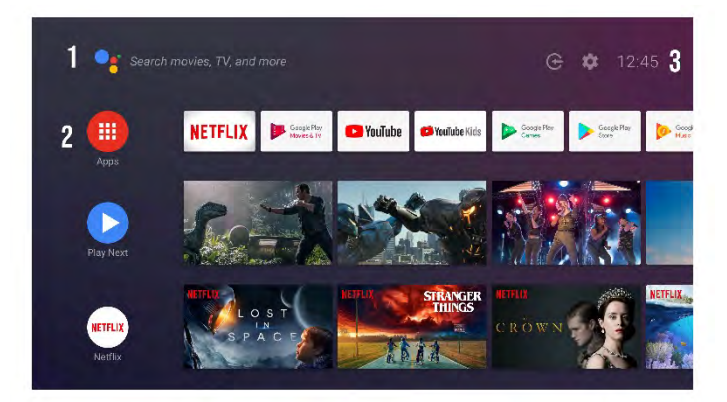

o,1Abra el asistente de Google o inicie una búsqueda por voz.

o,2Entre las aplicaciones instaladas en el televisor, los iconos de las aplicaciones favoritas se muestran aquí. (Los usuarios pueden agregar / eliminar / cambiar su orden de aplicaciones favoritas).

Apps: Haga clic para ir a la pantalla de Apps donde se enumeran todas las aplicaciones instaladas.

0,3

o,4Notificación: muestra las notificaciones.

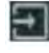

Entradas: Icono para seleccionar una fuente de entrada.

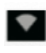

**Network & Internet**: Icono para configurar la red, como wifi.

**Configuraciones:** Aquí se pueden configurar varias configuraciones.

Para obtener detalles sobre la configuración, consulte la siguiente explicación.

#### FUENTE DE ENTRADA

1. En la interfaz INICIO, presione  $\blacktriangle / \blacktriangledown \triangleleft / \blacktriangleright$  para seleccionar el ícono "Inputs", presione OK para abrir la lista de fuentes de entrada, luego presione hacia arriba para resaltar una entrada y presione OK para cambiar.

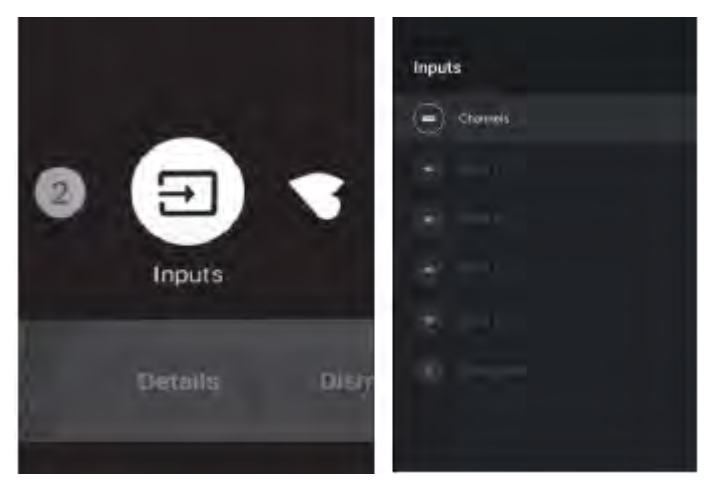

2. En TV en vivo, presione el botón SOURCE para mostrar la lista de fuentes de entrada. Puede seleccionar la fuente deseada.

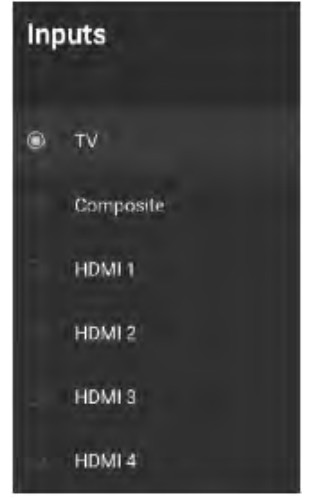

# EXPLORACIÓN DEL MENÚ EN PANTALLA

1. Hay dos maneras para entrar. Primero, en TV en vivo, presione el botón de menú para mostrar las opciones de TV, presione  $\blacktriangle / \blacktriangledown \triangleleft / \triangleright$  para seleccionar el menú de configuración y presione **OK** para confirmar. Segundo, en la interfaz INICIO, presione la tecla  $\triangleright$  para seleccionar el icono del menú de configuración circular, presione **OK** para confirmar.

#### **OPERACIÓN DEL TELEVISOR**

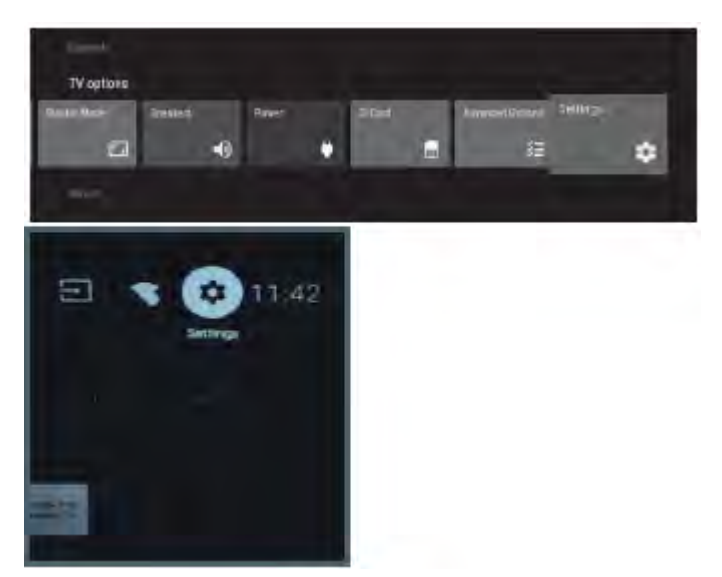

- 2. Presione el botón  $\blacktriangle/ \nabla$  para seleccionar lo que desea configurar.
- 3. Presione **OK** para entrar en a la configuración.

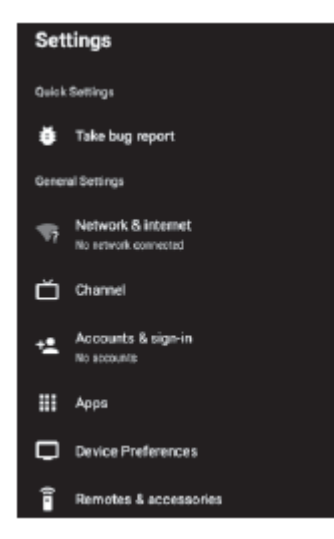

Presione BACK para volver al menú anterior. Si se muestra el menú principal, al presionar BACK se cerrará el menú en pantalla.

#### **RED E INTERNET**

- 1. Presione el botón  $\blacktriangle/ \nabla$  para seleccionar lo que desea configurar.
- 2. Presione el botón OK para ajustar.
- 3. Una vez finalizado su ajuste, presione el botón **OK** para guardar y regresar al menú anterior.

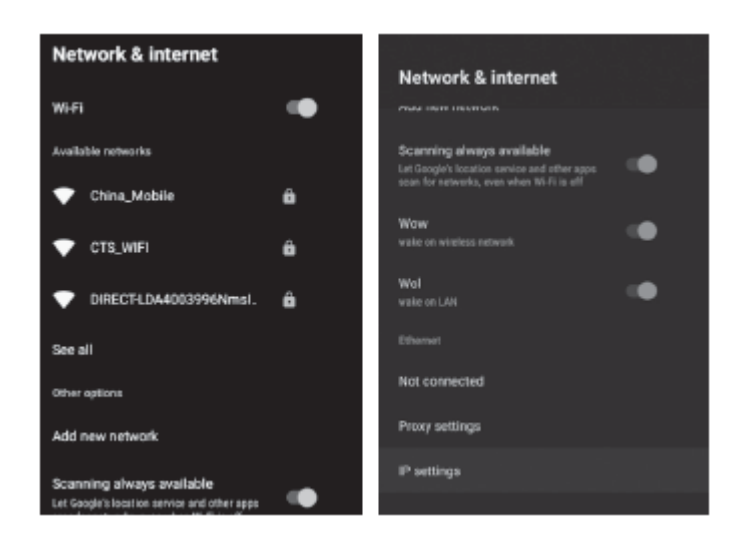

#### Canal

| Channel                          |   |
|----------------------------------|---|
| Channels                         |   |
| Channel Installation Mode        |   |
| Auto Channel Update              | • |
| Channel Update Message           |   |
| Parental Controls                |   |
| Audio Channel                    |   |
| Open Source Licenses             |   |
| Version<br>2.28.6 build 18921512 |   |

**Channels:** muestra el **submenú** de escaneo en función de los diferentes modos de instalación de canales.

**Channel installation mode:** seleccione las fuentes de canales de visualización en pantalla. Puede seleccionar el tipo de señal.

**Antenna**: establezca el tipo de señal en antena. Cuando se establece en Antena, el televisor puede recibir señales de transmisión analógica y digital.

**Cable:** establezca el tipo de señal en cable. Cuando se establece en Cable, el televisor puede recibir señales de transmisión analógicas y QAM.

**Satélite:** Establezca el tipo de señal en satélite. Cuando se establece en satélite, el televisor puede recibir señales de transmisión por satélite.

#### Actualización automática de canales

**Parental controls:** presione el botón  $\blacktriangle/ \nabla$  para seleccionar la opción y luego presione el botón **OK** para entrar en el submenú.

**Canal automático:** presione el botón  $\blacktriangle/ \lor$  para seleccionar la opción y luego presione el botón **OK** para entrar en el submenú.

**Open source licenses**: presione el botón  $\blacktriangle/ \blacksquare$  para seleccionar la opción y luego presione el botón **OK** para entrar en el submenú.

#### Antena

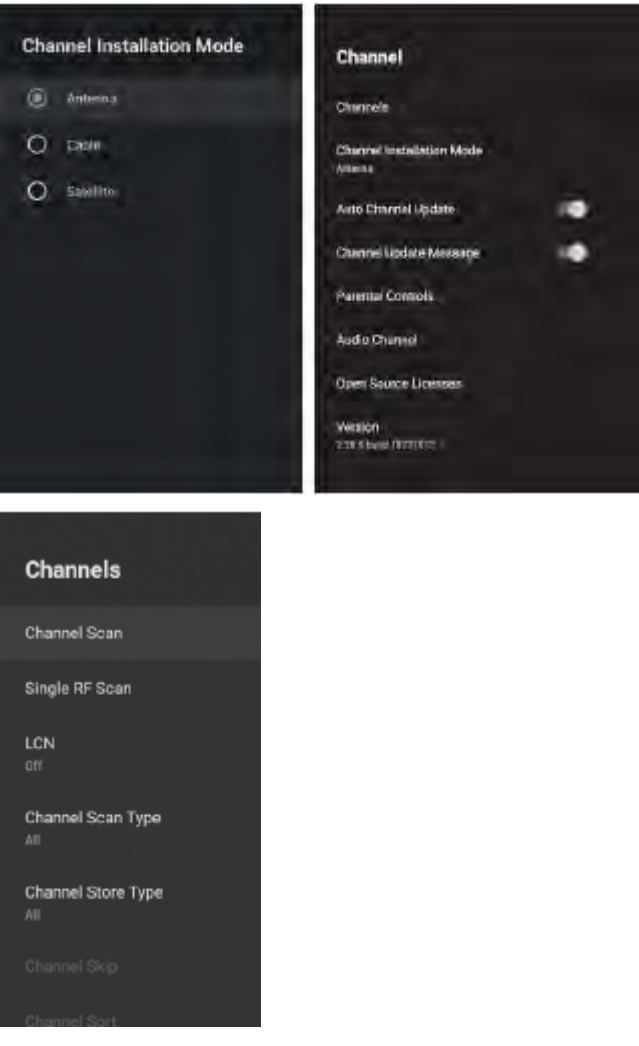

1.Menu-> Configuración-> Canal-> Instalación de Canales Entre en el modo, elija Antena o Cable.

2. Entre en Menú-> Configuración-> Canal-> Canales.

| Status: Scanning .                        | Antenna |
|-------------------------------------------|---------|
| Analog Channels: 0<br>Digital Channels: 0 |         |
|                                           |         |

3.El escaneo de canales ingresa directamente a la interfaz de la plataforma de búsqueda automática ATV + DTV de la antena.

Actualizar escaneo: Vuelve a buscar automáticamente puntos de frecuencia fuera de la estación.

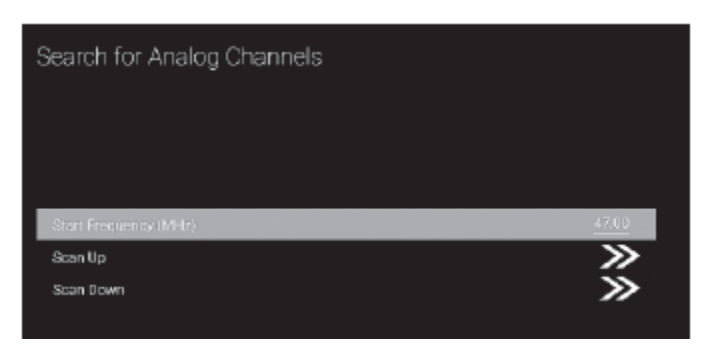

Escaneo manual analógico: estación de búsqueda manual de ATV. Después de ingresar el punto de frecuencia, puede seleccionar la estación de búsqueda hacia arriba o hacia abajo.

| Scan Single RF Channel. (Digital Only) | Cable                                  |
|----------------------------------------|----------------------------------------|
| Digital Channels:                      |                                        |
|                                        |                                        |
| Frequency (Ki-iz)                      | 305000                                 |
|                                        |                                        |
| Scan                                   | >>                                     |
| Scan<br>Signal Level                   | >>>>>>>>>>>>>>>>>>>>>>>>>>>>>>>>>>>>>> |

Escaneo de RF único: búsqueda manual de DTV, izquierda y derecha después de seleccionar el canal de RF, búsqueda directamente OK.

Cable

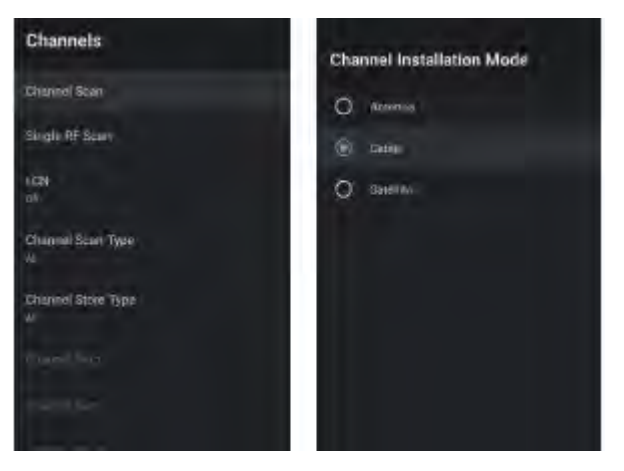

1.Menu-> Configuración-> Canal-> Modo de Instalación de Canales

Entre y seleccione Cable.

2. Entre en Menú-> Configuración-> Canal-> Canales.

3. Entre en la Channel Scan, donde Numérico son los operadores locales, y el modo de escaneo predeterminado es Avance; Otros tienen los modos Avance, Escaneo Rápido y Escaneo Completo.

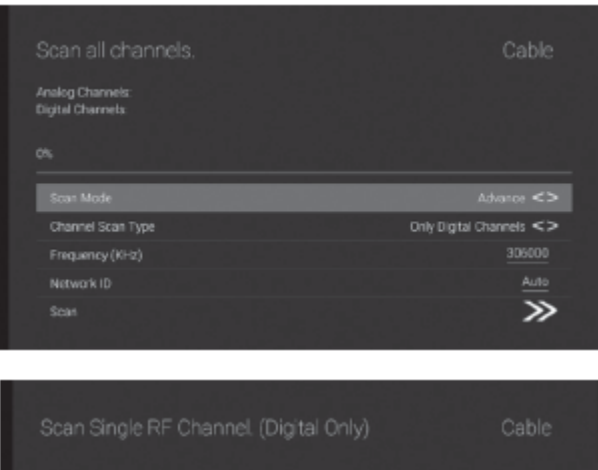

| 306000          |
|-----------------|
| <u>&gt;&gt;</u> |
| 0%              |
|                 |
|                 |

Escaneo RF simple: estación de búsqueda manual.

# SATÉLITE

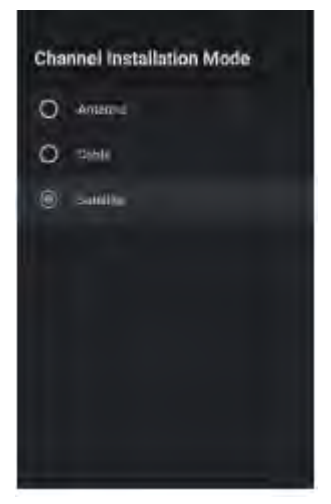

1Menú-> Configuración-> Canal-> Canal

Modo de instalación, seleccione Satélite.

2. Entre en Configuración del Menú-> Canal-> Canales-> Re-escaneo de Satelital->Siguiente o más.

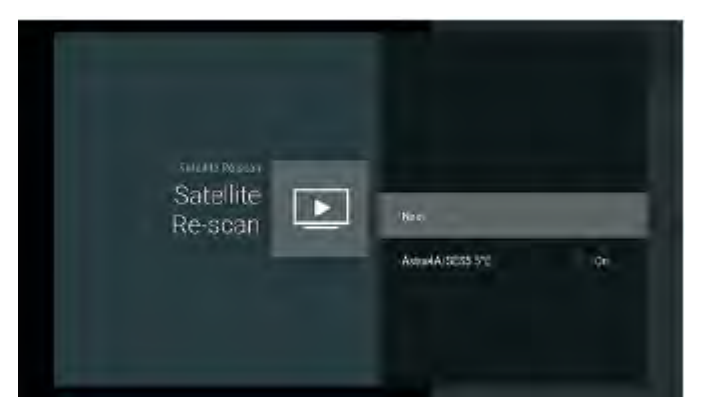

Seleccione satélite para configurar los parámetros del satélite en

detalle, haga clic en Siguiente para escanear satélites. Para seleccionar si desea buscar, seleccione Escanear para buscar.

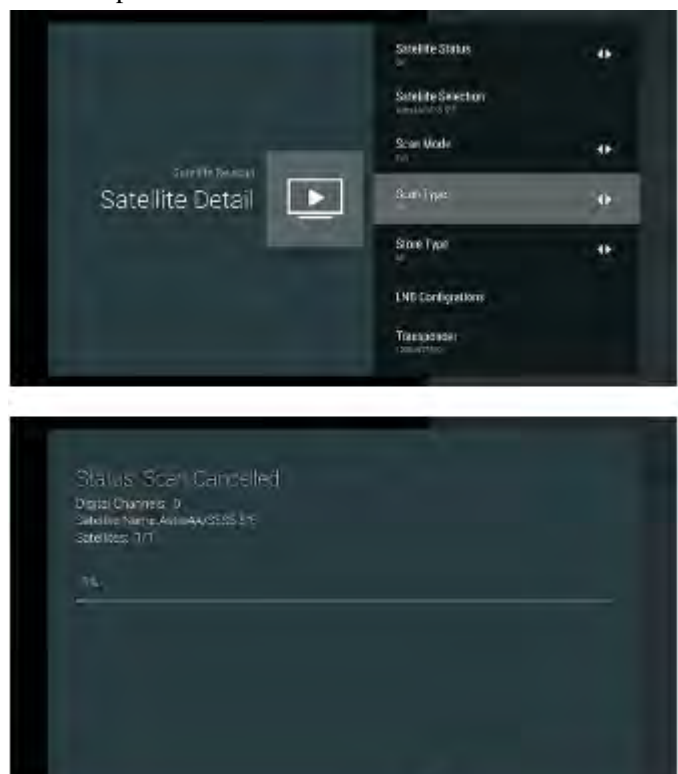

Presione OK para entrar en la Configuración del parámetro de Satélite, que incluyen LNB POWER, LNB Frequency, DisEqC Set, 22K y otros parámetros. A continuación, vuelva a Re-escaneo de Satélite y haga clic derecho para entrar en el menú de búsqueda. Luego regrese a Re-escaneo de Satélite y haga clic derecho para ingresar al menú de búsqueda.

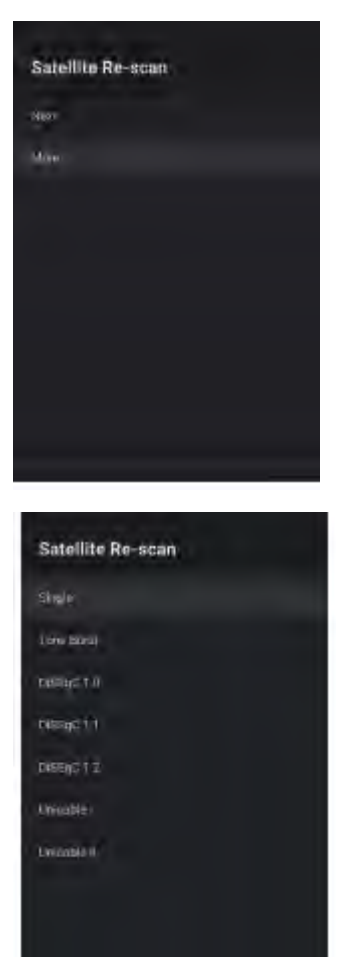

Si tiene más solicitudes por satélite, elija Más para configurar el tipo de antena satelital, como individual. Tono explosión. DiSEqC. y Unicable.

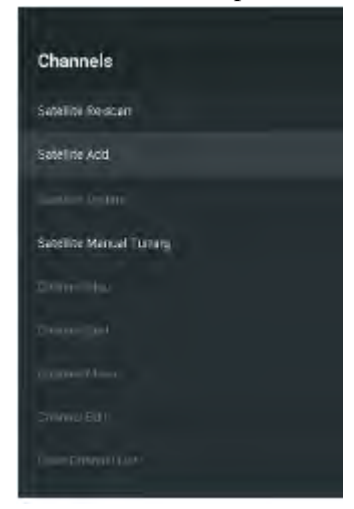

Agregar satélite: necesita tener otros satélites para agregar para seleccionar. Si elige Individual, no se puede seleccionar esta función.

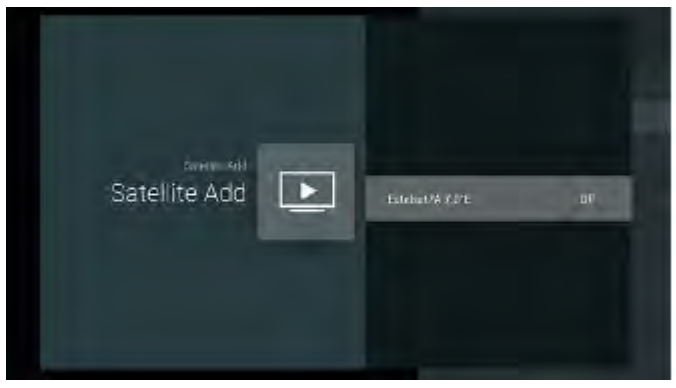

Presione el botón OK para seleccionar los parámetros de satélite a satélite en detalle.

| Satellite Detail       | Babel to Stazz<br>Satel to Stazz<br>Satel ta Senzion | ÷    |
|------------------------|------------------------------------------------------|------|
|                        | Scan Mode                                            | 46   |
|                        |                                                      |      |
|                        | Ston Type                                            | •    |
|                        | -Store Type                                          |      |
|                        |                                                      |      |
|                        | 27, SW letteleur 907                                 |      |
|                        | 7.0M Némot 201 And Edition 7 W                       | NO X |
| TRACTOR OFFICE         | 5.0% Euroisat 5 Nest A/B                             |      |
| Satellite<br>Selection | 4.54 Amas 3/7                                        |      |
|                        | 3 DM AES 3A                                          |      |
|                        | 0.8M Thor 5rb/7 And Intelse 1992                     |      |
|                        | 4.8E Astra 4A And SES 5                              |      |
|                        |                                                      |      |
|                        |                                                      |      |

Active el estado del satélite. Configuración de los parámetros del satélite o haga clic en Selección de satélite para seleccionar otros satélites. Después de agregar, debe volver a la exploración de satélites para la exploración de satélites.

Sintonización satelital manual: busque manualmente un TP específico, que se puede agregar por satélite si es necesario.

|               | Astran AUSESS 512 | Øř. |
|---------------|-------------------|-----|
|               | Estelat/A 7.0'E   | Qr  |
| SHADHENSTON)  | Earth d 9.0°E     | ûn. |
| Manual Tuning | testand 15.2/E    | а-  |
|               | Astur 19.21       | 91  |
|               | Astra2 23.5*F     | Qr- |
|               | Autos2 28.2*E     | Qr  |
|               |                   |     |

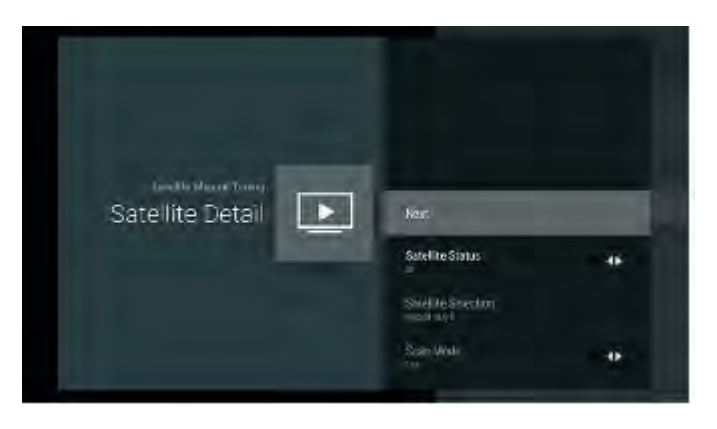

Haga clic en Siguiente para escanear satélites.

#### Edición de canal

Primero necesita completar el escaneo.

#### **Favoritos:**

Si desea agregar el canal a su lista de favoritos, seleccione el canal que desea agregar, presione el botón Menú en el control remoto, presione el botón Arriba y busque Agregar a Mis favoritos. Presione OK para agregar a la lista de favoritos.

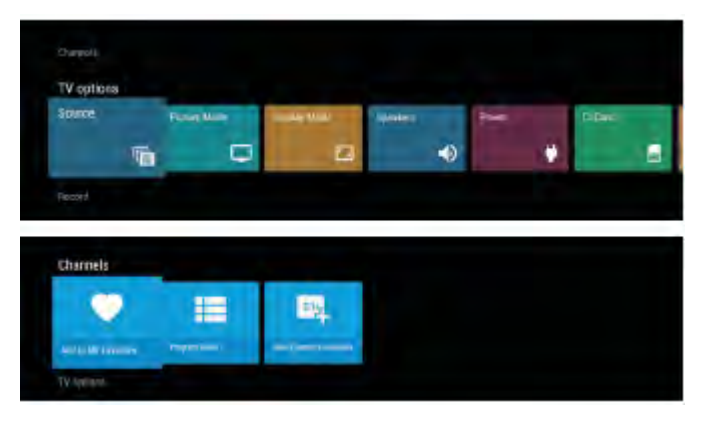

Si desea abrir la lista de favoritos, necesita para presionar el botón azul en la lista de canales

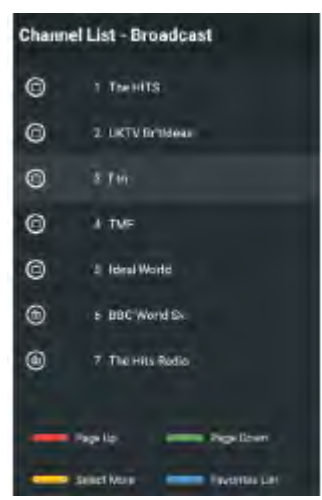

En la lista de favoritos, también puede mover el orden de los canales favoritos y eliminar las operaciones de los canales favoritos mediante instrucciones.

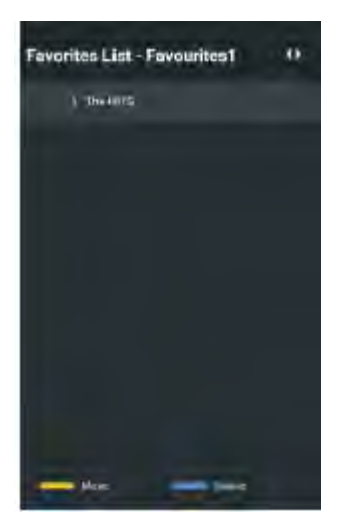

#### Saltar:

Puede omitir el canal por operación

Abra Menú-> Configuración-> Canal-> Canales-> Omitir canal. El canal seleccionado es el canal oculto

|                 | .ttegital | The HUTS       |              |
|-----------------|-----------|----------------|--------------|
|                 | Eigitai   | UKTV Briddes   |              |
|                 | Digitii   |                |              |
|                 |           |                |              |
|                 | Eligital  | Icesi World    |              |
|                 | Digital   | BDC World Sv.  |              |
|                 | (Depta)   | The Hits Radio |              |
| 8               | Digital   | Smast Hits!    |              |
|                 | TRATIL    |                |              |
|                 | Digital   | Mage           |              |
| S Previous Page |           |                | Next Proce 2 |

# Ordenar:

Puede ordenar el canal por operación

Abra Menú-> Configuración-> Canal-> Canales-> Ordenar canales.

|                 | Digital | The HITS        |             |
|-----------------|---------|-----------------|-------------|
|                 | Digital | LIKTV fr/Tdeets |             |
|                 |         |                 |             |
|                 | tigne - |                 |             |
|                 | ligital | Smash Hald      |             |
|                 | Digital |                 |             |
|                 | Digta   | Magic           |             |
|                 | Detai   | The Hist Radio  |             |
|                 | Trictel | Steward.        |             |
|                 |         | UAZZEM          |             |
| < Previous Pape |         | To Channel      | Next Page > |

#### Moverse:

Puede mover el canal por operación

Abra Menú-> Configuración-> Canal-> Canales-> Movimiento de canal.

|                |                    | the second second second |             |
|----------------|--------------------|--------------------------|-------------|
|                | Ogła               | The HITS                 |             |
|                | Digital            | LIKTV III Ideas          |             |
|                | Dotal              |                          |             |
|                | 21 <del>01</del> 1 |                          |             |
|                | 0 grai             | lasel World              |             |
|                | Dotal              | BC World Sk.             |             |
| · • ·          | Dera.              | ( tay                    |             |
|                | Digital            | Smish Hits!              |             |
|                | Digko              | Kips                     |             |
|                | Digital            | Mage                     |             |
| < Prevous Page | - 0                | a Tu Gluone              | Next mage > |
|                |                    |                          |             |

# Editar:

Puede editar el canal por operación

Abra Menú-> Configuración-> Canal-> Canales-> Editar canal. Seleccione el canal y haga clic en el botón Aceptar para editar el canal.

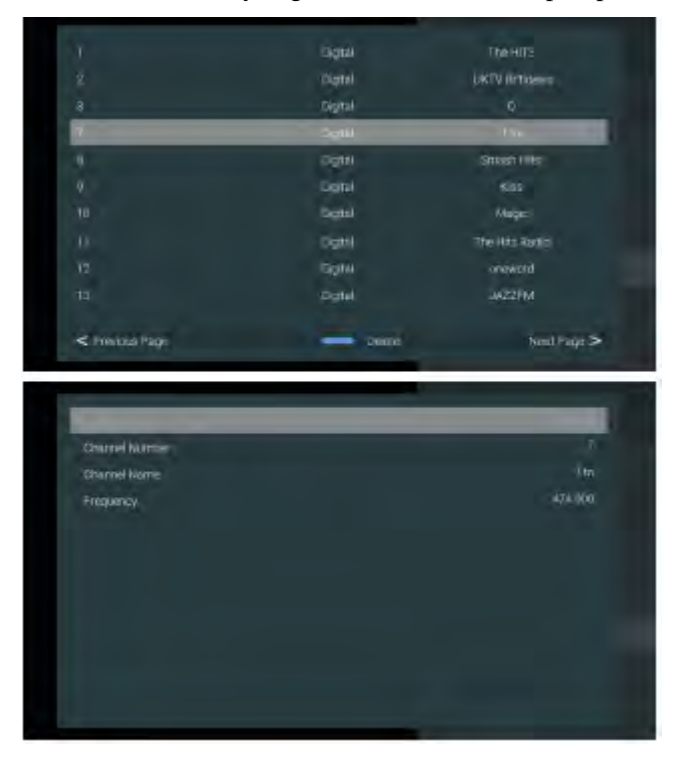

# CUENTAS E INICIAR SESIÓN

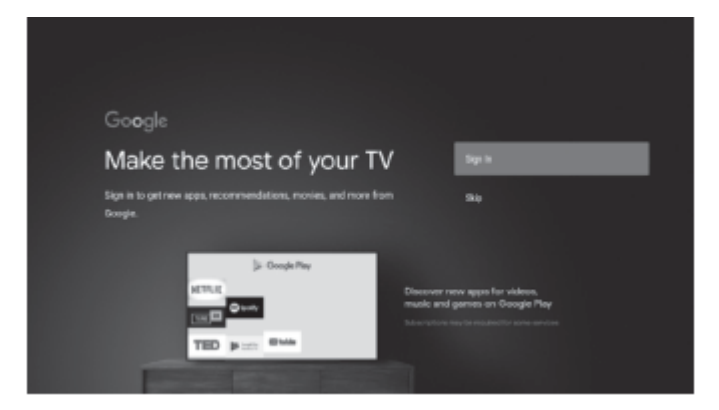

Presione el botón UP / DOWN para seleccionar Sign in o Skip.

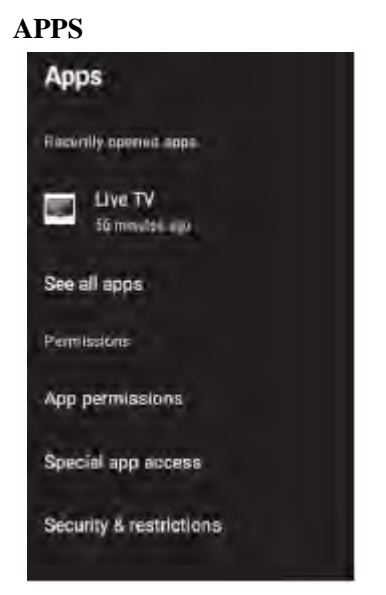

En este menú, puede configurar los permisos de la App y leer las listas de App

- 1. Presione el botón  $\blacktriangle/\nabla$  para seleccionar lo que desea configurar.
- 2. Presione el botón OK para ajustar.
- 3. Una vez finalizado su ajuste, presione el botón BACK para volver al menú anterior.

# PREFERENCIAS DE DISPOSITIVO

ACERCA DE

| About                                         |  |
|-----------------------------------------------|--|
| System update                                 |  |
| Device name<br>Antroid TV                     |  |
| Production Name                               |  |
| Restart                                       |  |
| Status                                        |  |
| Network, secial numbers and other Information |  |
| Legal information                             |  |

En este menú, puede leer la información y la configuración del televisor.

- 1. Presione el botón  $\blacktriangle/ \nabla$  para seleccionar lo que desea configurar.
- 2. Presione el botón OK para ajustar.
- 3. Una vez finalizado su ajuste, presione el botón BACK para volver al menú anterior.

#### **FECHA Y TIEMPO**

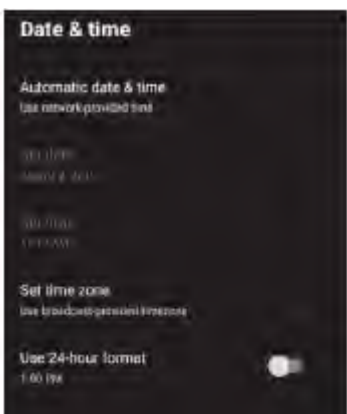

Automatic date & time: presione el botón  $\blacktriangle/\nabla$  para seleccionar la opción y luego presione el botón OK para entrar en el submenú.

(Opcional: Usar tiempo proporcionado por la red, Desactivado)

Set date: presione el botón  $\blacktriangle/\nabla$  para seleccionar la opción y luego presione el botón OK para entrar en el submenú.

Set time: presione el botón  $\blacktriangle/\nabla$  para seleccionar la opción y luego presione el botón OK para entrar en el submenú.

Set time zone: presione el botón  $\blacktriangle/ \lor$  para seleccionar la opción y luego presione el botón OK para entrar en el submenú.

Use 24-hour format: presione el botón  $\blacktriangle/ \lor$  para seleccionar la opción y luego presione el botón OK para seleccionar ON/OFF.

#### TIEMPO

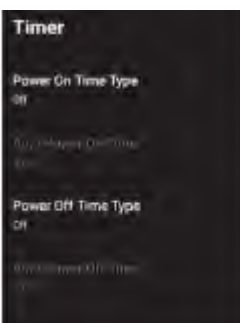

**Power On Time Type:** presione el botón  $\blacktriangle/ \triangledown$  para seleccionar la opción y luego presione el botón **OK** para elegir ON / OFF / ONCE.

**Power On Time:** presione el botón  $\blacktriangle/ \lor$  para seleccionar la opción y luego presione el botón OK para entrar en el submenú.

**Power Off Time Type:** Presione el botón  $\blacktriangle/ \triangledown$  para seleccionar la opción y luego presione el botón **OK** para elegir ON / OFF /ONCE.

**Power Off Time:** presione el botón  $\blacktriangle/ \triangledown$  para seleccionar la opción y luego presione el botón **OK** para entrar en el submenú.

#### **IDIOMA**

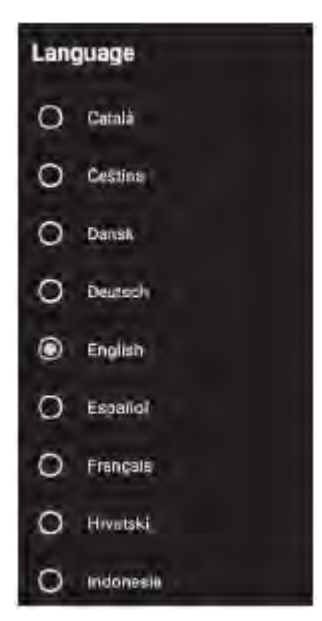

Language- Presione el botón para seleccionar la opción y luego presione el botón OK para seleccionar el idioma.

#### TECLADO

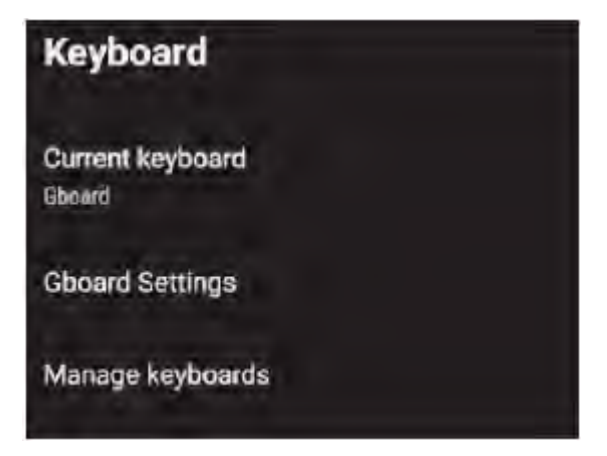

**Current keyboard-** Presione el botón  $\blacktriangle/ \nabla$  para seleccionar la opción y luego presione el botón **OK** para entrar en el submenú.

**Gboard Settings-** Presione el botón  $\blacktriangle/ \triangledown$  para seleccionar la opción y luego presione el botón **OK** para entrar en el submenú.

Manage keyboards- Presione el botón  $\blacktriangle/ \nabla$  para seleccionar la opción y luego presione el botón OK para entrar en el submenú.

# ENTRADAS

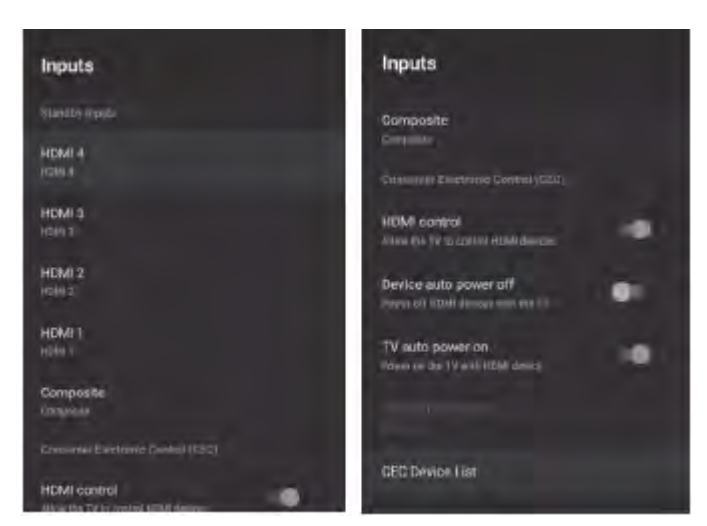

**Inputs-** Presione el botón  $\blacktriangle/\nabla$  para seleccionar la opción y luego presione el botón **OK** para entrar en el submenú.

**HDMI control-** Presione el botón  $\blacktriangle/ \lor$  para seleccionar la opción y luego presione el botón **OK** para seleccionar ON/OFF.

**Device Auto power off-** Presione el botón  $\blacktriangle/\nabla$  para seleccionar la opción y luego presione el botón **OK** para seleccionar ON/OFF.

TV auto power on- Presione el botón  $\blacktriangle/ \nabla$  para seleccionar la opción y luego presione el botón OK para seleccionar ON/OFF.

HDMI EDID Version- muestra la versión EDID.

**CEC Device List**- Presione el botón  $\blacktriangle/\nabla$  para seleccionar la opción y luego presione el botón **OK** para entrar en el submenú.

#### ENERGÍA

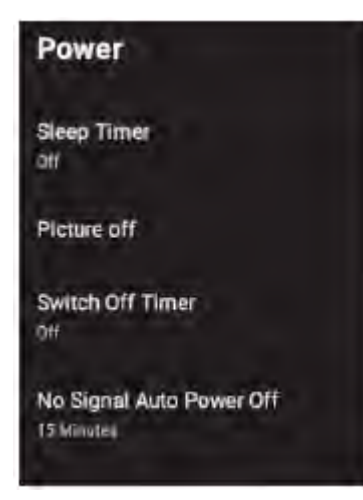

**Sleep Timer-** Presione el botón  $\blacktriangle/\checkmark$  para seleccionar la opción y luego presione el botón **OK** para entrar en el submenú.

(Opcional: off, 10 minutos, 20 minutos, 30 minutos, 40 minutos, 50 minutos, 60 minutos, 90 minutos, 120 minutos).

Picture off- Presione el botón  $\blacktriangle/\nabla$  para seleccionar la opción y luego presione el botón **OK** para Elegir ON/OF.

Switch off timer- Presione el botón ▲/▼ para seleccionar la opción y luego presione el botón

OK para entrar en el submenú.

(Opcional: off, 30 minutos, 60 minutos, 90 minutos, 120 minutos, 150 minutos, 180 minutos, 210 minutos, 240 minutos).

No Signal Auto Off- Presione el botón ▲/▼ para seleccionar la opción y luego presione el botón OK para entrar en el submenú. (Opcional: off, 5 minutos, 10 minutos, 15 minutos, 30 minutos, 60 minutos).

IMAGEN

| Picture        |          | Picture          |   |     |
|----------------|----------|------------------|---|-----|
| Picture Mode   |          | Saluction        |   | ax. |
| Backlight -    | 100      | HUE              | ÷ |     |
| Wightness -    |          | Shurphose        |   | 10. |
| Contant        |          | Ganna            |   |     |
| Saturation -   | s:       | Cape Tempeodure  |   |     |
| HUE -          |          | Advanced Video   |   |     |
| Stammest -     | <u> </u> | Cavar Tunier     |   |     |
| Camma<br>tundo |          | Reput to Default |   |     |

**Picture Mode-** Presione el botón  $\blacktriangle/\nabla$  para seleccionar el botón de opción para entrar el submenú.

(Opcional: usuario, Estándar, Vivo, Deporte, Película, Juego, Ahorro de energía).

**Backlight/Brightness/Contrast/Saturation/HUE/Sharpness**: presione el botón ▲/▼ para seleccionar la opción.

Presione ◀ para disminuir el parámetro. Presione ▶ para aumentar el parámetro.

**Gamma:** Presione el botón  $\blacktriangle/$  para seleccionar la opción y luego presione el botón **OK** para entrar en el submenú (Opcional: Oscuro, Medio, Brillante).

**Color Temperature:** Presione el botón  $\blacktriangle/ \nabla$  para seleccionar la opción y luego presione el botón **OK** para entrar en el submenú.

Advanced Video: Presione el botón  $\blacktriangle/ \lor$  para seleccionar la opción y luego presione el botón OK para entrar en el submenú.

**Reset to Defaut:** Restablece todos los ajustes a los valores predeterminados de fábrica. **SONIDO** 

| Sound                                                                                                    | Sound                 |   |
|----------------------------------------------------------------------------------------------------|-----------------------|---|
| Sound Style                                                                                                    | INDERED SUPPORT       | - |
| and the second second se | Equipilizer Detail    |   |
| Balance                                                                                                    | Spiiakars             |   |
| Sound Surround                                                                                                    | Syland Versi Bister   |   |
| Equalizer Detail                                                                                                    | Digital Guiper<br>ngi |   |
| Speukers<br>Internidater System                                                                                                    | SPDIF Delay -         |   |
| Digital Gutput                                                                                                    | Auto Volume Control   |   |
|                                                                                                    | Downmix Mode          |   |
| SPDIF Delay                                                                                                    |                       |   |
| Transferieura Primera                                                                                                    | Reart to Default      |   |

**Sound style:** Presione el botón  $\blacktriangle/ \triangledown$  para seleccionar la opción y luego presione el botón **OK** para entrar en el submenú.

(Opcional: usuario, Estándar, Vivo, Deportes, Película, Música, Noticias).

**Balance/Bass/Treble**- Presione el botón  $\blacktriangle/\checkmark$  para seleccionar la opción. Presione  $\blacktriangleleft$  para disminuir el parámetro.

Presione ► para aumentar el parámetro.

**Sound Surround:** Presione el botón  $\blacktriangle/ \triangledown$  para seleccionar la opción y luego presione el botón **OK** para elegir ON/OFF.

**Equalizer Detail**: Presione el botón  $\blacktriangle/ \triangledown$  para seleccionar la opción y luego presione el botón **OK** para entrar en el submenú.

**Speakers:** Presione el botón  $\blacktriangle/ \nabla$  para seleccionar la opción y luego presione el botón **OK** para entrar en el submenú.

(Opcional Altavoz de TV, Sistema de Audio Externo).

**Digital Output:** Presione el botón  $\blacktriangle/\nabla$  para seleccionar la opción y luego presione el botón **OK** para entrar en el submenú.

(Opcional: Auto, Bypass, PCM, Dolby Digital Plus, Dolby Digital).

**SPDIF Deley:** Presione el botón  $\blacktriangle/\checkmark$  para seleccionar la opción. Presione  $\blacktriangleleft$  para disminuir el parámetro.

Presione ► para aumentar el parámetro.

Auto Volume Control: Presione el botón  $\blacktriangle/ \lor$  para seleccionar la opción y luego presione el botón **OK** para elegir ON/OFF

**Downmix Mode:** Presione el botón  $\blacktriangle/ \lor$  para seleccionar la opción y luego presione el botón **OK** para entrar en el submenú.

(Opcional: Estéreo, Envolvente).

Reset to Defaut: Restablezca todos los ajustes a los valores predeterminados de fábrica.

#### ALMACENAMIENTO

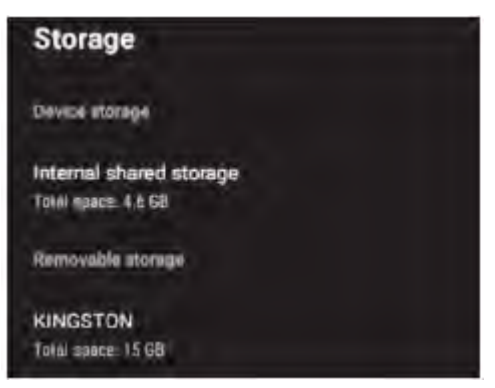

Internal shared storge: Presione el botón  $\blacktriangle/ \nabla$  para seleccionar la opción y luego presione el botón **OK** para entrar en el submenú.

**Removable Storage:** Presione el botón ▲/▼ para seleccionar la opción y luego presione el botón **OK** para entrar en el submenú (Nota: Mostrar dispositivos externos si están disponibles)

#### PANTALLA DE INICIO

| Home screen              |  |
|--------------------------|--|
| Channels                 |  |
| Customize channels       |  |
| Enable video previews    |  |
| Enable audio previews    |  |
| Арра                     |  |
| Reorder apps             |  |
| Reorder games            |  |
| Open source licenses     |  |
| Android TV Home          |  |
| Android TV Core Services |  |

En este menú, puede configurar canales, aplicaciones, licencias de código abierto.

- 1. Presione el botón  $\blacktriangle/ \nabla$  para seleccionar lo que desea configurar.
- 2. Presione el botón OK para ajustar.
- 3. Después de terminar su ajuste. Presione el botón BACK para volver al menú anterior.

# Retail Mode Retail Mode Off

#### MODO MINORISTA
**Modo comercial:** Presione el botón  $\blacktriangle/ \lor$  para seleccionar la opción y luego presione el botón **OK** para elegir ON/OFF.

GOOGLE

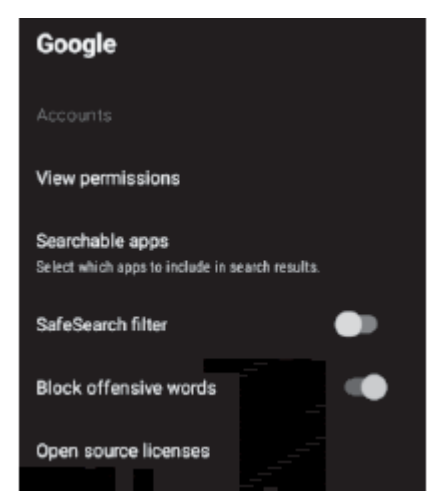

En este menú, puede configurar apps de búsqueda, filtro de búsqueda seguro, bloquear palabras ofensivas, licencias de código abierto.

- 1. Presione el botón  $\blacktriangle/ \nabla$  para seleccionar lo que desea configurar.
- 2. Presione el botón OK para ajustar.
- 3. Una vez finalizado su ajuste, presione el botón BACK para volver al menú anterior.

#### CHROMECAST INCRUSTADO

| Chromecast built-in           |
|-------------------------------|
| About                         |
| Open source licenses          |
| Version number<br>1.36.154971 |

En este menú, puede leer la información y la configuración de Chromecast.

1. Presione el botón  $\blacktriangle/\nabla$  para seleccionar lo que desea configurar.

- 2. Presione el botón OK para ajustar.
- 3. Una vez finalizado su ajuste, presione el botón BACK para volver al menú anterior.

#### **PROTECTOR DE PANTALLA**

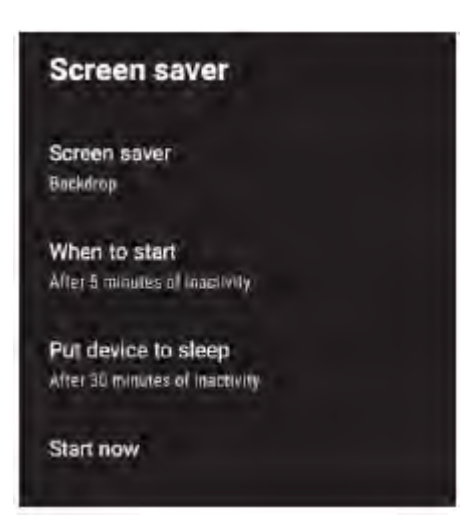

Screen saber: Presione el botón  $\blacktriangle/\lor$  para seleccionar la opción y luego presione el botón OK para entrar en el submenú.

(Opcional: Apague la pantalla. Fondo, Colores)

When to Start: Presione el botón  $\blacktriangle/\nabla$  para seleccionar la opción y luego presione el botón OK para entrar en el submenú.

(Opcional: 5 minutos, 15 minutos, 30 minutos, 1 hora, 2 horas,).

Put device to sleep: Presione el botón  $\blacktriangle/ \blacksquare$  para seleccionar la opción y luego presione el botón **OK** para entrar en el submenú. (Opcional: 30 minutos, 1 hora, 3 horas, 6 horas, 12 horas, Nunca). **Start now:** Presione el botón  $\blacktriangle/ \blacksquare$  para seleccionar la opción y luego presione el botón **OK** para entrar en el protector de pantalla.

#### **UBICACIÓN**

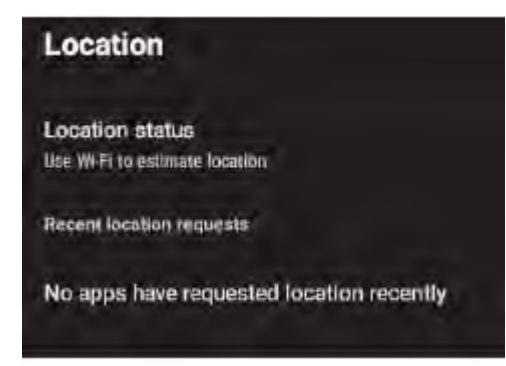

Location status: Presione el botón  $\blacktriangle/ \triangledown$  para seleccionar la opción y luego presione el botón **OK** para entrar en el submenú.

(Opcional: Use Wi-Fi para estimar la ubicación, Off)

#### USO Y DIAGNÓSTICO

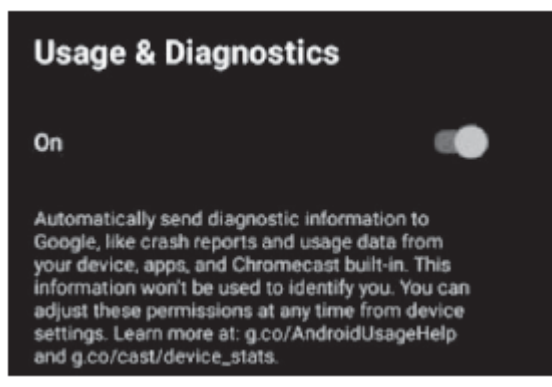

Usage & Diagnostics: Presione el botón  $\blacktriangle/\nabla$  para seleccionar la opción y luego presione el botón **OK** para elegir ON/OFF.

#### ACCESIBILIDAD

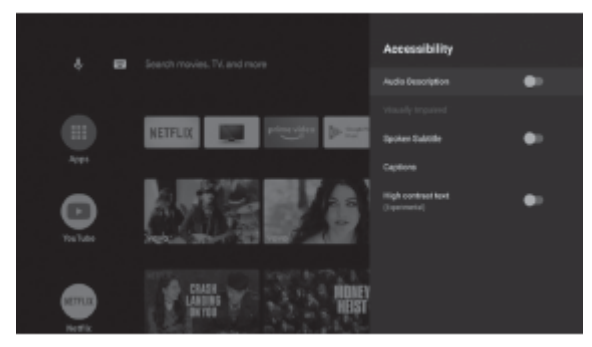

Audio Description: Presione el botón  $\blacktriangle/ \lor$  para seleccionar la opción y luego presione el botón OK para elegir ON/OFF.

**Visually Impaired:** Presione el botón  $\blacktriangle/ \lor$  para seleccionar la opción y luego presione el botón **OK** para entrar en el submenú.

Subtítulo hablado: Presione el botón  $\blacktriangle/ \lor$  para seleccionar la opción y luego presione el botón OK para elegir ON/OFF.

**Captions:** Presione el botón  $\blacktriangle/ \nabla$  para seleccionar la opción y luego presione el botón **OK** para entrar en el submenú

High contrast text: Presione el botón  $\blacktriangle/ \lor$  para seleccionar la opción y luego presione el botón OK para elegir ON/OFF.

#### REINICIAR

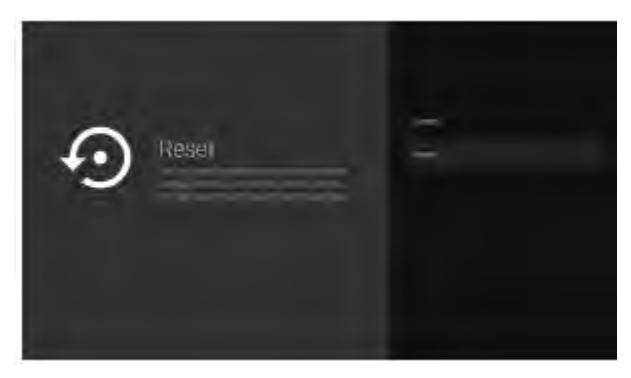

Presione el botón OK para entrar en el submenú.

#### Restablecer-borrar todos. **REMOTO Y ACCESORIOS**

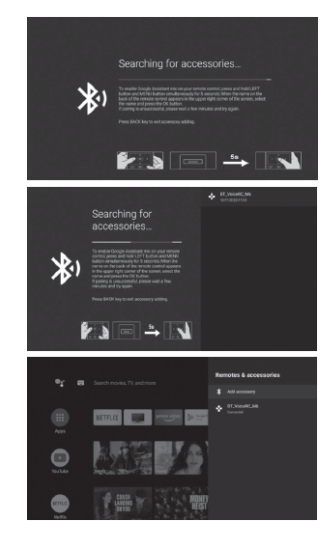

En este menú, puede emparejar dispositivos Bluetooth.

1. Presione los botones "MENU" y "LEFT" en la parte inferior del control remoto durante 5 segundos.

2. Cuando el LED comience a parpadear, suéltelo. El control remoto enviará la señal de emparejamiento al televisor y mostrará la información del control remoto en el lado derecho de la pantalla.

3. Presione el botón **OK** para mostrar el emparejamiento.

Si el emparejado se muestra, la conexión es exitosa.

4. Si no se puede emparejar, la conexión falla. Espere 30 segundos y luego presione los botones "MENU" y "LEFT" en la parte inferior del control remoto durante 5 segundos para repetir los pasos anteriores.

5. Presione el botón BACK para regresar al menú anterior.

#### **REPRODUCTOR MULTIMEDIA**

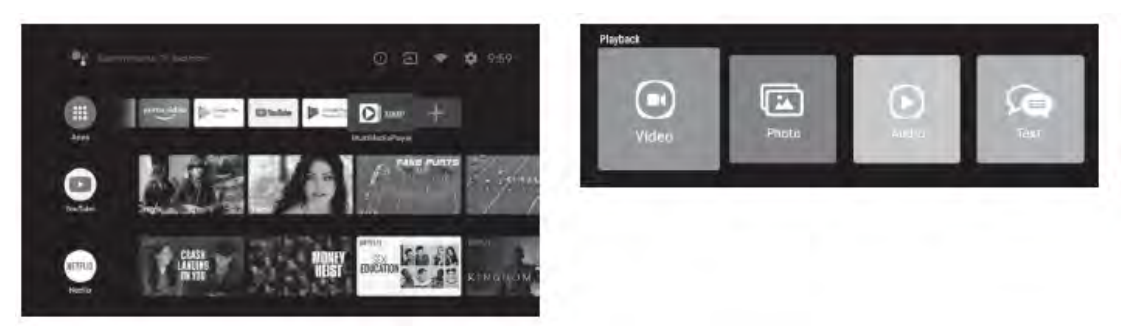

En la interfaz INICIO, seleccione la APP MMP para mostrar Video, Foto, Audio, Texto. Una vez insertada la unidad flash USB, puede ver los archivos correspondientes en la unidad flash USB. NOTA:

El menú puede ser diferente dependiendo de cuándo compró el televisor.

|                                                         | esolución de Problemas |                                                                                                    |  |
|---------------------------------------------------------|------------------------|----------------------------------------------------------------------------------------------------|--|
| Fenómeno problemático                                   |                        | Oué inspeccionar                                                                                                    |  |
| Imagen                                                  | Sonido                 | Que inspeccionar                                                                                                    |  |
| Nieve                                                   | Ruido                  | posición, direccion o conexión de<br>la antena                                                                                                    |  |
| Fantasma                                                | Audio normal           | posición, direccion o conexión<br>de la antena                                                                                                    |  |
| Interferencia                                           | Ruido                  | Equipo electrónico, luz de<br>automovil/motocicleta,<br>luz fluorescente                                                                                                    |  |
| Imagen Normal                                           | Mudo                   | Volumen (compruebe si el silencio<br>está activado o si las conexiones<br>del sistema de audio no son<br>correctas)                                                                                                    |  |
| ?<br>Sin imagen                                         | Mudo                   | El cable eléctrico no está<br>enchufado,no está encendido el<br>interruptor,O las perillas de brillo y<br>contraste y volumen no están<br>activadas.Presione la tecla standby<br>en el control remoto para<br>inspeccionar el aparato. |  |
| Sin color                                               | Audio normal           | Control de color                                                                                                    |  |
| Imagen rompiendo                                        | Audio normal o débil   | Sintonice de nuevo el canal                                                                                                    |  |
| Sin color                                               | Ruido                  | Sistema de TV                                                                                                    |  |
| Hay una barra negra en la parte<br>superior e inferior. | Audio normal           | cambiar el aspecto para hacer<br>zoom                                                                                                    |  |

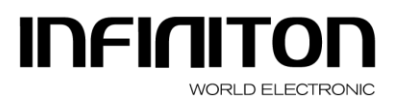

DISTRIBUIDOR ELECTRO-INFORMÁTICO C.I.F.: B19668383 C/ BAZA Nº 349, NAVE 4 Polígono Juncaril 18220 ALBOLOTE (Granada) Tlfn.: 958 08 71 69 958 08 72 04 Fax: 958 08 71 78

#### PROCEDIMIENTO EN CASO DE AVERÍA DE UN PRODUCTO INFINITON

Estimados clientes, para solicitar la asistencia técnica o reparación de su producto Infiniton, disponen de nuestra página web, funcionando las 24 horas al día y 7 días a la semana:

https://www.infiniton.es/asistencia-tecnica/

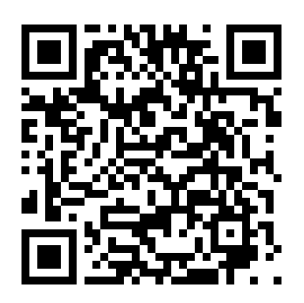

- Gama Blanca: <u>rmablanca.infiniton.es</u>
- Gama Marrón: <u>rma.infiniton.es</u>

Alternativamente, si lo desean, pueden solicitar la asistencia técnica vía correo electrónico:

- Gama Blanca: <u>rmablanca@infiniton.es</u>
- Gama Marrón: <u>rma@infiniton.es</u>

Para agilizar todos los trámites, siempre se deben de indicar los siguientes datos:

- Nombre y apellidos
- Teléfono 1
- Teléfono 2
- Dirección completa
- Código postal
- Población
- Marca
- Modelo del producto
- Número de serie
- Avería que presenta el producto

Si lo desean, pueden solicitar la asistencia técnica a través del número 902 676 518 ó 958 087 169, **disponible únicamente para los productos de gama blanca** (a excepto microondas de libre instalación).

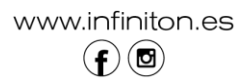

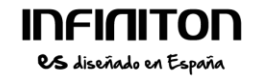

ECTRONIC

## UHD LED TV

## **USER MANUAL**

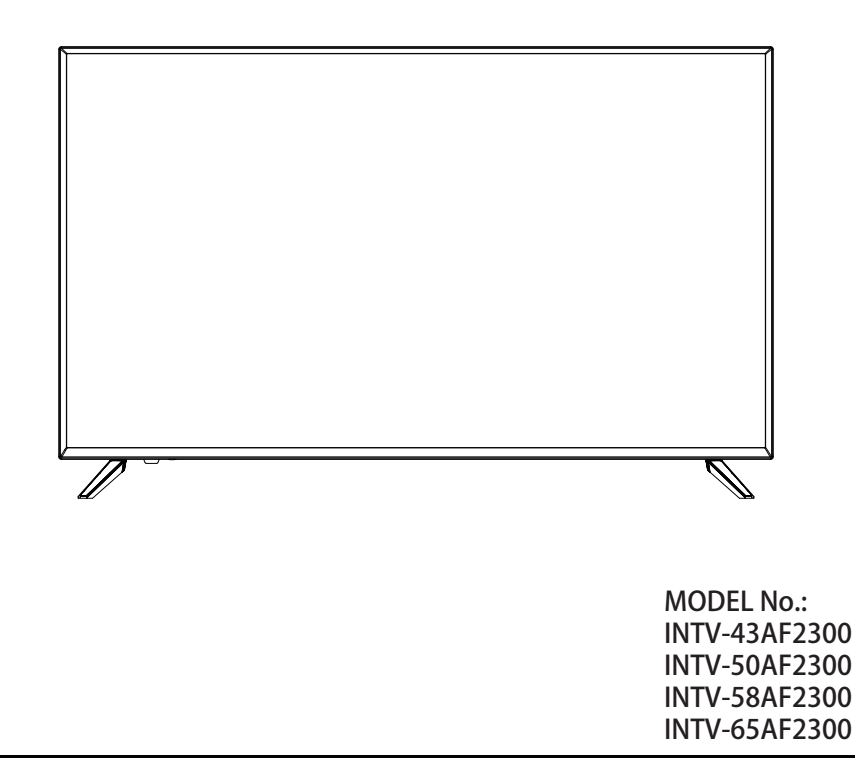

Please read this manual carefully before using, and keep it for future reference.

#### Contents

| 1, | Safety and warnings     | 2-3   |
|----|-------------------------|-------|
| 2、 | Introduction            | 4     |
| 3、 | BASE STAND ASSEMBLY     | .5    |
| 4、 | Wall Mount Installation | 6     |
| 5、 | Installation            | 7-8   |
| 6, | Remote Controller       | Ð     |
| 7、 | TV Operation            | 10-25 |
| 8, | Trouble shooting        | 26    |

#### IMPORTANT SAFETY INSTRUCTION

1) Read these instructions.

2) Keep these instructions.

3) Heed all warnings.

4) Follow all instructions.

5) Do not use this apparatus near water.

6) Clean only with dry cloth.

7) Do not block any ventilation openings, install in accordance with the instructions.

8) Do not install near any heat sources such as radiations, heat registers, stoves, or other apparatus (including amplifiers) that produce heat.

9) Do not defeat the safety purpose of the polarized plug. If the provided plug does not fit into your outlet, consult an electrician for replacement of the obsolete outlet.

10) Protected the power cord from being walked on or pinched particularly at plugs, convenience receptacles, and the point where they exit from the apparatus.

11) Only use attachments/accessories specified by the manufacturer.

12) Unplug this apparatus during lighting storms or when unused for long periods of time.

13) Refer all servicing to qualified service personnel. Servicing is required when the apparatus has been damaged in any way, such as power-supply cord or plug is damaged, liquid has been spilled or objects have fallen into the apparatus, the apparatus has been exposed to rain or moisture, does not operate normally, or has been dropped.

14) Mains plug is used as the disconnect device, the disconnect device shall remain readily operable.

15) The ventilation should not be impeded by covering the ventilation openings with items, such as newspapers, table-cloth, curtains, etc.

16) No naked flame sources, such as lighted candles, should be placed on the apparatus.

17) Attention should be drawn to the environmental aspects of battery disposal.

18) The use of apparatus in moderate climate.

19) The apparatus shall not be exposed to dripping or splashing and that no objects filled with liquids, such as vases, shall be placed on the apparatus.

20) To avoid any injury caused by lean of the product, please always ensure the whole product was placed within the table surface in horizontal.

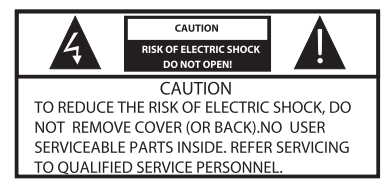

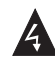

The symbol indicates that dangerous voltages constituting a risk of electric shock are present within this unit.

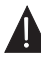

The symbol indicates that there are important operating and maintenance instructions in the literaturaccompanying this unit.

#### WARNING:

To reduce the risk of fire or electric shock, do not expose this apparatus to rain or moisture.

#### WARNING:

The batteries shall not be exposed to excessive heat such as sunshine, fire or the like.

#### WARNING:

The excessive sound pressure from earphones and headphones can cause hearing loss.

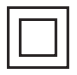

This symbol indicates that this product incorporates double insulation between hazardous mains voltage and user accessible parts. When servicing use only identical replacement parts.

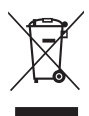

This marking indicates that this product should not be disposed with other household wastes throughout the EU. To prevent possible harm to the environment or human health from uncontrolled waste disposal, recycle it responsibly to promote the sustainable reuse of material resources. To return your used device, please use the return and collection systems or contact the retailer where the product was purchased. They can take this product for environmental safe recycling.

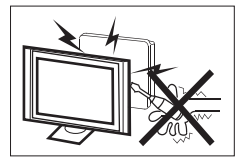

High voltages are used in the operation of this television receiver. Do not remove the cabinet back from your set. Refer servicing to qualified service personnel.

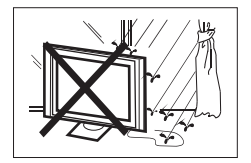

To prevent fire or electrical shock hazard, do not expose the television receiver to rain or moisture.

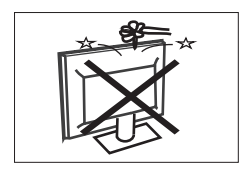

Do not drop or push objects into the television cabinet slots or openings. Never spill any kind of liquid on the television receiver.

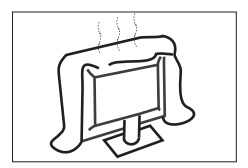

Do not block the ventilation holes in the back cover. Adequate ventilation is essential to prevent failure of electrical components.

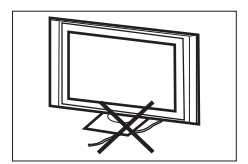

Do not trap the power supply cord under the television receiver.

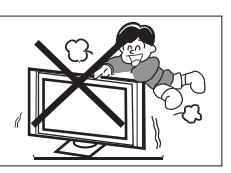

Never stand on, lean on, or suddenly push the television or its stand. You should pay special attention to children. Serious injury may result if it falls.

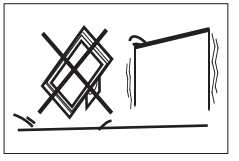

Do not place your television on an unstable cart, stand, shelf or table. Serious injury to an individual, and damage to the television, may result if it falls.

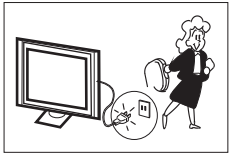

When the television receiver is not used for an extended period of time, it is advisable to disconnect the AC power cord from the AC outlet.

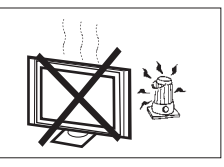

Avoid exposing the television receiver to direct sunlight and other sources of heat. Do not stand the television receiver directly on other products which give off heat, e.g. video cassette players and audio amplifiers. Do not place naked flame sources, such as lighted candles on the television.

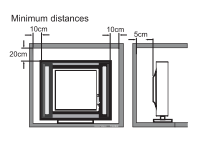

If the television is to be built into a compartment or similar enclosure, the minimum distances must be maintained. Heat build-up can reduce the service life of your television, and can also be dangerous.

#### **Main features**

- 1 Used as Television, display terminal;
- 2 High luminance, wide viewing angle ;
- ③ HDMI interface;
- ④ Multi-Media player (USB);

#### Accessories

Infrared Remote Controller.....1

Battery(AAA).....2

User's Manual.....1

#### Main parameter

| Viewing Picture Size (Diagonal) | 43"                                                                                                    | 50"       | 58"       | 65"       |
|---------------------------------|----------------------------------------------------------------------------------------------------|-----------|-----------|-----------|
| Resolution                      | 3840x2160                                                                                                    | 3840x2160 | 3840x2160 | 3840x2160 |
| Aspect Ratio                    | 16:9                                                                                                    |           |           |           |
| TV System                       | PAL-B/G, I, D/K<br>SECAM-B/G, D/K, L<br>DVB-T, DVB-C, DVB-T2, DVB-S2                                                                                              |           |           |           |
| Input Power Voltage             | 100-240V~ 5                                                                                                    | 0/60Hz    |           |           |
| Power consumption               | 86W                                                                                                    | 120W      | 150W      | 170W      |
| Audio Output Power (THD≤10%)    | 2x8W                                                                                                    | 2x10W     |           |           |
| Signal Input/Output             | High-Definition Multimedia Interface(HDMI) x 4<br>AV in x 1<br>LNB in x 1<br>USB x 3<br>OPTICAL OUTPUT x 1<br>HEADPHONE OUTPUT x 1<br>RF x 1<br>CI x 1<br>LAN x 1 |           |           |           |

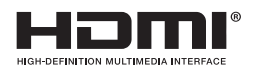

The terms HDMI, HDMI High-Definition Multimedia Interface, and the HDMI Logo are trademarks or registered trademarks of HDMI Licensing Administrator, Inc.

#### **Base Stand Assembly Instruction**

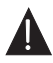

Prepare to place the TV with the display side down on a flat surface. Due to the size and weight of this TV, the use of 2 people is recommended when moving it. Ensure the table or desk you use provides a flat, totally clean surface, and use a soft cloth between the face of the TV and the table to protect the TV's screen.

1. Locate the 2PCS of bottom bracket into the gap in the bottom of the TV, and check that it is securely held in place as per a) below.

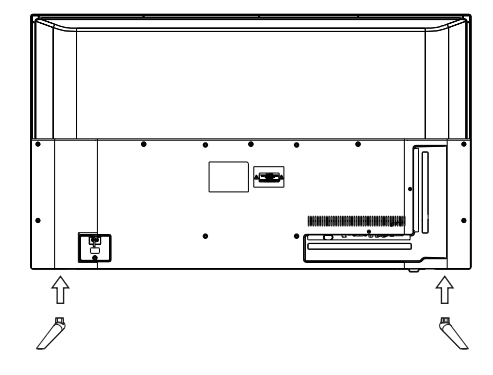

 $2.Lock\,4\,PCS$  screws in the designated location as per b) below and check each screw is firmly tightened .

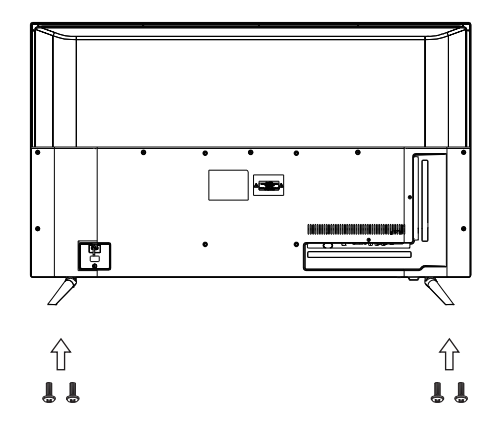

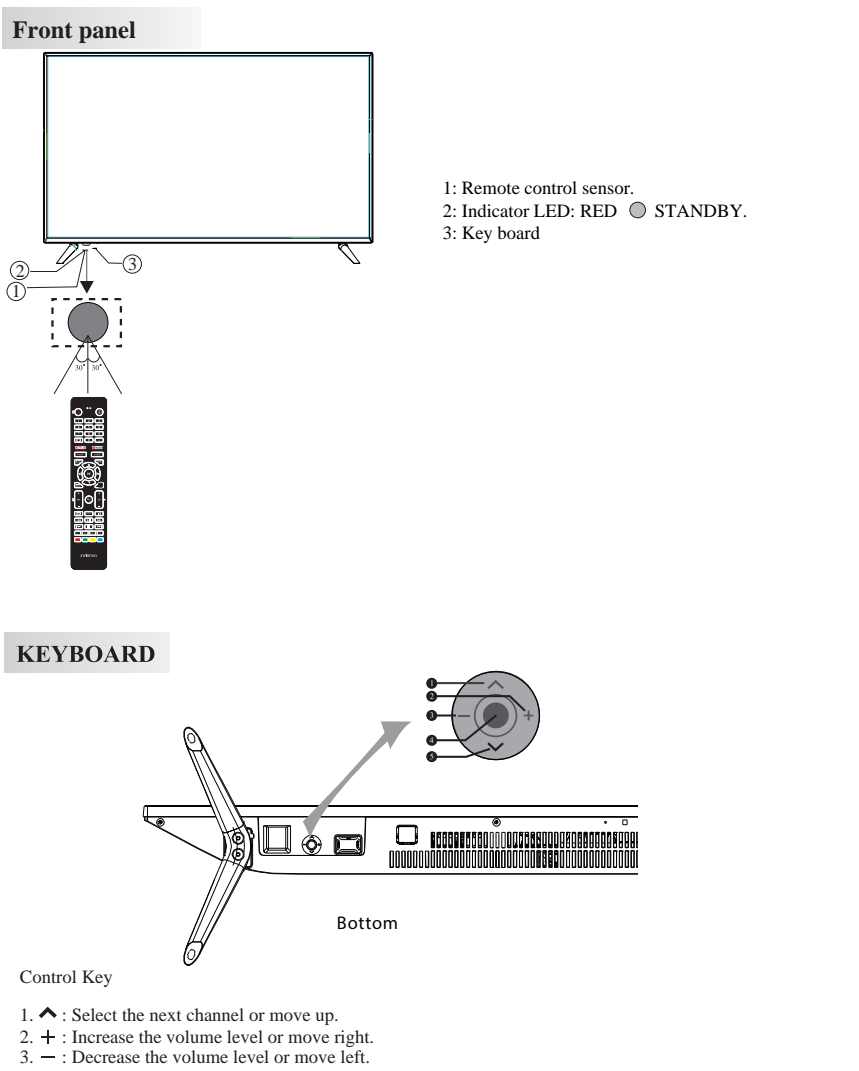

- 4. : When TV is on standby, press to turn on. When TV is on, press to enter the menu. Use the joystick to navigate around the interface and press to enter the highlighted item. When TV is on, press and hold to put TV on standby.
- 5.  $\checkmark$ : Select the previous channel or move down.

#### **REAR AV Connections**

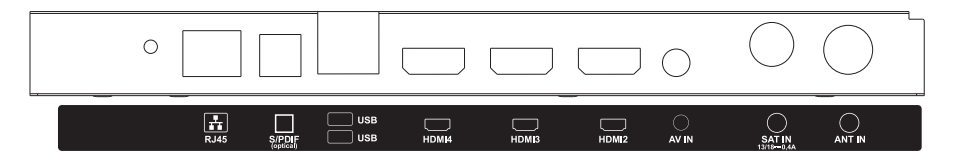

All the terminals are (from left to right):

RJ45, S/PDIF(optical), USB, HDMI4, HDMI3, HDMI2, AV IN, SAT IN, ANT IN.

#### REAR AV Connections(SIDE)

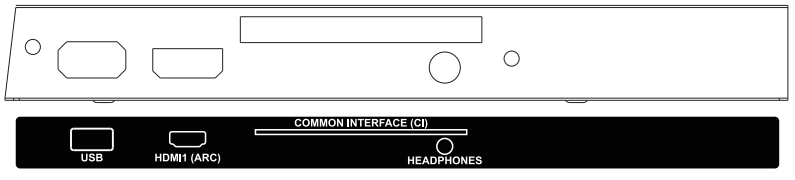

All the terminals are(from left to right):

USB, HDMI1(ARC), COMMON INTERFACE, HEADPHONES.

#### ANTENNA

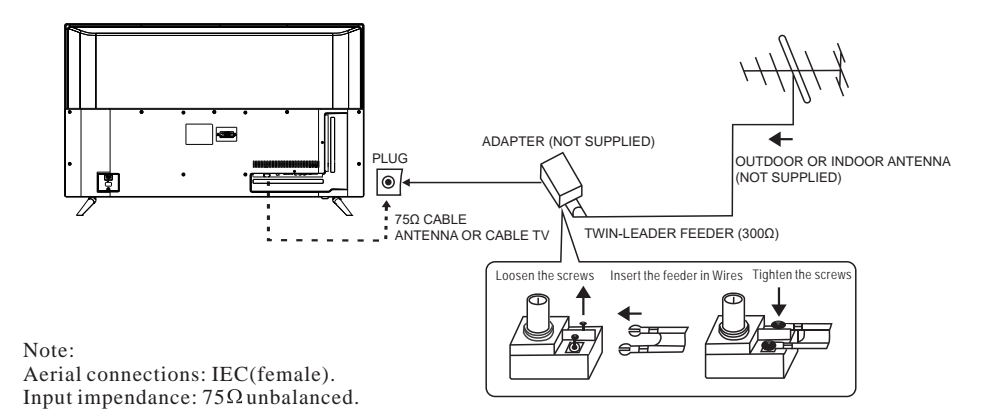

#### **AV EQUIPMENT**

This TV provides one group of AV for convenient connection to VCR, DVD or other video equipment. Please refer to the owner's manual of the equipment to be connected as well.

You can use the input terminals on TV set rear as follows.

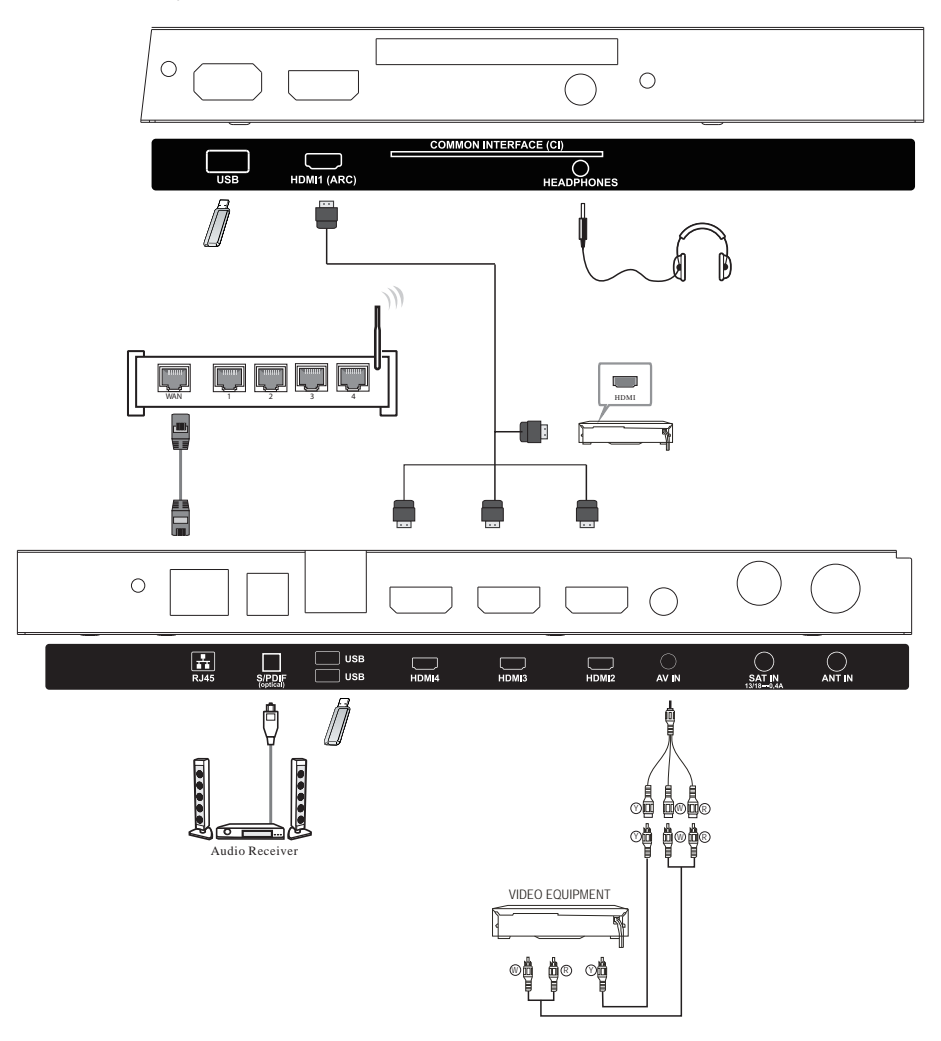

It can be connected to the following appliances: VCR, multi disc player, DVD, camcorder, video game or stereo system, etc...

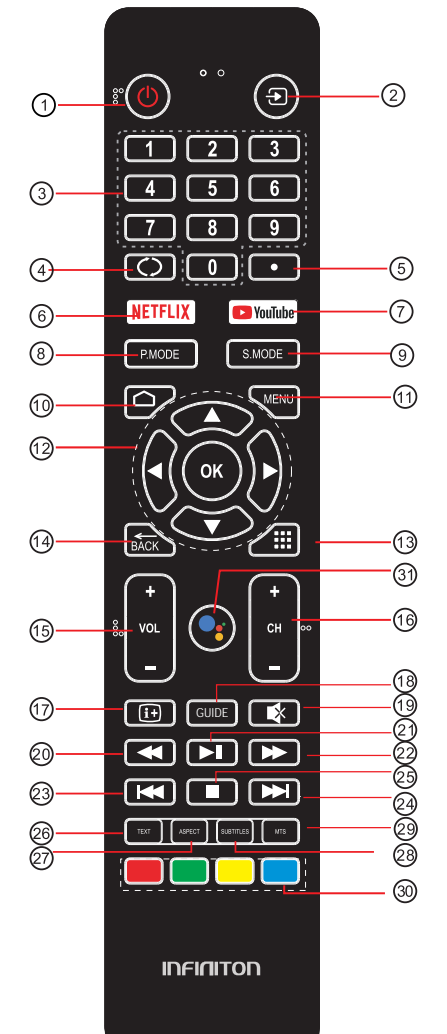

- 1: POWER: To set the TV to Standby or Power On modes.
- 3: NUMERIC KEY: For direct access to channels.
- 4: ⊂⊃: Jumps to last channel viewed.
- 5:• (dot): Input the character "dot".
- 6 :NETFLIX: Press to open NETFLIX.
- 7: Divotible : Press to open the YouTube.
- 8 : **P.MODE** : Press to switch the picture mode.
- 9 : **S.MODE**: Press to switch the **sound** mode.
- $10: \Box$  : Press to open the Home Page.
- 11:MENU: Press to open or close the on-screen menu.
- 12 :OK: Confirms selection.
  - ▲▼►►: Press to navigate the on-screen menu.
- 13 : Press to open the app list.
- 14 :Back: Return to the previous menu.
- 15:VOL+/-: To adjust sound level.
- 16:CH+/CH-: To access the next or previous channels.
- 17: 🕞 : Press to display the channel information.
- 18: GUIDE: Press to display electronic programme guide in TV mode.
- 19:MUTE: To disable or enable the speaker sound output.
- 20:◄(Reverse) : Reverse playback rapidly.
- 21: ►II(Play/Pause) : Start playback. Pause playback.
- 22: ►► (Forward): Advance playback rapidly.
- 23: I◀ (Prev) : To skip to the begining of the previous chapter/track/photo.
- 24: >> I(Next): Skip to the beginning of the next chapter/track/photo.
- 25: (Stop): Press to stop multimedia playback
- 26: TEXT: Press to select the teletext mode.
- 27: ASPECT : Press to change the picture aspect ratio.
- 28:SUBTITLE: To turn on subtitles in DTV mode.
- 29:MTS : Press to select Mono,Nicam,Stereo for ATV channel, Audio language for DTV channel.
- 30:Coloured buttons: Implement the relevent operations ccording to the prompt at the botton of the menu in the text.
- 31: Google Assistant : Press to open the google assistant or start a voice search.

#### **INITIAL SETUP**

The first you turn your TV,the setup wizard will guide you through setting up basic settings. Please according to the text tip to first time setup.

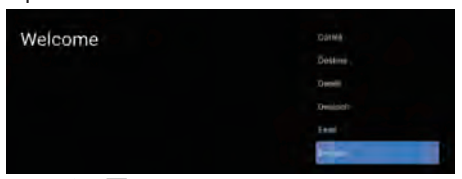

Press  $\blacktriangle$  /  $\blacktriangledown$  to select the system language and press OK to confirm.

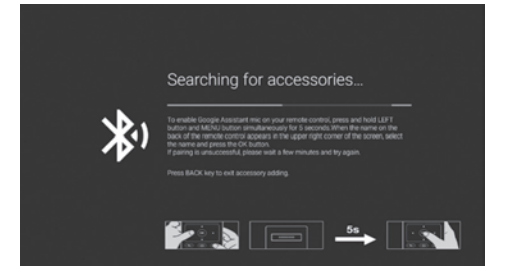

This function is used for the remote control pair code. After the code is successful,you can use the Bluetooth remote control to operate the TV. If you are use an infrared remote control or don't want to use the Bluetooth remote control funcion, you can press the BACK button to skip this step.

| Quickly set up your TV with                                                                 |          |
|---------------------------------------------------------------------------------------------|----------|
| your Android phone?                                                                         | Continue |
| You can easily transfer your Android phone's Wi-Fi network and Google<br>Account to your TV |          |

Connect your Android phone to your TV, select "Continue" to continue the connection, and choose "Skip" to skip this step.

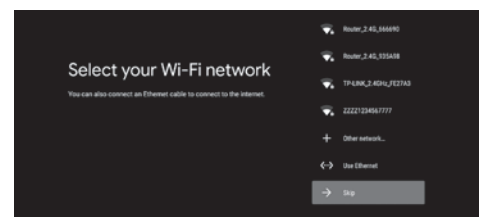

Press  $\blacktriangle$  /  $\bigtriangledown$  to select the the Wifi to connect, press OK and enter the password to confirm the connection is successful. You can also try use Ethernet and skip select network

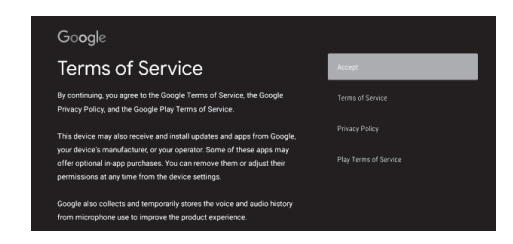

By accepting the Google Terms of Service to improve the product experience, select "Accept" to accept this condition.

| Go <b>o</b> gle                                                                                                    |     |
|----------------------------------------------------------------------------------------------------|-----|
| Location                                                                                                    | Yes |
| Let Google use your device's location to improve your reperferce.<br>Certain agglocation or plefform capabilities, such as etheraming local<br>constent or live programming may request your device's location to<br>function connectly. You may choose whether to share this information<br>will a little garky ago at the moment that ago is initialife or nn. You can<br>allow there permission at any taske four Settings. |     |

Agree to Google to get the location information of your device to get more features, choose "YES" to accept.

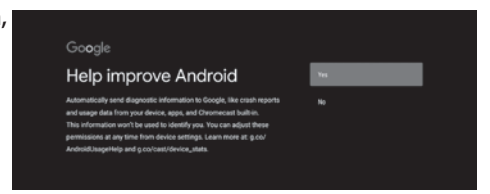

By agreeing to automatically send diagnostic information to Google to improve discriminative power, choose "YES" to accept.

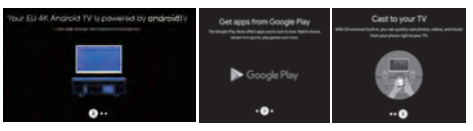

1.Your device is powered by Android TV and press  $\blacktriangleright$  button to select the browsing feature. 2. You can get more apps from Google Play and press the  $\blacktriangleright$  button to go to the next screen. 3. Transfer photos and other content to the TV via the built-in chromecast, press OK to complete the browsing.

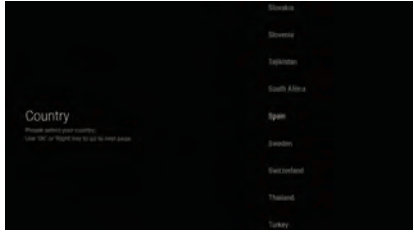

Press  $\blacktriangle$  /  $\nabla$  to select the country of your device and press OK to confirm.

| LCN Switch | Testault |
|------------|----------|
|            |          |
|            |          |

Press▲ / ▼ to select LCN and press OK to comfirm.

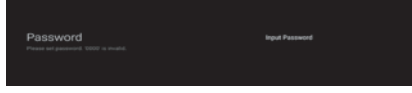

Used to set your device's password to ensure security and privacy.

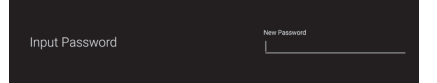

Press OK to pop up the soft keyboard, and use the remote control to enter the 4-digit password automacically jump to the next interface.

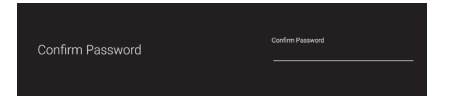

Confirm the password again and keep it consistent. Use the remote control to enter the password and complete the password confirmation.

| Time Zone | Madiel Torin(Italeanic Islands Toria) |
|-----------|---------------------------------------|
|           |                                       |

Press  $\blacktriangle / \forall$  to select Time Zone and press OK to comfirm.

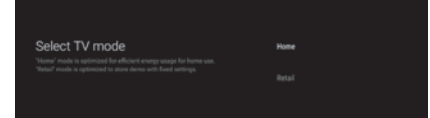

For selecting the mode, press  $\blacktriangle$  /  $\blacktriangledown$  key to select Home mode and press OK to confirm.

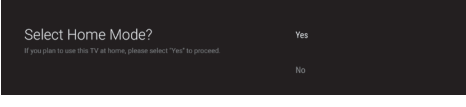

Confirm the selected mode again, select "Yes" to confirm the selected mode, and select "No" to return to the previous step.

| Chromecast built-in always available |  |
|--------------------------------------|--|
|                                      |  |

Let this device be detected as a Google Cast device and allow Google Assistant and other services to wake this device up to respond to Cast commands, even when on standby and the screen is off

| Tuner Mode                                    | Satelitre   |
|-----------------------------------------------|-------------|
| User Diff. on 'Hight' key to go to next page; |             |
| To Select Satellite or Ante                   | enna/Cable. |
| Satellite installation.                       | Next        |
| Use 'OK' or 'Right' key to go to next page.   | More        |
|                                               |             |

Choosing satellite will jump to the Satellite installaition.

| LNB list                                  | Next |  |
|-------------------------------------------|------|--|
| Lose CRC of Wight key to go to next page. |      |  |

Choosing Next will jump to the select LNB list. Choose Satellite to set up. If you set it up, you can select Next to search for channels.

|                                                                                                    | Next |
|----------------------------------------------------------------------------------------------------|------|
| Satellite installaition.<br>Please set your satellite antenna configration.<br>Use 'DIC or 'Right' key to go to next page. | More |

If you have more request for satellites, please choose More to set satellite.

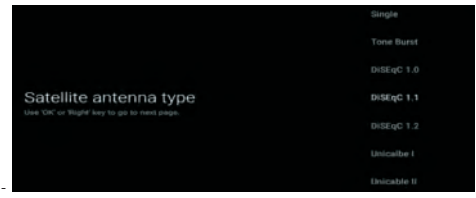

#### Set satellite antenna type.Such as Single,Tone Burst,DiSEqC and Unicalbe .

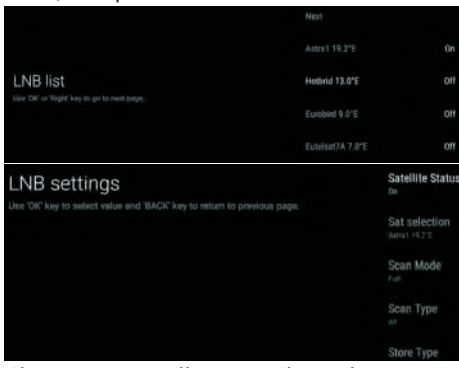

Choosing Next will jump to channel scan ,or select different satellite to LNB setting.

| Channel Scan                                                                                                    | Scan |
|----------------------------------------------------------------------------------------------------|------|
| First, please connect satellite.<br>Start channel span now?<br>If you sing the stark, the channel scain could be performed in Menni<br>Lise 'DK' or 'Right' key to go to next page. |      |

### To select whether to search , select Scan to search, Select Skip Scan to skip the search.

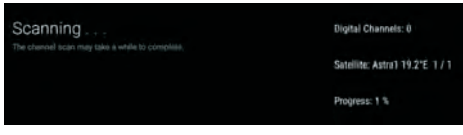

Select scan for Satellite scanning.

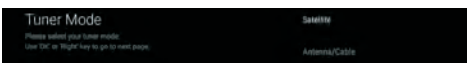

If you don't want to search for satellite, you can choose Antenna/Cable. will jump to tuner mode.

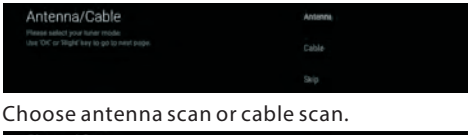

| Channel Scan                                                                                                    | Scie      |  |
|----------------------------------------------------------------------------------------------------|-----------|--|
| First, please connect subslite.<br>Start channel scan row?<br>If you skip this step, the channel scan could be performed is Manu. | Skip Scam |  |

To select whether to search, select "Scan" to search, select "Skip Scan" to skip the search.

| Scanning | Analog Channels: 0  |
|----------|---------------------|
|          | Digital Channels: 0 |
|          | Progress: 2 %       |

Select scan for Channel scanning.

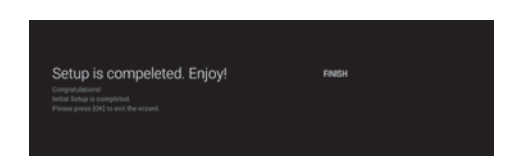

#### Press OK to complete the setup.

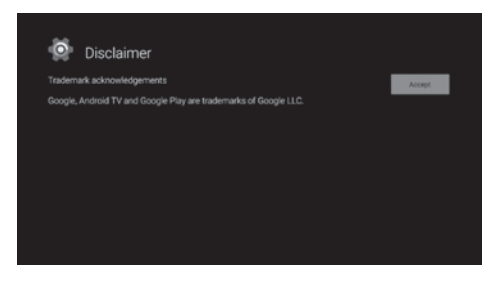

Press the OK button to agree to (Disclaimer). After setting is complete,You can watch TV.

#### HOME SCREEN

Press the HOME button to go to the home page.

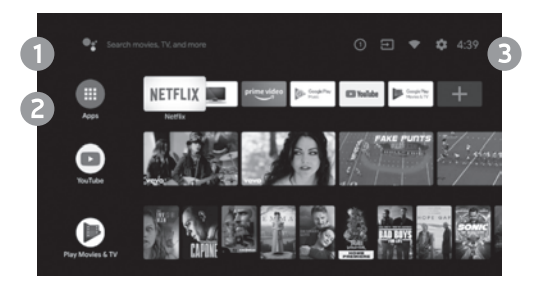

1) open the google assistant start a voice search or use keyboard search

**2)** Among the applications installed on the TV, the icons for the favourite applications are shown inside here.(Favourite applications can be added/deleted/ changed its order by users.)

|        | Apps: (   | Click to | jump 1  | o Apps    | screen | where |
|--------|-----------|----------|---------|-----------|--------|-------|
| all th | ne instal | led app  | licatio | ns are li | sted.  |       |

3) O Notification: Display the notifications.

Inputs: Icon to select an input source.

**Network & Internet:** Icon to Setup Network, Such as wifi.

Settings: Various settings can be configured here. For details on the settings,see the next explanation.

#### **INPUT SOURCE**

1) In the HOME interface, press  $\blacktriangle / \checkmark / \checkmark / \blacktriangleright$  to select the "Inputs" icon, press OK to open the input source list, then press up to highlight an input and press OK to switch.

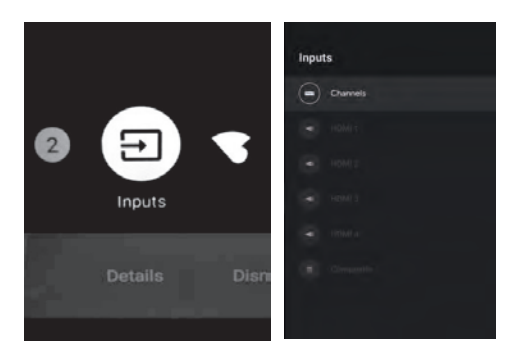

**2)** Under Live TV,press the SOURCE button to display the list of input sources.You can select the disired source.

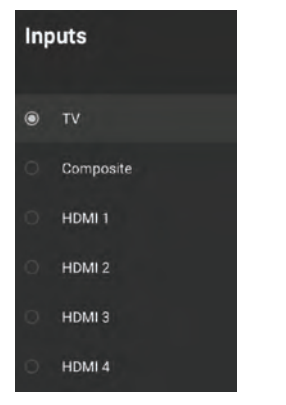

#### NAVIGATING THE ON-SCREEN MENU

1) There are two ways to enter.First, in Live TV, press the menu button to display TV options, press  $\land / \checkmark / \checkmark$  select the settings menu and press OK to confirm.Second, in the HOME interface, press the  $\triangleright$  key to select the icon of the circular settings menu, press OK to confirm.

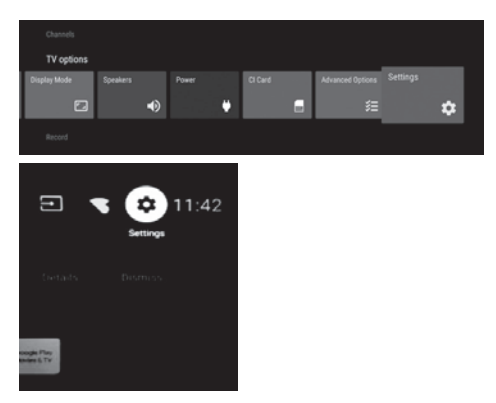

2) Press ▲ / ▼ button to select what you want set. 3) Press OK to enter setting

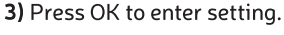

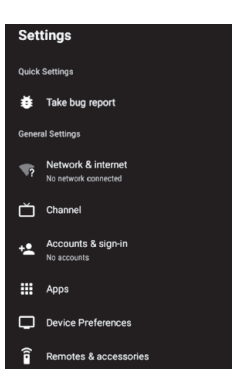

Press BACK to return to the previous menu.If the main menu is displayed, pressing BACK will close the onscreen menu.

#### **NETWORK & INTERNET**

1) Press  $\blacktriangle$  /  $\blacktriangledown$  button to select what you want set.

2) Press OK button to adjust.

**3)** After finishing your adjustment, press OK button to save and return to the previous menu.

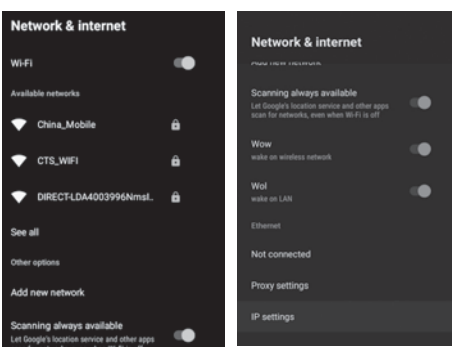

#### CHANNEL

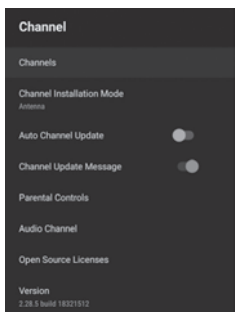

**Channels:** Display the scan sub-menu based on different Channel installation modes.

**Channel installation mode:** Select on-screen display channel sources. You can select the signal type.

• Antenna: Set the signal type to antenna. When set to Antenna, the TV can receive analog and digital (DVB-T/DVB-T2) broadcasting signals.

• **Cable:** Set the signal type to cable. When set to Cable, the TV can receive analog and QAM broadcasting signals.

#### • Satellite:

Set the signal type to Satellite. When set to Satellite, the TV can receive Satellite broadcasting signals.

#### Auto Channel Update

**Parental controls:** Press  $\blacktriangle$  /  $\blacktriangledown$  button to select the option then press OK button to enter the sub-menu.

**Audio Channel:** Press  $\blacktriangle$  /  $\blacktriangledown$  button to select the option then press OK button to enter the sub-menu.

**Open source licenses:** Press  $\blacktriangle$  /  $\blacktriangledown$  button to select the option then press OK button to enter the sub-menu.

#### Antenna

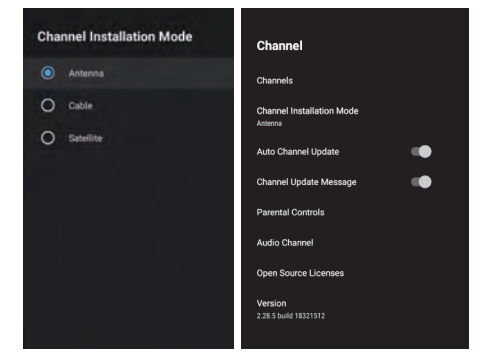

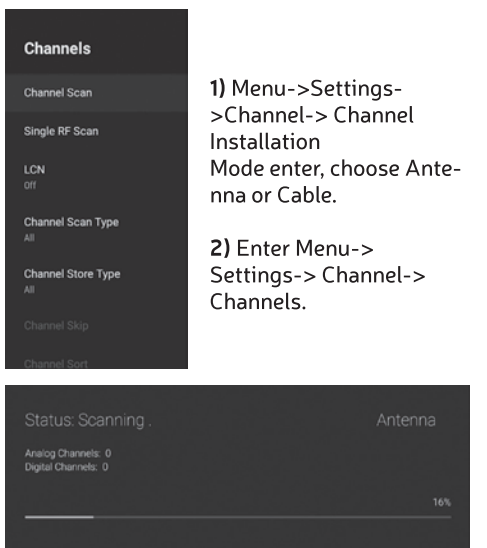

3. Channel Scan directly enters the  ${\rm ATV}{+}{\rm DTV}$  automatic search platform interface of Antenna.

Update Scan: Re-automatically search for frequency points outside the station.

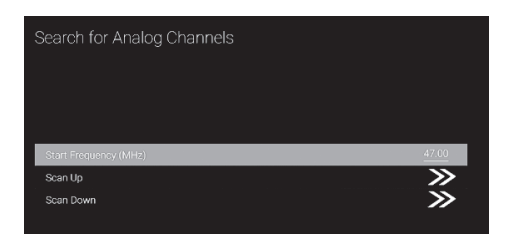

**Analog Manual Scan:** Manual ATV search station. After input the frequency point, you can select up or down search station.

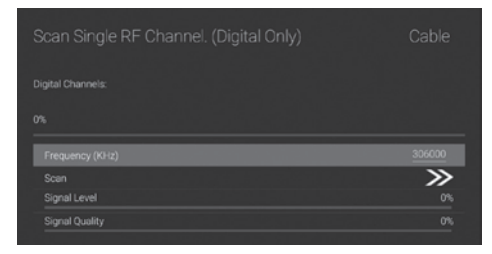

**Single RF Scan:** DTV manual search, left and right after selecting RF Channel, directly OK search.

#### Cable

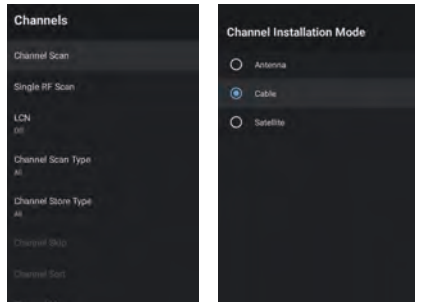

1) Menu->Settings->Channel->Channel Installation Mode, select Cable.

**2)** Enter Menu-> Settings-> Channel-> Channels.

**3)** Enter Channel Scan,where Numericable are the local operators, and the default Scan Mode is Advance; Others have Advance, Quick and Full Scan modes.

| Digital Channels.<br>0% | Advance <>               |
|-------------------------|--------------------------|
| Channel Scan Type       | Only Digital Channels <> |
|                         |                          |
|                         |                          |
|                         | >>                       |
|                         |                          |
|                         |                          |
|                         |                          |
|                         |                          |
| Frequency (KHz)         | 306000                   |
|                         | <b>&gt;&gt;</b>          |
|                         |                          |
|                         | 0%                       |

Single RF Scan: manual search station.

#### SATELLITE

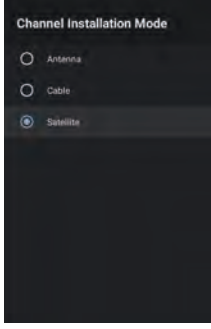

1) Menu-> Configuration-> Channel-> Channel Installation Mode, select satellite.

**2)** Enter Menu Settings-> Channel-> Channel-> Channel-> Satellite Re-scan-> Next or More.

#### TV OPERA TION

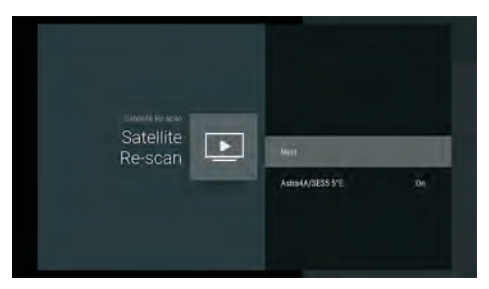

Select satellite to set satellite parameters in detail, Click Next to satellite scan.

To select whether to search, select Scan to search,

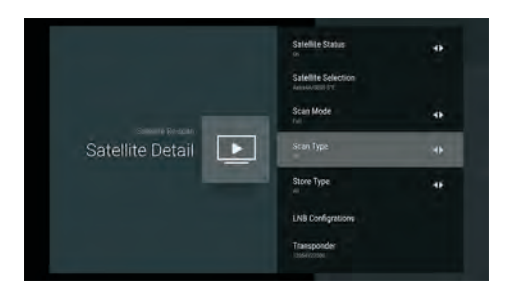

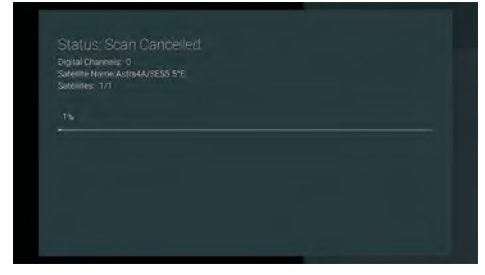

Press OK to enter the Satellite parameter Settings, which include LNB POWER, LNB Frequency, DisEqC Set, 22K and other parameters. Then go back to Satellite Re-scan and right click to enter the search menu. Then go back to Satellite Re-scan and click Next to enter the search menu.

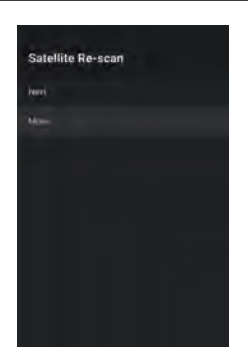

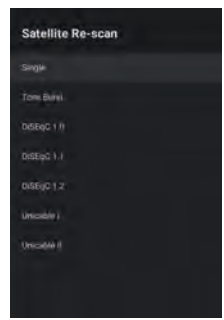

If you have more reguest for satellite, choose More to set satellite anfenna type, such as single. Tone Burst. DiSEqC. and Unicalbe.

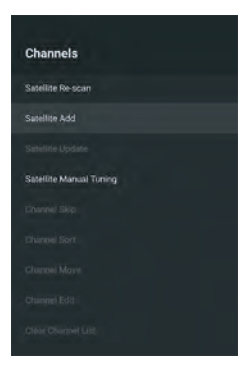

Satellite Add: Need to have other satellites to add to select. If you choose Single, Cannot select this feature.

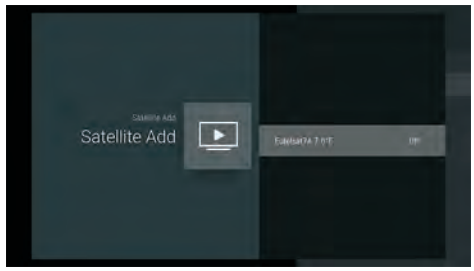

Press OK Button to select satellite to set satellite parameters in detail.

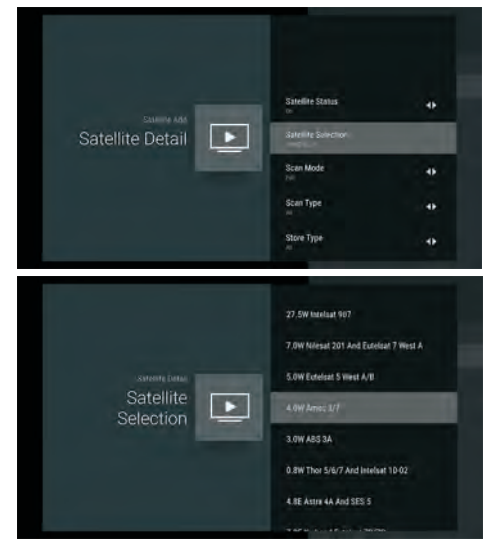

Turn Satellite Status on. Setting satellite parameters or Click Satellite Selection to select other satellites. After adding, you need return to satellite Re-scan for satellite scan.

**Manual Satellite Tuning:** Manually search for a specific TP, which can be added by Satellite Add if necessary.

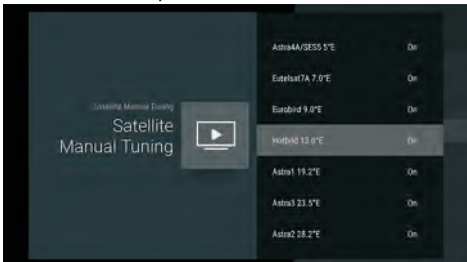

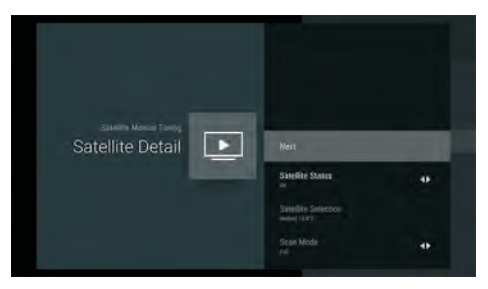

Click Next to satellite scan.

#### **Channel Edit**

First need to complete the scan.

#### Favorites:

If you want to add the channel to your favorite list, Select the channel you want to add, press the Menu button on the remote control, press the Up button, and find Add to My Favorites. Press OK to add to the favorite list.

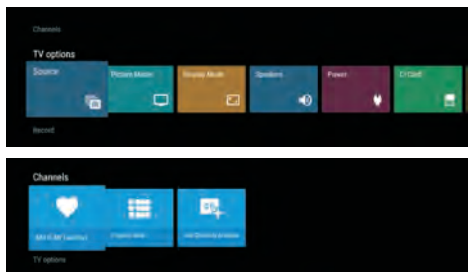

If you want to open the favorite list, you need to press the blue button in the channel list

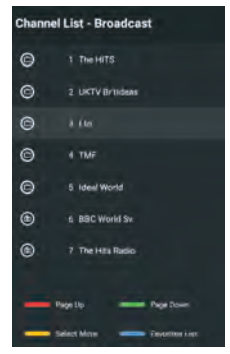

In the favorite list, you can also move the favorite channel order and delete the favorite channel operations through instructions.

#### TV OPERA TION

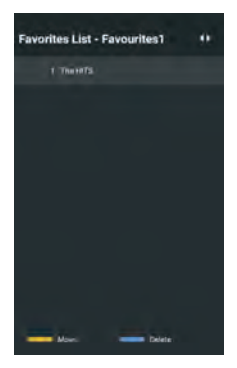

Skip:

You can skip the channel by operation Open Menu->Settings->Channel->Channels ->Channel Skip.

The selected channel is the hidden channel

|                | Digital | THEHITS     |             |
|----------------|---------|-------------|-------------|
|                | Digital |             |             |
|                |         |             |             |
|                |         |             |             |
|                | Digital | Ideal World |             |
|                |         |             |             |
|                |         |             |             |
|                |         |             |             |
|                | Digital |             |             |
|                | Digital | Magic       |             |
| Paralasia Dana |         |             | last Date > |

#### Sort :

You can sort the channel by operation Open Menu->Settings->Channel->Channels ->Channel Sort

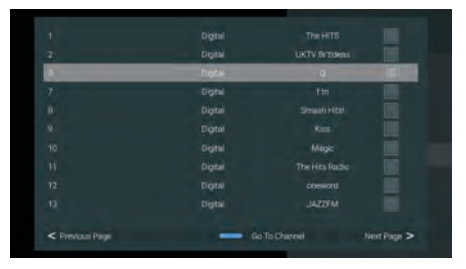

#### Move:

You can move the channel by operation Open Menu->Settings->Channel->Channels ->Channel Move

|        | TME |  |
|--------|-----|--|
|        |     |  |
| Digtal |     |  |
|        |     |  |
| Digtal |     |  |
|        |     |  |
|        |     |  |

#### Edit :

You can edit the channel by operation Open Menu->Settings->Channel->Channels ->Channel Edit.

Select the channel and click the OK button to edit the channel

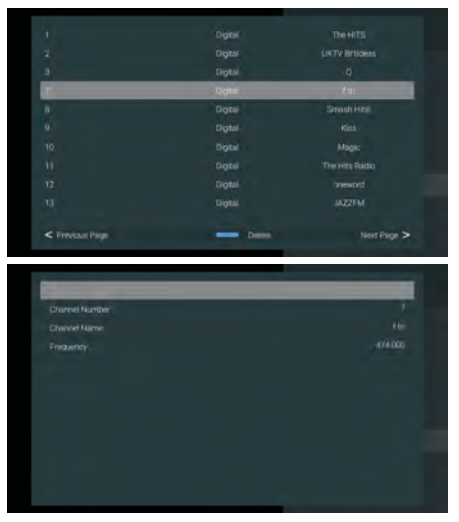

#### ACCOUNTS & SIGN IN

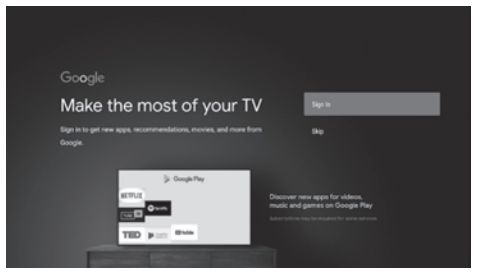

Press UP/DOWN button to select Sign in or Skip.

#### APPS

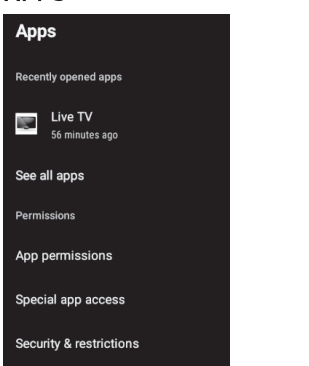

In this menu, you can set the APP permissions, and read the app lists.

1. Press A / V button to select what you want set.

2. Press OK button to adjust.

3. After finishing your adjustment, Press BACK button to return to the previous menu.

#### DEVICE PREFERENCES

#### ABOUT

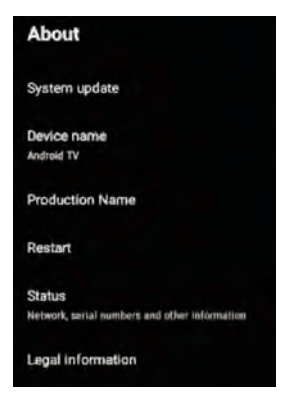

In this menu, you can read the information and settings of TV.

1. Press 🔺 / 🔻 button to select what you want set

2. Press OK button to adjust.

3. After finishing your adjustment, Press BACK button to return to the previous menu.

#### DATE & TIME

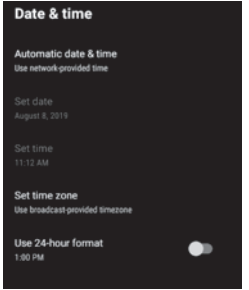

Automatic date & time: Press 🔺 / 🔻 button to select the option then press OK button to enter the sub-menu.(Optional:Use network-provided time.Off)

**Set date:** Press  $\blacktriangle$  /  $\blacktriangledown$  button to select the option then press OK button to enter the submenu.

**Set time:** Press ▲ / ▼ button to select the option then press OK button to enter the submenu.

**Set time zone:** Press **A** / **V** button to select the option then press OK button to enter the submenu.

**Use 24-hour format:** Press **A** / **V** button to select the option then press OK button to choose ON/OFF.

#### TIMFR:

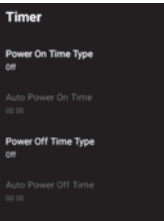

**Power On Timer Type:** Press **A** / **V** button to select the option then press OK button to choose ON/OFF/ONCE.

**Power On Timer:** Press  $\blacktriangle$  /  $\checkmark$  button to select the option then press OK button to enter the sub-menu.

**Power Off Timer Type:** Press **A** / **V** button to select the option then press OK button to choose ON/OFF/ONCE.

**Power Off Timer:** Press **A** / **V** button to select the option then press OK button to enter the <sub>19</sub> sub-menu.

#### LANGUAGE:

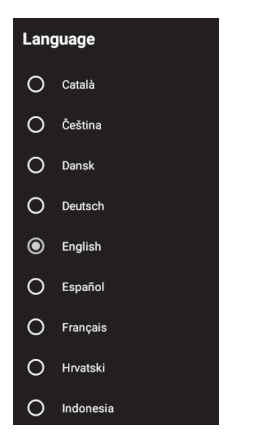

**Language:** Press  $\blacktriangle$  /  $\blacktriangledown$  button to select the option then press OK button to enter the select language.

#### **KEYBOARD**

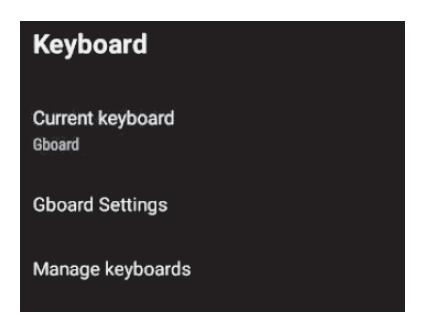

**Current keyboard:** Press button to select the option then press OK button to enter the submenu.

**Gboard Settings:** Press button to select the option then press OK button to enter the submenu.

**Manage keyboards:** Press button to select the option then press OK button to enter the submenu.

#### INPUTS

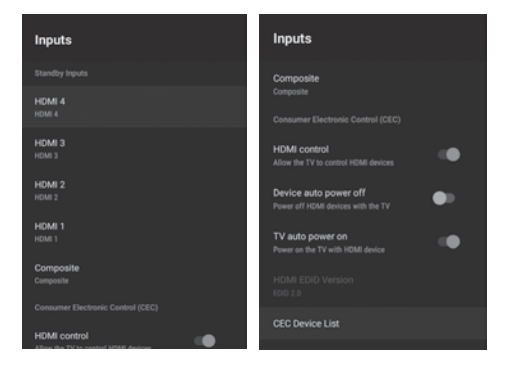

**Inputs:** Press button to select the option then press OK button to enter the sub-menu.

**HDMI control:** Press button to select the option then press OK button to choose ON/OFF.

**Device auto power off:** Press button to select the option then press OK button to choose ON/ OFF.

**TV auto power on:** Press button to select the option then press OK button to choose ON/ OFF.

HDMI EDID Version: show EDID version.

**CEC Device List:** Press button to select the option then press OK button to enter the submenu

#### POWER

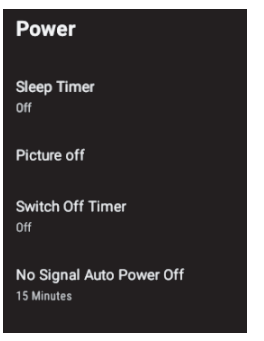

**Sleep Timer:** Press button to select the option then press OK button to enter the sub-menu. (Optional: off, 10 minutes, 20 minutes, 30 minutes, 40 minutes, 50 minutes, 60 minutes, 90 minutes, 120 minutes).

*Picture off:* Press button to select the option then press OK button to turn off the TV.

Switch off timer: Press button to select the option then press OK button to enter sub-menu.(Optional: off, 30 minutes, 60 minutes, 90 minutes, 120 minutes, 150 minutes, 180 minutes, 210 minutes, 240 minutes).

**No signal Auto Power Off:** Press button to select the option then press OK button to enter sub-menu. (Optional: off, 5 minutes, 10 minutes, 15 minutes, 30 minutes, 60 minutes).

#### PICTURE

| Picture              |            | Picture           |  |
|----------------------|------------|-------------------|--|
| Picture Mode<br>User |            | Saturation        |  |
| Backlight            | 100        | HUE               |  |
| Brightness           | 50         | Sharpness         |  |
| Contrast             | <b></b> 50 | Gamma<br>Middle   |  |
| Saturation ———       | <b></b> 50 | Color Temperature |  |
| ние ———              | °          | Advanced Video    |  |
| Sharpness            | 12         | Color Tuner       |  |
| Gamma                |            | Reset to Default  |  |
| Middle               |            |                   |  |

**Picture Mode:** Press ▲ / ▼ button to select the option then press OK button to enter submenu.(Optional: user, Standard, Vivid, Sport, Movie, Game, Energy saving).

**Backlight/Brightness/Contrast/Saturation/ HUE/Sharpness:** Press  $\blacktriangle / \blacktriangledown$  button to select the option. Press  $\blacktriangleleft$  to decrease the parameter. Press  $\blacktriangleright$  to increase the parameter.

**Gamma:** Press  $\blacktriangle$  /  $\blacktriangledown$  button to select the option then press OK button to enter sub-menu. (Optional: Dark,middle, Bright).

**Color Temperature:** Press  $\blacktriangle$  /  $\blacktriangledown$  button to select the option then press OK button to enter sub-menu.

Advanced Video: Press  $\blacktriangle$  /  $\blacktriangledown$  button to select the option then press OK button to enter the

#### sub-menu.

**Reset to Default:** Reset all settings to the factory defaults.

#### SOUND

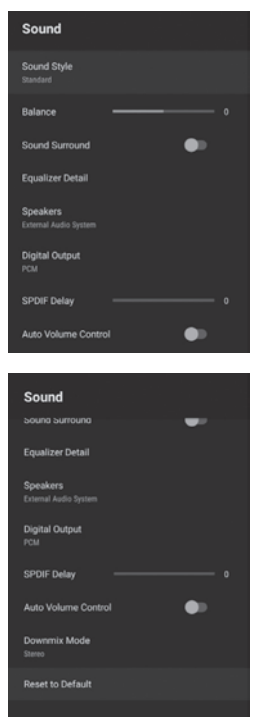

**Sound style:** Press  $\blacktriangle$  /  $\blacktriangledown$  button to select the option then press OK button to enter the submenu.

(Optional: user, Standard, Vivid, Sports, Movie, Music, News)

**Balance/Bass/Treble:** Press  $\blacktriangle$  /  $\blacktriangledown$  button to select the option.press to decrease the parameter.Press to increase the parameter.

**Sound Surround:** Press  $\blacktriangle$  /  $\blacktriangledown$  button to select the option then press OK button to choose ON/ OFF.

**Equalizer Detail:** Press  $\blacktriangle$  /  $\blacktriangledown$  button to select the option then press OK button to enter the

sub-menu.

**Speakers:** Press  $\blacktriangle$  /  $\blacktriangledown$  button to select the option then press OK button to enter the submenu.

(Optional: TV Speaker, External Audio System) **Digital Output:** Press  $\blacktriangle$  /  $\blacktriangledown$  button to select the option then press OK button to enter the sub-menu.

(Optional: Auto,Bypass, PCM, Dolby Digital Plus, Dolby Digital)

**SPDIF Delay:** Press  $\blacktriangle$  /  $\blacktriangledown$  button to select the option. Press to decrease the parameter. Press to increase the parameter.

**Auto Volume Control:** Press  $\blacktriangle$  /  $\blacktriangledown$  button to select the option then press OK button to choose ON/OFF.

**Downmix Mode:** Press  $\blacktriangle$  /  $\blacktriangledown$  button to select the option then press OK button to enter the sub-menu.

(Optional: Stereo, Surround)

**Reset to Default:** Reset all settings to the factory defaults.

#### STORAGE

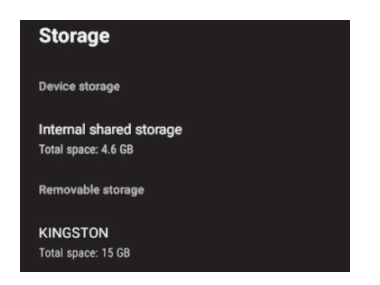

Internal shared storage: Press  $\blacktriangle$  /  $\bigtriangledown$  button to select the option then press OK button to enter the sub-menu.

**Removeable Storage:** Press  $\blacktriangle$  /  $\blacktriangledown$  button to select the option then press OK button to enter the sub-menu.(Note:Show external devices if available)

#### HOME SCREEN

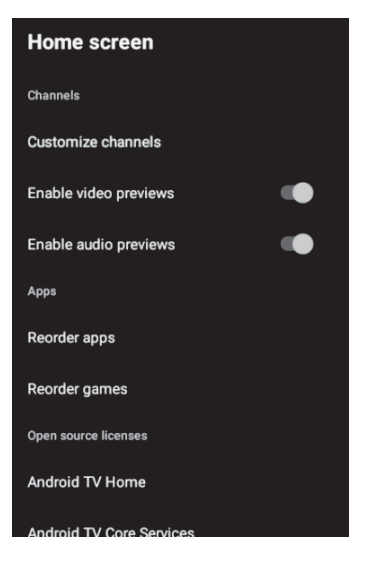

In this menu, you can set channels,apps,open source licenses.

1. Press  $\blacktriangle$  /  $\blacktriangledown$  button to select what you want set.

2. Press OK button to adjust.

3. After finishing your adjustment, Press BACK button return to the previous menu.

#### **RETAIL MODE**

| Retail M    | ode |  |  |
|-------------|-----|--|--|
| Retail Mode |     |  |  |
|             |     |  |  |

**Retail mode:** Press  $\blacktriangle$  /  $\blacktriangledown$  button to select the option then press OK button to choose ON/ OFF.

#### GOOGLE

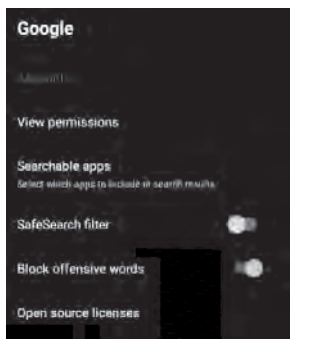

In this menu, you can set searchable apps,safe search filter,block offensive words,open source licenses.

1. Press  $\blacktriangle$  /  $\blacktriangledown$  button to select what you want set.

2. Press ok button to adjust.

3. After finishing your adjustment,Press BACK button return to the previous menu.

#### CHROMECAST BUILT-IN

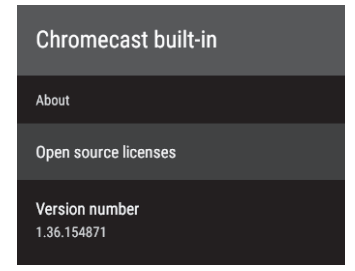

In this menu, you can read the information and settings of Chromecast.

1. Press  $\blacktriangle$  /  $\bigtriangledown$  button to select what you want set.

2. Press ok button to adjust.

3. After finishing your adjustment,Press BACK button return to the previous menu.

#### SCREEN SAVER

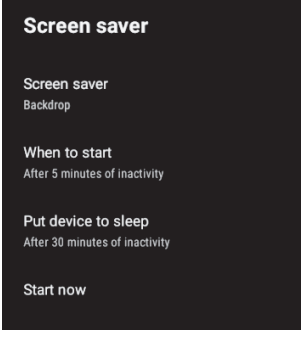

Screen saver: Press  $\blacktriangle$  /  $\blacktriangledown$  button to select the option then press OK button to enter the submenu.

(Optional: Turn screen off, Backdrop,Colors).

When to Start: Press  $\blacktriangle$  /  $\blacktriangledown$  button to select the option then press OK button to enter the submenu.

(Optional: 5 minutes, 15 minutes, 30 minutes, 1 hour, 2 hours).

**Put device to sleep:** Press  $\blacktriangle$  /  $\blacktriangledown$  button to select the option then press OK button to enter the sub-menu.

(Optional: 30 minutes, 1 hour, 3 hours, 6 hours, 12 hours, Never).

**Start now:** Press ▲ / ▼ button to select the option then press OK button to enter screen saver.

#### LOCATION

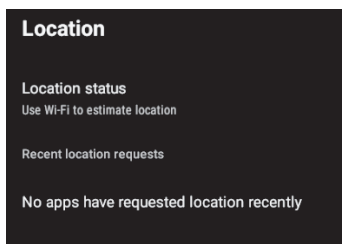

**Location status:** Press  $\blacktriangle$  /  $\blacktriangledown$  button to select the option then press OK button to enter the sub-menu.

(Optional:Use Wi-Fi to estimate location, Off).

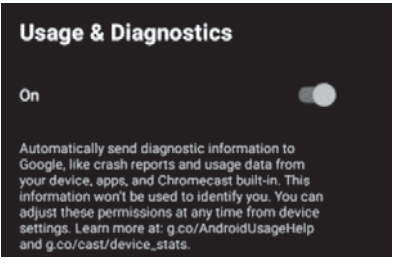

**Usage & diagnostics:** Press  $\blacktriangle$  /  $\blacktriangledown$  button to select the option then press OK button to choose ON/OFF.

#### ACCESSIBILITY

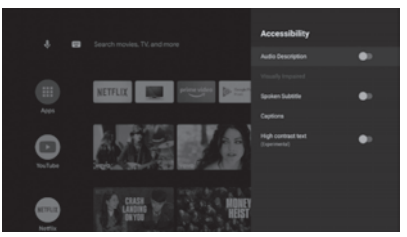

Audio Description: Press  $\blacktriangle$  /  $\bigtriangledown$  button to select the option then press OK button to choose ON/OFF.

**Visually Impaired:** Press  $\blacktriangle$  /  $\blacktriangledown$  button to select the option then press OK button to enter the sub-menu.

**Spoken Subtitle:** Press  $\blacktriangle$  /  $\blacktriangledown$  button to select the option then press OK button to choose ON/ OFF.

**Captions:** Press  $\blacktriangle$  /  $\blacktriangledown$  button to select the option then press OK button to enter the submenu.

**High contrast text:** Press  $\blacktriangle$  /  $\blacktriangledown$  button to select the option then press OK button to choose ON/OFF.

#### RESET

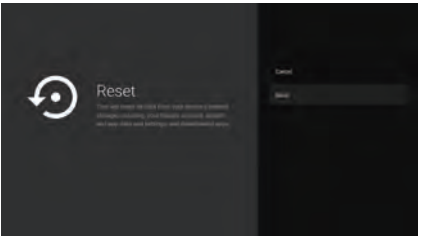

Press OK button to enter the sub-menu. Reset-Erase everything.

#### **REMOTE & ACCESSORIES**

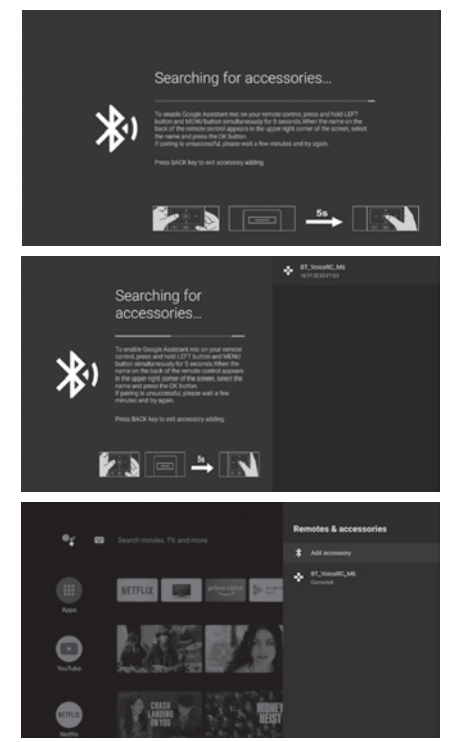

In this menu, you can pair Bluetooth devices.
1. Press the "MENU" and "LEFT" buttons at the bottom of the remote control for 5 seconds.
2. When the LED starts to flash, release it.The remote controller will send the pairing signal to the TV and display the information of the remote control on the right side of the screen.

**3.** Press the OK button to display the pairing.If the paired is displayed,the connection is successful.

**4.** If the couldn't pair appears, the connection fails. Wait 30 seconds and then press the "MENU" and "LEFT" buttons at the bottom of the remote control for 5 seconds to repeat the previous steps.

**5.** Press BACK button return to the previous menu.

#### MULTIMEDIA PLAYER

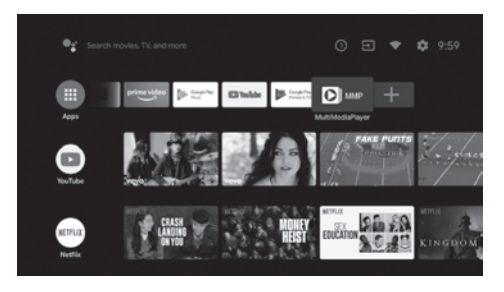

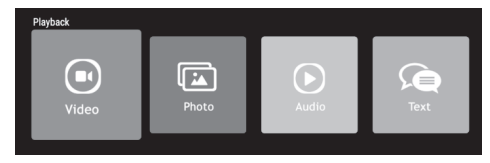

In the HOME interface, select the MMP APP to display Video, Photo, Audio, Text. After inserting the USB flash drive, you can view the corresponding files in the USB flash drive. *NOTE:* 

The menu may be different depending on when you purchased the TV.

| Trouble phenomeno                                                                                                    | Inspection Check        |                                                                                                    |
|----------------------------------------------------------------------------------------------------|-------------------------|----------------------------------------------------------------------------------------------------|
| Picture                                                                                                    | Audio                   | inspection check                                                                                                    |
| Snow                                                                                                    | Noise                   | antenna position, direction<br>or connection                                                                                                    |
| Ghost                                                                                                    | Normal audio            | antenna position, direction<br>or connection                                                                                                    |
| Interference                                                                                                    | Noise                   | electronic equipment,car/<br>motorcycle,fluorescent light                                                                                                    |
| Normal Picture                                                                                                    | Mute                    | Volume(check if mute is<br>activated or if the audio system<br>connections are not correct)                                                                      |
| <b>?</b> No picture                                                                                                    | Mute                    | Power cord is not inserted<br>Power switch is not opened<br>Contrast and brightness/volume<br>setup<br>Press standby key on the remote<br>control for inspecting |
| No colour                                                                                                    | Normal audio            | Colour control                                                                                                    |
| Picture<br>breaking up                                                                                                    | Normal audio<br>or weak | retune channel                                                                                                    |
| No colour                                                                                                    | Noise                   | TVsystem                                                                                                    |
| $ \begin{array}{c} \left( \begin{array}{c} \\ \\ \\ \\ \end{array} \right) \\ \end{array} \end{array} $ There is black bar on top and bottom | Normal audio            | Change aspect to zoom                                                                                                    |

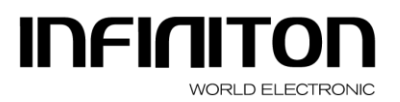

DISTRIBUIDOR ELECTRO-INFORMÁTICO C.I.F.: B19668383 C/ BAZA Nº 349, NAVE 4 Polígono Juncaril 18220 ALBOLOTE (Granada) Tlfn.: 958 08 71 69 958 08 72 04 Fax: 958 08 71 78

#### PROCEDURE IN CASE OF FAILURE OF AN INFINITON PRODUCT

Dear customers, to request technical assistance or repair of your Infiniton product, you have our website, operating 24 hours a day and 7 days a week:

https://www.infiniton.es/asistencia-tecnica/

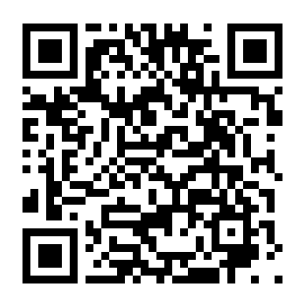

- Gama Blanca: <u>rmablanca.infiniton.es</u>
- Gama Marrón: <u>rma.infiniton.es</u>

Alternatively, if they wish, they can request technical assistance via email:

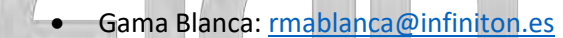

Gama Marrón: <u>rma@infiniton.es</u>

To streamline all procedures, the following information should always be indicated:

- •Name and surname
- •Telephone 1
- Telephone 2Full address
- Full address
- Postal Code
- Population
- •Brand
- Product model
- Serial number
- Failure presented by the product

If they wish, they can request technical assistance through the number 902 676 518 or 958 087 169, available only for white range products (except for free-standing microwaves).

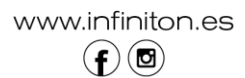

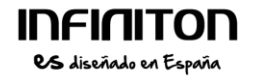

# UHD LED TV

Manual do Usuário

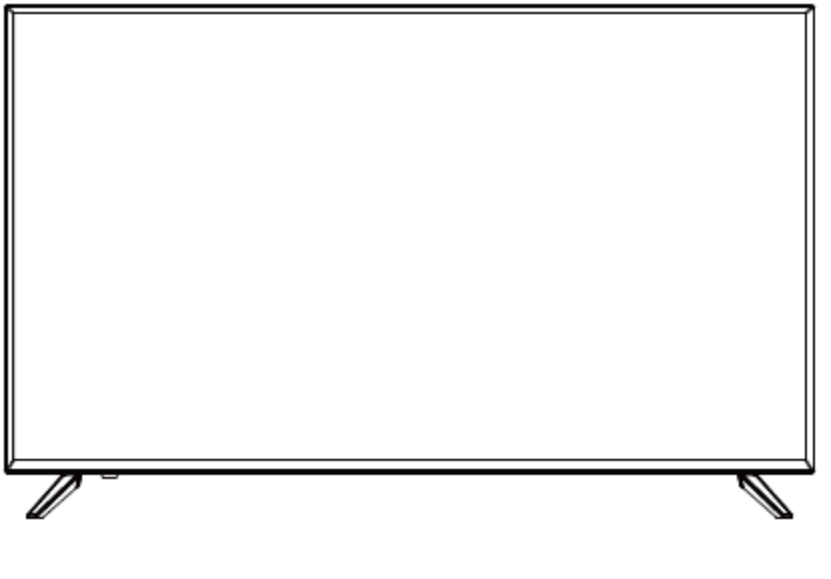

MODELO No. INTV-43AF2300 INTV-50AF2300 INTV-58AF2300 INTV-65AF2300

Leia o manual cuidadosamente antes de o utilizar e guarde-o para referência futura.

#### Conteúdo

| 1, | Segurança e avisos            | 2-3   |
|----|-------------------------------|-------|
| 2, | Introdução                    | 4     |
| 3, | Montagem de suporte de base   | 5     |
| 4、 | Instalação do monte de parede | 6     |
| 5、 | Instalação                    | 7-8   |
| 6, | Controle Remoto               | 9     |
| 7、 | TV Operação                   | 10-26 |
| 8, | Solução de Problemas          | 27    |
## **INSTRUÇÕES DE SEGURANÇA IMPORTANTES**

1)Leia estas instruções.

2)Guarde estas instruções.

3)Observe todas as advertências.

4)Siga todas as instruções.

5)Não utilize este aparelho perto de água.

6)Limpe apenas com um pano seco.

7)Não bloqueie as aberturas de ventilação, instale de acordo com as

instruções.

8) Não instale perto de fontes de calor, como radiações, aquecedores, fogões ou

outros aparelhos (incluindo amplificadores) que produzam calor.

9) Não anule o propósito de segurança da ficha polarizada. Se a ficha fornecida não

encaixar na sua tomada, consulte um eletricista para trocar a tomada obsoleta.

10)Protegido o cabo de alimentação de pisadelas ou apertos, especialmente nas

fichas, tomadas e no ponto onde eles saem do aparelho.

11) Utilize apenas ligações / acessórios especificados pelo fabricante.

12) Desligue este aparelho durante tempestades de iluminação ou quando não for utilizado por longos períodos de tempo.

13) Qualquer tipo de reparação por pessoal qualificado. A manutenção é necessá ria quando o aparelho tenha sido danificado de alguma forma, como quando o cabo de alimentação ou plugue estiver danificado, líquido tiver sido derramado ou objetos tiverem caído dentro do aparelho, o aparelho tenha sido exposto à chuva ou umidade, não funcionar normalmente, ou se tiver caído.

14) A ficha é usado como o dispositivo de desconexão, o dispositivo de desconexão deve ficar prontamente operável.

A ventilação não deverá ser impedida pela cobertura das aberturas de ventilação com itens, tais como jornais, toalha de mesa, cortinas, etc.

16) Nenhuma fonte de chama aberta, como velas acesas, deve ser colocada sobre o aparelho.

17) Importa chamar a atenção para os aspectos ambientais do descarte de baterias.

18) O uso do aparelho de clima moderado.

19) O aparelho não deve ser exposto a gotas ou salpicos e objectos cheios de l 1quidos, tais como vasos, deve ser colocado sobre o aparelho.

20) Para evitar qualquer lesão causada pela inclinação do produto, certifique-se sempre de que todo o produto foi colocado dentro da superfície da mesa na horizontal.

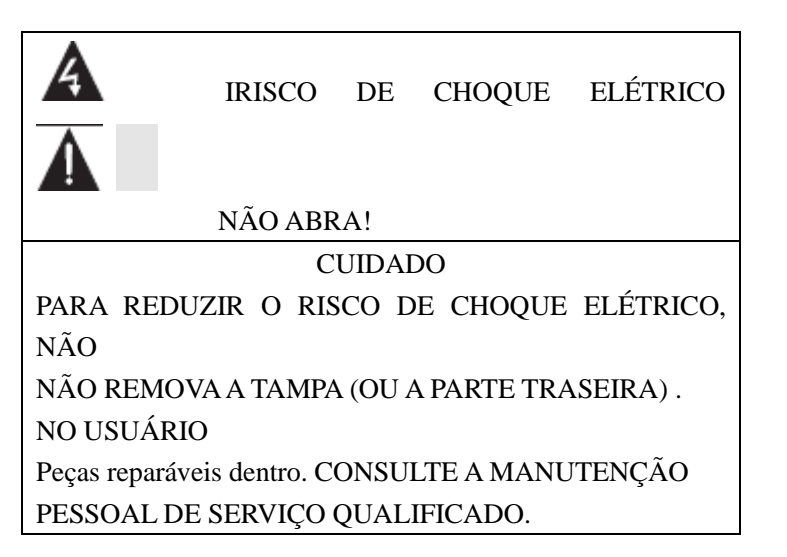

#### SEGURANCA E AVISOS

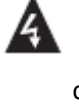

O símbolo indica que tensões perigosas que constituem um risco de choque eléctrico estão presentes nesta unidade..

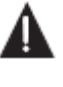

O símbolo indica que existem importantes instruções de operação e manutenção na literatura que acompanha esta unidade.

#### AVISO:

Para reduzir o risco de incêndio ou choque eléctrico, não

exponha este aparelho à chuva ou humidade.

#### AVISO:

As baterias não devem ser expostas a calor excessivo, como luz

solar, fogo ou semelhante.

#### AVISO:

A pressão sonora excessiva dos fones de ouvido pode causar perda

auditiva.

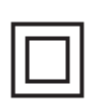

Este símbolo indica que este produto incorpora um isolamento duplo entre a tensão de rede perigosa e as peças acessíveis ao utilizador. Quando efectuar a manutenção utilize apenas peças de substituição idê nticas.

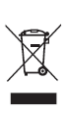

Esta marca indica que este produto não deve ser eliminado juntamente com outro lixo doméstico no interior da U.E. Para prevenir potenciais danos ambientais ou à saúde humana de dispoção de lixo descontrolada, recicle responsavelmente para promover a reutilização dos recursos de materiais. Para devolver o seu dispositivo utilizado, por favor utilize o sistema de devolução e coleção ou contacte o vendedor onde o produto foi adquirido. Eles podem levar este produto para reciclagem ambientalmente segura.

#### SEGURANÇA E AVISOS

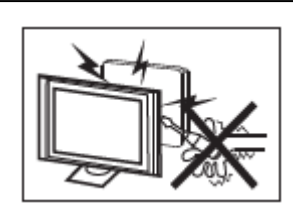

Altas voltagens são usadas na aplicação do presente receptor de televisão. Não remova o gabinete backup do seu aparelho . As reparações devem ser qualificado pessoal de serviço.

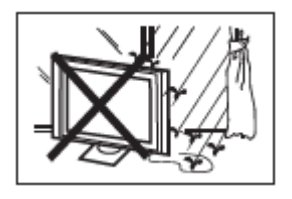

Para evitar riscos de incêndio ou choque elétrico, não expor o receptor de televisão a chuva ou humidade.

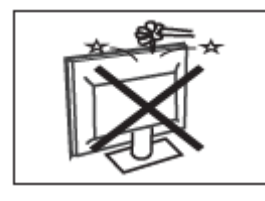

Não deixe cair nem coloque objetos na ranhuras ou aberturas de televisão, nunca derramar qualquer tipo de líquido no receptor de televisão.

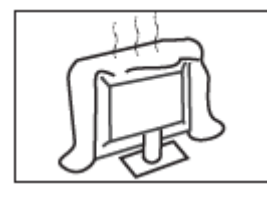

Não bloqueie os orifícios de ventilação na parte de trás cobrir. Ventilação adequada é essencial para impedir a falha de componentes elétricos.

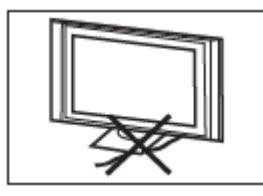

Não prender o cabo de alimentação de energia sob o receptor de televisão.

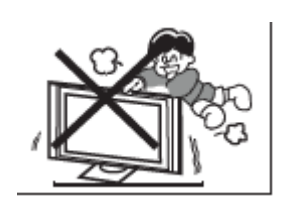

Nunca se levantar, apoiar, ou de repente, empurrar o televisão ou o seu stand. Você deve prestar especial atenção às crianças. Ferimentos sérios poderão resultar se deve cair.

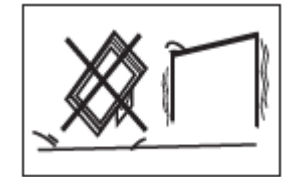

Não coloque o televisor em carrinho, suporte, prateleira ou na mesa. Prejuízos graves a uma individual, e os danos à televisão, pode resultado se deve cair.

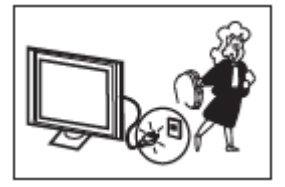

Quando o receptor de televisão não é usado para um longo período de tempo, é aconselhável desconecte o cabo de alimentação CA da AC tomada.

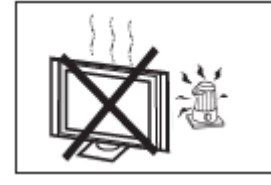

Evite expor o receptor de televisão à luz solar directa e a outras fontes de calor. Não coloque o receptor de televisão directamente sobre outros produtos que libertem calor, p. Leitores de cassetes de vídeo e amplificadores de áudio. Não coloque fontes de chamas nuas, como velas acesas na televisão.

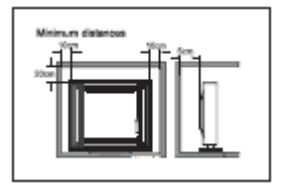

Se a televisão está a ser construído em um compartimento ou

gabinete similar, as distâncias mínimas devem ser mantida. A

## INTRODUÇÃO

#### **Principais características**

- 1) Usado como a televisão, terminal de exposição
- 2) Elevada luminância, amplo ângulo de visão
- 3) Interface HDMI
- 4) Jogador de multimídia (USB)

| Acessórios            |
|-----------------------|
| Controle Remoto1      |
| Bateria (AAA)2        |
| Manual do Utilizador1 |
|                       |

## Parâmetro principal

| Visualização do Tamanho da Imagem (Diagonal) | 43"                                                                       | 50"               | 58"         | 65"         |
|----------------------------------------------|---------------------------------------------------------------------------|-------------------|-------------|-------------|
| Resolução                                    | 3840 x 2160                                                               | 3840 x 2160       | 3840 x 2160 | 3840 x 2160 |
| Proporção da tela                            | 16:9                                                                      |                   |             |             |
| Sistema de TV                                | PAL-B/G, I, D/                                                            | PAL-B/G, I, D/K   |             |             |
|                                              | SECAM-B/G, 1                                                              | SECAM-B/G, D/K, L |             |             |
|                                              | DVB-T, DVB-C, DVB-T2, DVB-S2                                              |                   |             |             |
| Voltagem de energia de entrada               | 100-240V ~ 50/60Hz                                                        |                   |             |             |
| Consumição de energia                        | 86W                                                                       | 120W              | 150W        | 170W        |
| Energia de Audio saida(THD≤10%)              | 2x8W                                                                      | 2x10W             |             |             |
|                                              | Interface Multimídia de Alta Definição (HDMI) x 4<br>AV in x 1            |                   |             |             |
| Sinal entrada / saida                        |                                                                           |                   |             |             |
|                                              | LNB in x 1                                                                |                   |             |             |
|                                              | USB x 3                                                                   |                   |             |             |
|                                              | OPTICAL OUTPUT x 1<br>HEADPHONE OUTPUT x 1<br>RF x 1<br>CI x 1<br>LAN x 1 |                   |             |             |
|                                              |                                                                           |                   |             |             |
|                                              |                                                                           |                   |             |             |
|                                              |                                                                           |                   |             |             |
|                                              |                                                                           |                   |             |             |

## HDMI

Os termos HDMI e HDMI High-Definition Multimedia Interface, e o Logotipo HDMI são marcas comerciais ou marcas registradas da HDMI Licensing Administrator, Inc. nos Estados Unidos e em outros países.

## Descrição da montagem

| A | Prepare-se para colocar a tela do televisor no desenho. Devido ao tamanho e peso do    |
|---|----------------------------------------------------------------------------------------|
|   | televisor, recomenda-se a utilização de duas pessoas para viajar. Certifique-se de que |
|   | a mesa ou mesa que está a utilizar tem uma superfície plana e completamente limpa e    |
|   | utilize um pano macio entre a parte frontal do televisor e a mesa para proteger a tela |
|   | do televisor.                                                                          |

1. Coloque os dois suportes traseiros na abertura da base do televisor e verifique se estão firmemente sentados de acordo com o parágrafo a).

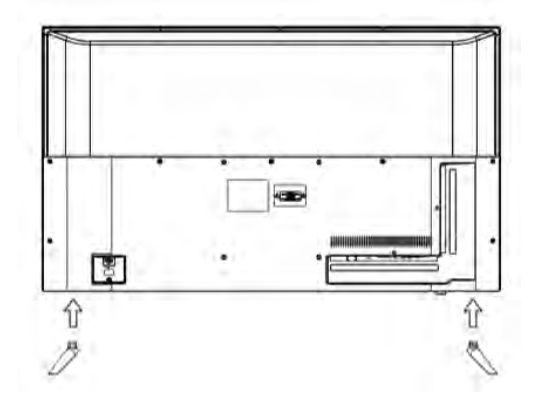

2. Coloque os dois suportes traseiros na abertura da base do televisor e verifique se estão firmemente ancorados na posição abaixo.

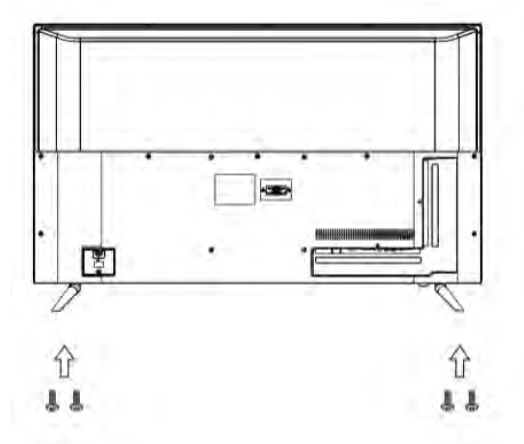

#### Instalação

## Painel Frontal

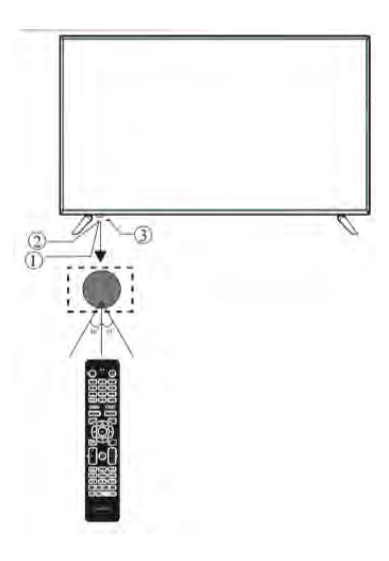

- 1. Sensor de controle remoto
- 2. LED indicador: VERMELHO 🔍 ESPERA
- 3. Teclado

## Teclado

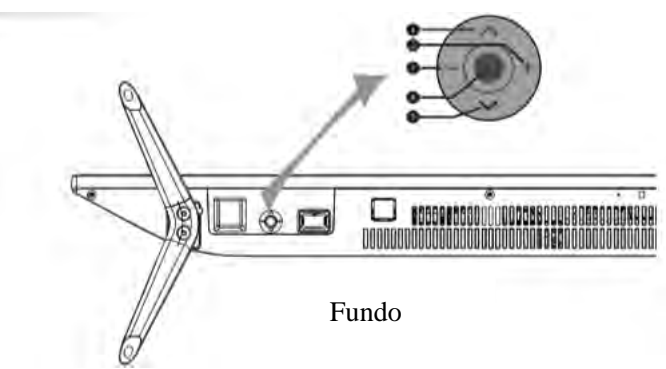

Chave de controlo

- 1. ASelecione o próximo canal ou suba.
- 2. +: Aumentar o nível de volume ou mover-se para a direita.
- 3. -: Diminuir o nível de volume ou mover-se para a esquerda.
- 4. •: Quando o televisor estiver em modo de espera, prima para o ligar.

Quando o televisor estiver aceso, prima para introduzir o menu.

Utilize o joystick para navegar na interface e prima para introduzir o item realçado.

Quando a televisão estiver acesa, pressione e segure para colocar o televisor em modo de espera.

5. 🗙: Selecione o canal anterior ou desça

## Ligações AV traseiras

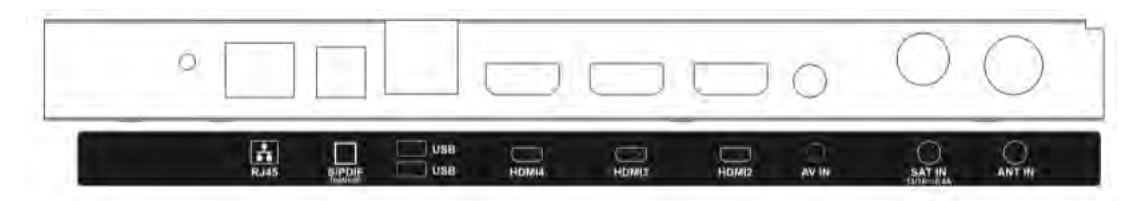

Todos os terminais são (da esquerda para a direita):

RJ45, S/PDIF (ótica), USB, HDMI4, HDMI3, HDMI2, AV IN, SENT IN, ANT IN.

## Ligações AV traseiras (lateral)

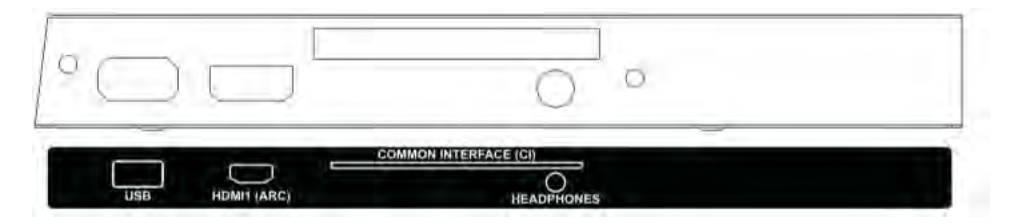

Todos os terminais são (da esquerda para a direita): USB, HDMI1 (ARC), INTERFACE COMUM, AUSCULTADORES.

## ANTENA

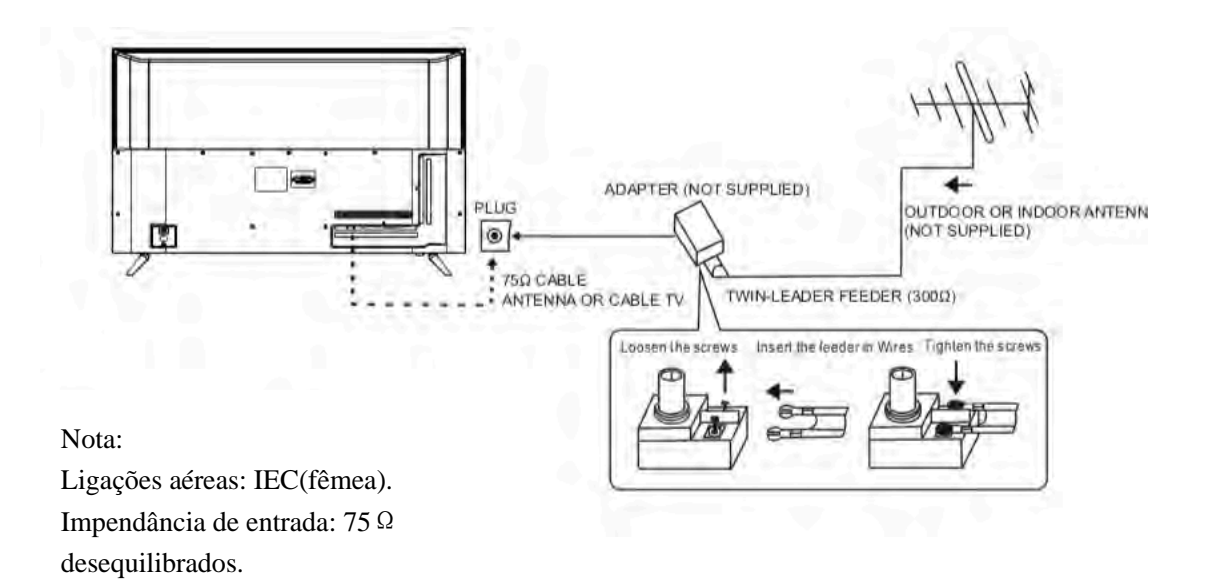

#### EQUIPAMENTO AV

Este televisor fornece um grupo AV para uma ligação conveniente a VCR, DVD ou outro equipamento de vídeo. Consulte também o manual do proprietário do equipamento a ser ligado. Pode utilizar os terminais de entrada na parte de trás do televisor da seguinte forma.

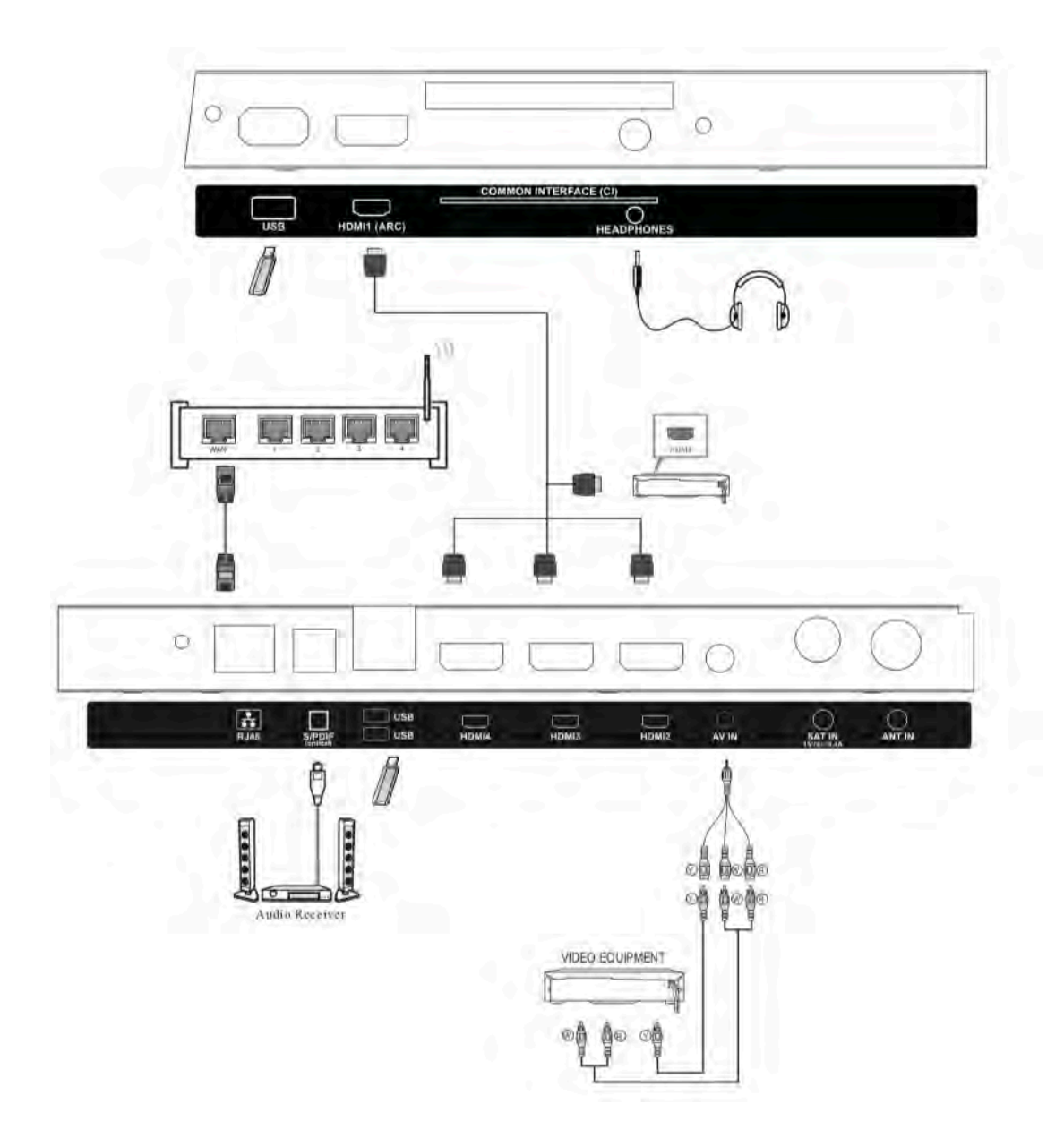

Pode ser ligado aos seguintes dispositivos: VCR, reprodutor de vários discos, DVD, filmadora, videojogo ou sistema estéreo, etc.

### **Controle remoto**

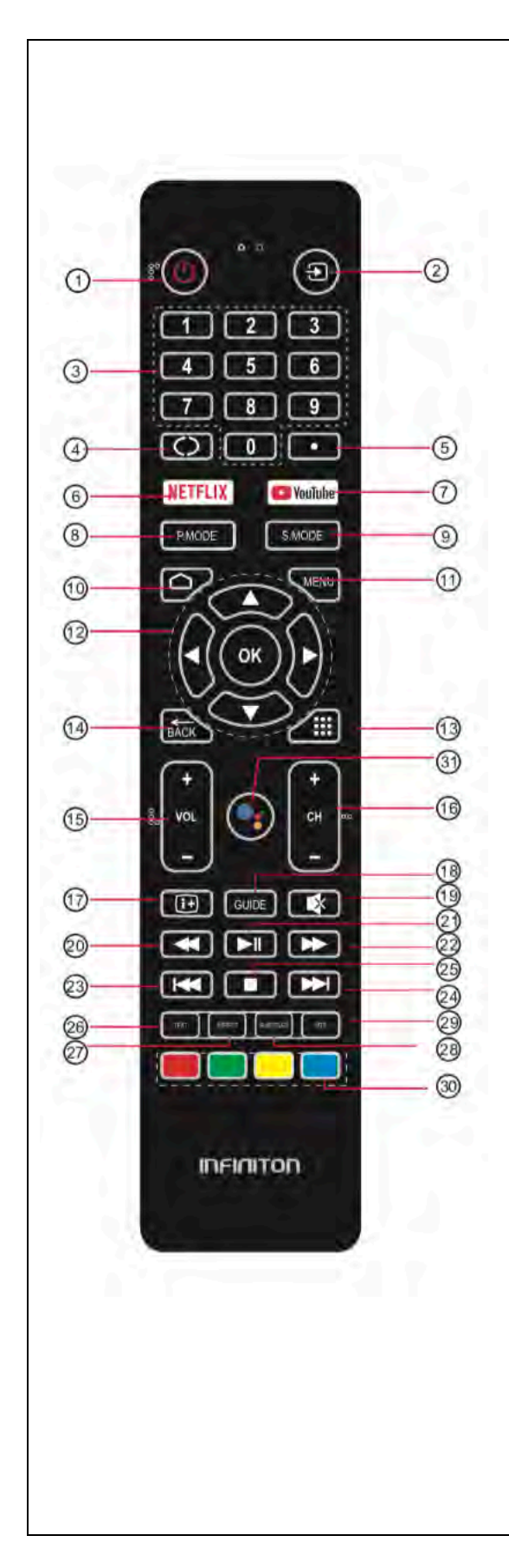

1. Ligado/Desligado: Para definir o televisor para modo de espera ou de alimentação.

2: D: selecione a partir das diferentes fontes de sinal de entrada.

- 3: CHAVE NÚMERO: Para acesso direto aos canais.
- 4: 🖙: Salta para o último canal visto.
- 5: (ponto): Insira ou personagem "ponto".
- 6: **NETFLIX**: Pressione para ativar NETFLIX.
- 7: **E** Pressione para abrir ativar YouTube.
- 8: **P.MODE:** Pressione para alternar ou imagem.
- 9: S.MODE: modo de som.
- 10: <sup>(C)</sup>: Pressione para abrir para a página inicial.

11: MENU: Pressione para abrir ou fechar ou menu na tela.

12:OK: Confirme a seleção.

- Pressione para navegar sem menu dá tecido.
- 13: Pressione a abrir à lista de aplicações.

14: BACK: retorna ao menu acima.

15: VOL +/-: Para ajustar o nível de som.

16: CH + / CH-: Para aceder aos canais anteriores ou próximos.

17: 🖽 Pressione para mostrar as informações do canal.

18: GUIDE: Pressione para exibir o guia do programa eletrónico no modo TV.

- 19: SILÊNCIO: Para desligar ou ligar a saída do som do altifalante.
- 20: **(**Reverso): Reprodução reversa rapidamente.
- 21: ►II (Reproduzir /Pausa): Inicie a reprodução. Pause a reprodução.
- 22: ► (Avançar): Avance a reprodução rapidamente.

23: 🕊 (Anterior): Para pular para o início do capítulo / trilha / foto anterior.

24:\*\*: (Seguinte): Salte para o início do próximo capítulo/pista/foto.

25: ■ (Parar): Pressione para parar a reprodução dos meios de comunicação.

26: TEXT: Pressione para selecionar ou teletexto.

27: ASPECT: Pressione para alterar a imagem.

- 28: SUBTITLE: Para ativar lendas e não modo DTV.
- 29: MTS: Pressione para para selecionar Mono, Nicam, Stereo para o

canal ATV, linguagem áudio para o canal DTV.

30: Botões de cor: implementar as operações relevantes de acordo com a mensagem na parte inferior do menu no texto.

31: Google Assistant: Pressione para ativar o Google Assistant ou iniciar uma pesquisa de voz.

## **CONFIGURAÇÃO INICIAL**

Al ligar o televisor, o assistente de instalação irá guiá-lo para completar a configuração básica.Por favor, faça a primeira configuração com base numa mensagem.

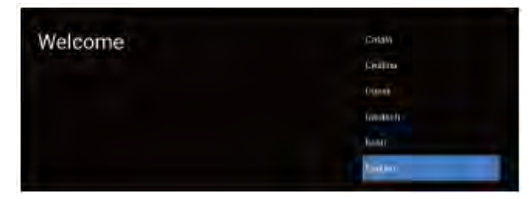

Pressione  $\blacktriangle / \blacktriangledown$  para selecionar o idioma do sistema e pressione OK para confirmar o idioma.

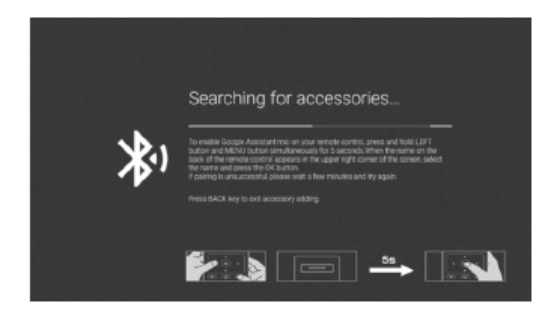

Esta função é usada para o código do par do controle remoto. Depois que o código for bem-sucedido, você poderá usar o controle remoto Bluetooth para operar o televisor. Se não for necessário usar o controle remoto Bluetooth, você pode pular esta etapa pressionando o botão BACK.

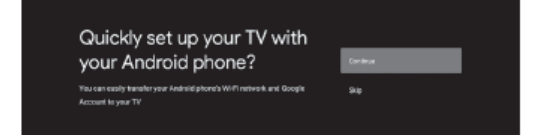

Conecte seu telefone Androide à suo televisor, selecione "Continue" para continuar a conexão e escolha " Skip " para pular esta etapa.

|                           | •          | Router, 2.45, 555580 |
|---------------------------|------------|----------------------|
| Select your Wi-Fi network | •          | Nover.2.42.555418    |
|                           |            | TP-UNK_2:4010_FE2183 |
|                           | <b>V</b> 4 | 2222112449(7777      |
|                           |            | Other network        |
|                           | <i></i>    | the Othernet         |
|                           | ÷          | Sea.                 |

Pressione ▲/▼ para selecionar o WiFi a ser conectado, pressione OK e digite a senha para confirmar que a conexão foi bem-sucedida. Você também pode tentar usar a Ethernet e pular a rede selecionada.

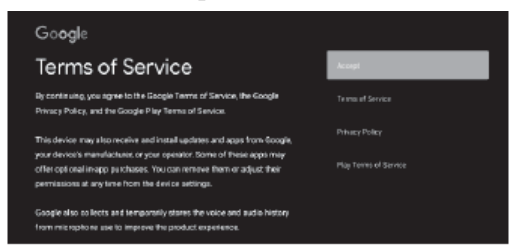

Ao aceitar os Termos de Serviço da Google para melhorar a experiência do produto, selecione "Accept" para aceitar esta condição.

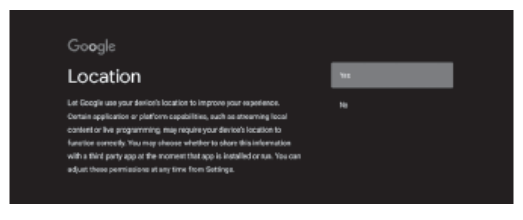

Aceda ao Google para saber mais sobre a localização do seu dispositivo, selecione "YES" para aceitar.

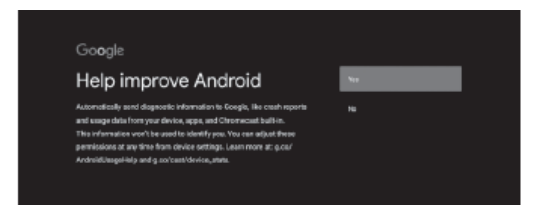

Quando concordar em enviar automaticamente uma mensagem de diagnóstico ao Google para melhorar o poder discriminatório, escolha "YES" para aceitar.

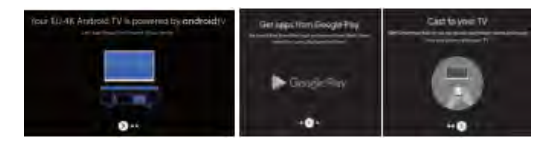

1.Su dispositivo funciona com a Androide
TV e pressione o botão ▶ para selecionar a função de navegação.

2.Pode obter mais Apps do Google Play e

premir o botão ► para ir para a tela seguinte. 3. Transfira fotos e outros conteúdos para o televisor através do Chromecast embutido, pressione OK para concluir a navegação.

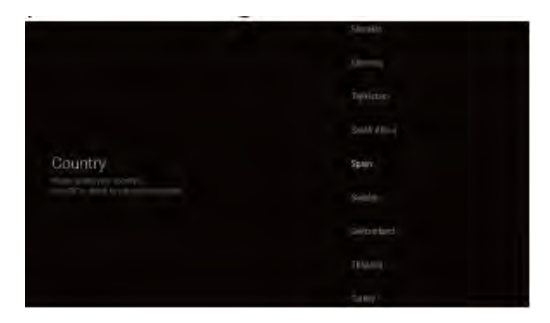

Pressione ▼ / ▲ para selecionar o país do seu dispositivo e pressione OK para confirmar.

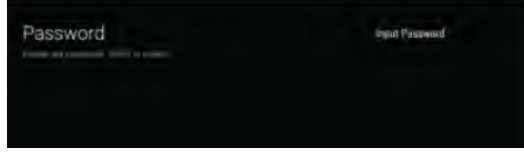

Pressione ▼ / ▲ para selecionar LCN e pressione OK para confirmar.

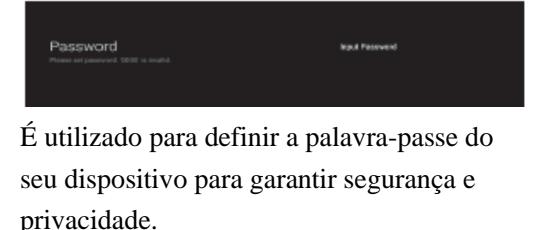

Input Password

Pressione OK para abrir o teclado virtual e use o controle remoto para inserir a senha de 4 dígitos. Salta automaticamente para a interface a seguir.

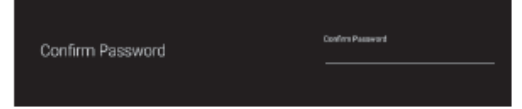

Confirme a senha novamente e mantenha-a consistente. Use o controle remoto para inserir a senha e concluir a confirmação da senha.

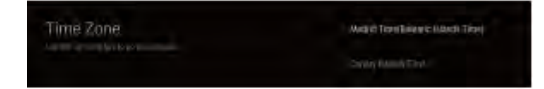

Pressione ▼ / ▲ para selecionar Fuso Horário e pressione OK para confirmar.

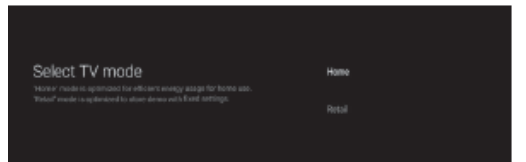

Para selecionar um modo, pressione o botão
▼ ▲ para selecionar o modo INÍCIO, em seguida, pressione OK para confirmar.

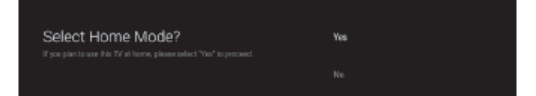

Confirme o modo selecionado novamente, selecione "YES" para confirmar o modo selecionado e selecione "Não" para retornar à etapa anterior.

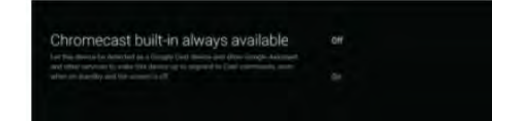

Deixe este dispositivo ser detetado como um dispositivo Google Cast e permita que o Google Assistant e outros serviços ativem este dispositivo para responder aos comandos do Cast, mesmo quando este está em espera e a tela está desligado.

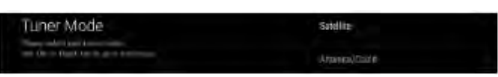

Para selecionar satélite ou antena / cabo.

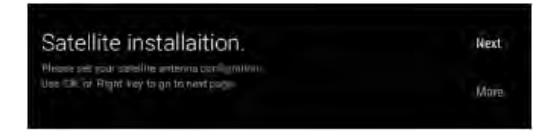

A escolha do satélite irá saltar para o satélite instalação.

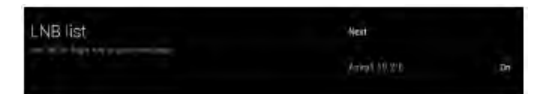

Escolher Próximo irá pular para a lista de LNB selecionada. Escolha Satélite para configurar. Se você configurá-lo, pode selecionar Próximo para pesquisar canais.

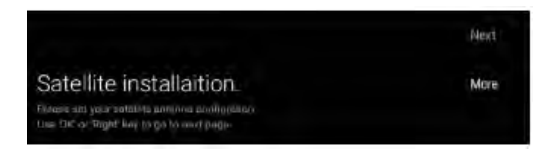

Se você tiver mais pedidos de satélites, por favor escolha Mais para definir o satélite.

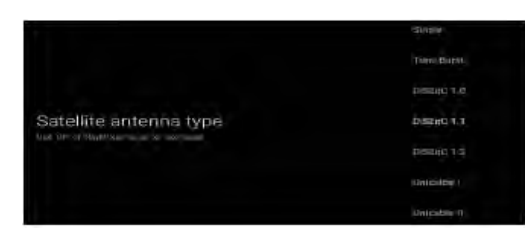

Defina o tipo de antena de satélite. Como Single, Tone Burst, DiSEqC e Unicalbe.

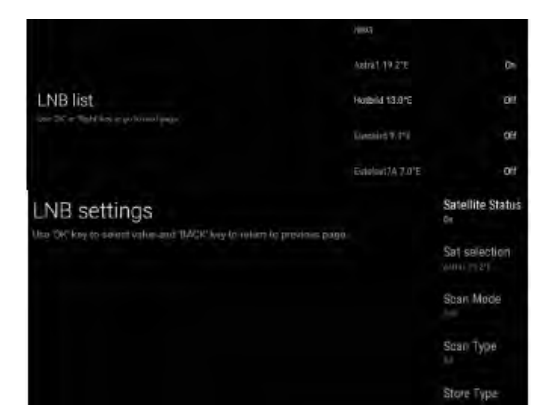

Escolher Próximo irá pular para a busca de canais ou selecionar um satélite diferente para a configuração de LNB.

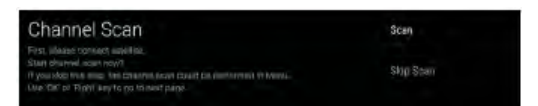

Para selecionar se deseja pesquisar, selecione Scan to search, Selecione Skip Scan para pular a pesquisa.

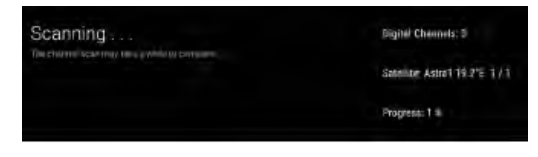

Selecione a varredura para varredura de satélite.

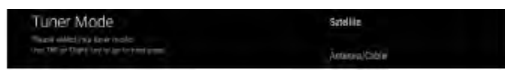

Se você não quiser pesquisar por satélite, pode escolher Antena / Cabo. irá pular para o modo de sintonizador.

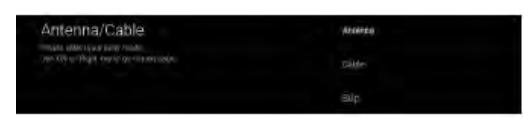

Escolha varredura de antena ou varredura de cabo.

Channel Scan Saw Precipera consci anna 2 Sub Ostmaticational Sub Statistication of Statistication of Anna Statistication of Statistication of Statistication

Para selecionar se deseja pesquisar, selecione "Scan" para pesquisar, selecione "Skip Scan" para pular a pesquisa.

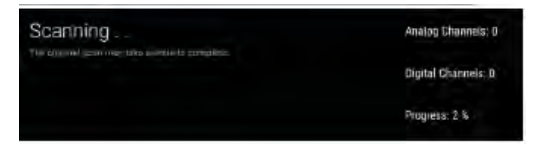

Selecione varredura para varredura de canais.

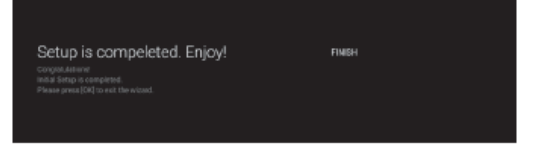

Pressione OK para concluir a configuração.

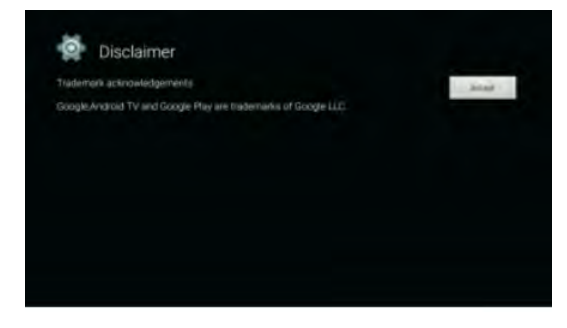

Pressione o botão OK para aceitar (Isenção de responsabilidade). Uma vez concluída a definição, pode ver televisão.

## TELA PRINCIPAL

TELA PRINCIPAL

Pressione o botão HOME para ir à página inicial.

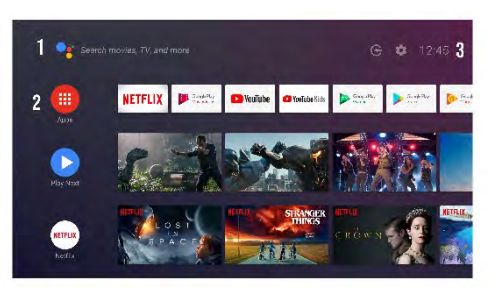

 o,1. Ative o assistente da Google, inicie uma pesquisa de voz ou utilize a pesquisa de teclado.

o,2 Entre as aplicações instaladas na suo televisor, os ícones das suas aplicações favoritas são mostrados aqui. (Os utilizadores podem adicionar/eliminar/alterar a sua encomenda de aplicação favorita).

Apps: Clique para ir aa tela das Apps onde estão listadas todas as aplicações instaladas.

## 0,3

Notificação: Mostrar notificações.

Entradas: Ícone para selecionar uma fonte de entrada.

Rede e Internet: ícone para configurar a rede, como WiFi.

Configuração: várias configurações podem ser definidas aqui.

Para mais informações sobre configurações, consulte a seguinte explicação.

## FONTE DE ENTRADA

Na interface INÍCIO, pressione ▲/▼
 ♦/▶ para selecionar o ícone "Entradas", pressione OK para abrir a lista de fontes de entrada, pressione para destacar uma entrada e pressione OK para alterar.

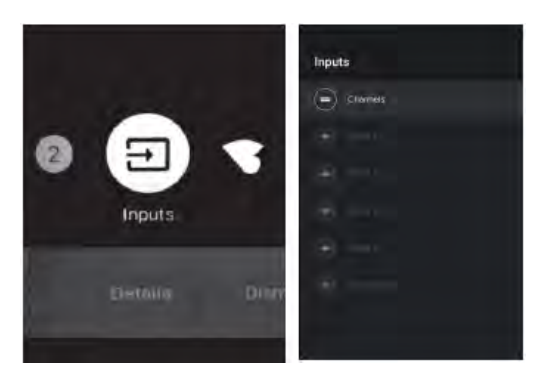

 Em direto da TV, pressione o botão Input para visualizar a lista de fontes de entrada.
 Pode selecionar a fonte desejada.

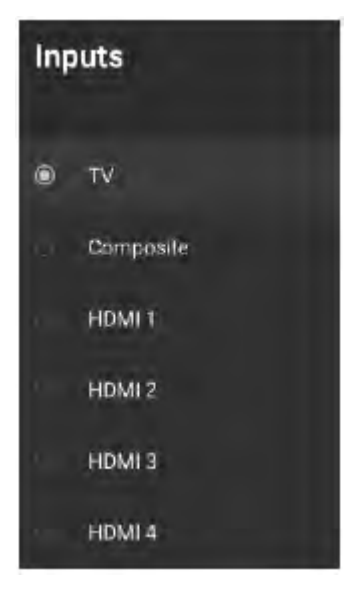

## NAVEGAÇÃO DO MENU NA TELA

1.Há duas maneiras de entrar. Primeiro, em direto da TV, pressione o botão V / ▲ </>

do menu para visualizar as opções do televisor, pressione o menu de definições e pressione OK para confirmar. Em segundo lugar, na interface INÍCIO, pressione o botão ► para selecionar o ícone do menu de configuração circular, pressione OK para confirmar.

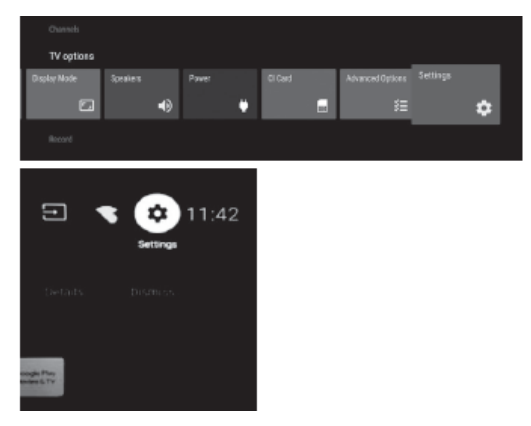

2. Pressione o botão  $\blacktriangle/ \lor$  para selecionar o que pretende configurar.

3. Pressione OK para introduzir as definições.

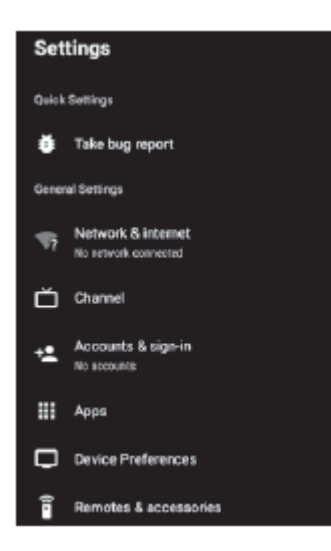

Pressione de volta para BACK ao menu anterior. Se o menu principal for apresentado, premir BACK fechará o menu na tela.

#### **Rede & Internet**

1.Pressione o botão  $\blacktriangle/\nabla$  para selecionar o que pretende configurar.

2. Pressione o botão OK para ajustar.

3. Depois de terminar a definição, pressione o botão OK para guardar e volte ao menu anterior.

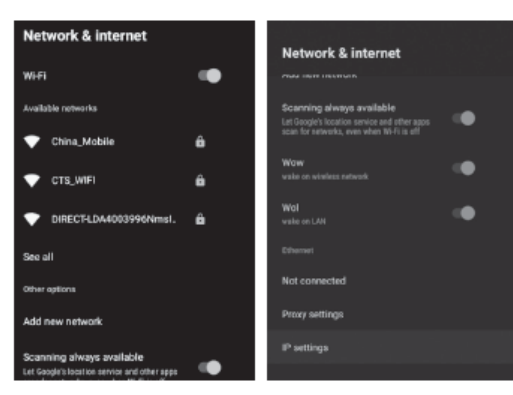

## CANAL

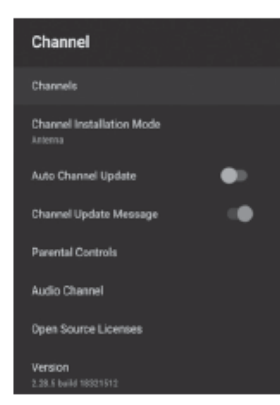

**Canais:** Exibe o submenu de digitalização com base nos diferentes modos de instalação do canal.

**Modo de instalação do canal:** Selecione as fontes do canal de exibição na tela. Pode selecionar o tipo de sinal.

□ **Antena:** Desloque o tipo de sinal para a antena. Quando definido para a Antena, o televisor pode receber sinais de transmissão analógicos e digitais(DVB-T/DVB-T2).

 Cabo: Ajuste o tipo de sinal no cabo.
 Quando definido para cabo, o televisor pode receber sinais de transmissão analógicos e QAM.

 Satélite: Defina o tipo de sinal como Satélite. Quando definido como Satélite, a TV pode receber sinais de transmissão de satélite.

Controlos parentais: Pressione o botão ▲/▼ para selecionar a opção e, em seguida, pressione o botão OK para introduzir o sub-menu.

Canal de áudio: Pressione o botão para selecionar a opção e, em seguida, pressione o botão OK para introduzir o submenu. Licenças de código aberto: Pressione o botão ▼ ▲ para selecionar a opção e, em seguida, pressione o botão OK para introduzir o sub-menu.

#### Antena

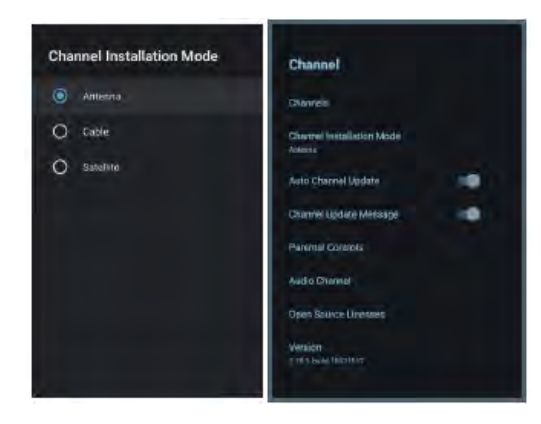

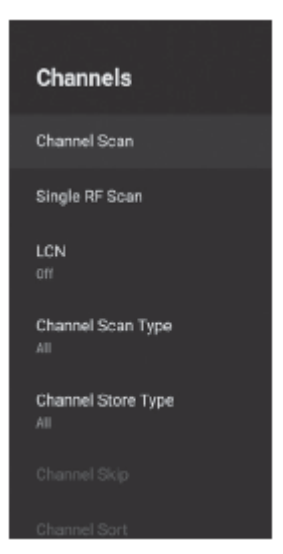

 Menu-> Configuração-> Canal-> Instalação do Canal
 Entre no Modo, escolha Antena.
 Entre no Menu-> Configuração-> Canal-> Canais.

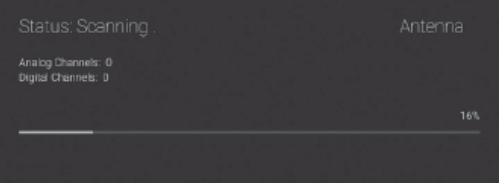

3.Channel Scan entra diretamente na interface da plataforma de pesquisa automática ATV + DTV da Antena. Atualizar varredura: pesquisa de frequência automaticamente.

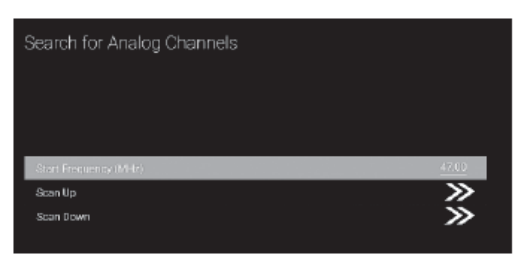

**Varredura Manual Analógica:** Estação de pesquisa ATV manual. Depois de inserir o ponto de frequência, você pode selecionar a estação de pesquisa para cima ou para baixo.

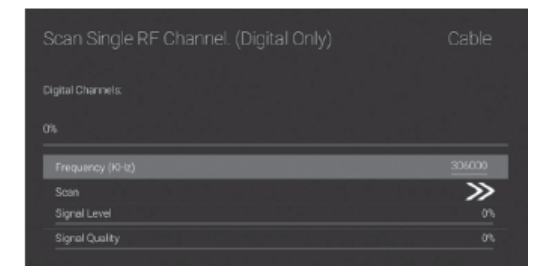

Varredura de RF única: busca manual de DTV à esquerda e à direita após selecionar o canal de RF diretamente OK busca.

Cabo

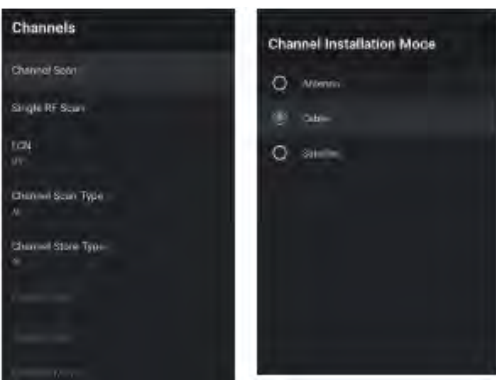

 Menu-> Configuração-> Canal-> Instalação do Canal
 Entre no Modo, selecione o cabo
 Entre no Menu-> Configuração-> Canal-> Canais.

 Entre em Channel Scan, onde os numéricos são os operadores locais e o modo de digitalização padrão é Avançado; Outros têm os modos Avançado, Digitalização rápida e Digitalização

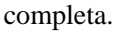

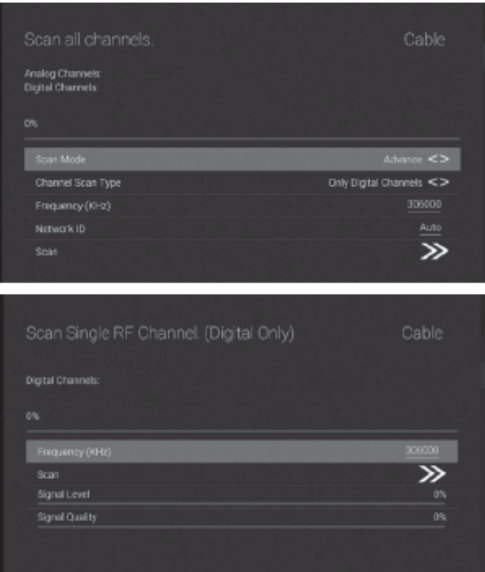

**Digitalização RF simples:** estação de pesquisa manual.

## Satélite

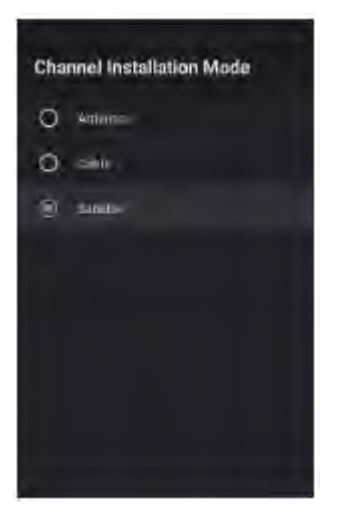

 Menu-> Configuração-> Canal-> Modo de Instalação de Canal, selecione Satélite.
 Entre em Configurações do Menu-> Canal -> Canais-> Nova varredura do satélite-> Próximo ou Mais.

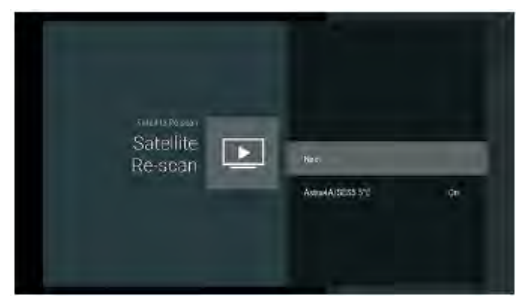

Selecione o satélite para definir os parâmetros do satélite em detalhes. Clique em Avançar para a varredura do satélite. Para selecionar se deseja pesquisar, selecione Digitalizar para pesquisar.

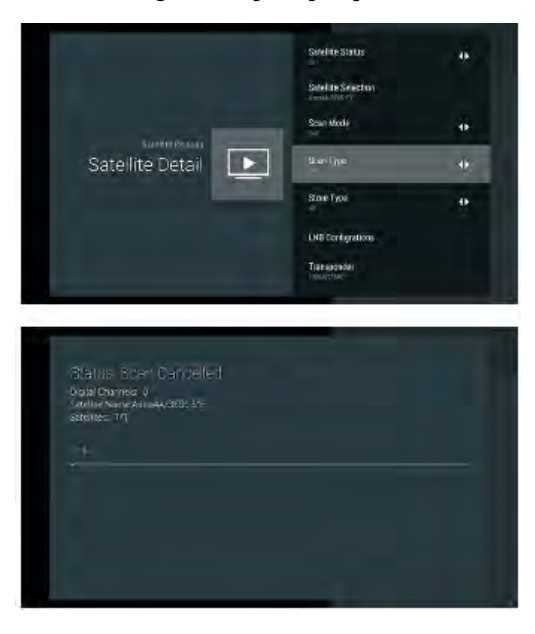

Pressione OK para entrar nas configurações do parâmetro Satellite, que incluem LNB POWER, LNB Frequency, DisEqC Set, 22K e outros parâmetros. Em seguida, volte à re-digitalização por satélite e clique à direita para introduzir o menu de pesquisa. Em seguida, volte à re-digitalização por satélite e clique à direita para introduzir o menu de pesquisa.

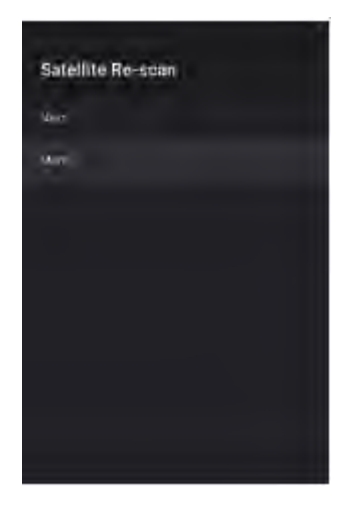

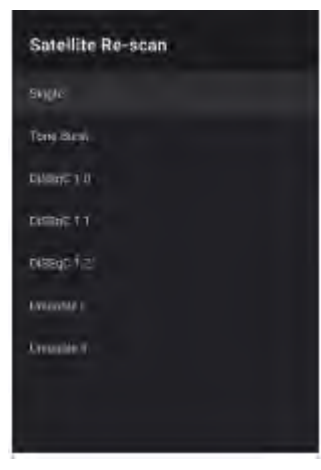

Se você tiver mais regularidade para satélite, escolha Mais para definir o tipo de antena de satélite, como simples. Tone Burst. DiSEqC. e Unicable.

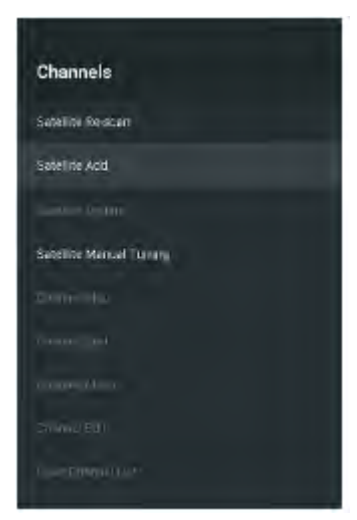

Adicionar satélite: É necessário ter outros satélites para adicionar para selecionar. Se você escolher Único, não é possível selecionar este recurso.

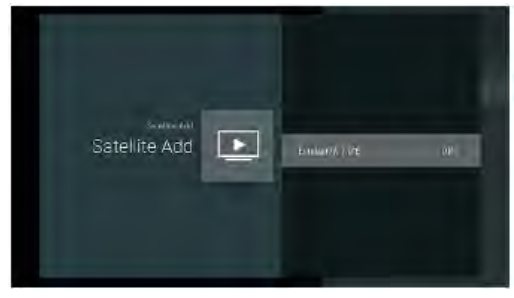

Pressione o botão OK para selecionar o satélite para definir os parâmetros do satélite em detalhes.

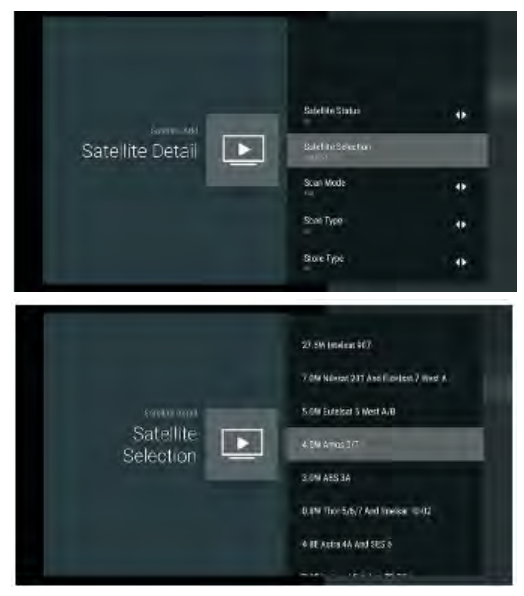

Ligue o Status do satélite. Configurando parâmetros de satélite ou clique em Seleção de satélite para selecionar outros satélites. Depois de adicionar, você precisa retornar à nova varredura de satélite para varredura de satélite.

**Sintonia manual do satélite:** Procure manualmente por um TP específico, que pode ser adicionado pelo Satellite ADD, se necessário.

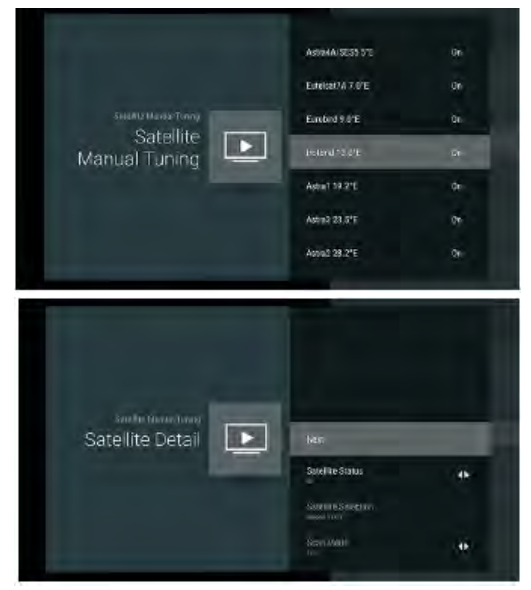

Clique em Avançar para procurar por satélite.

## Edição de Canal

Primeiro precisa completar a varredura. **Favoritos:** 

Se você deseja adicionar o canal à sua lista de favoritos, selecione o canal que deseja adicionar, pressione o botão Menu no controle remoto, pressione o botão Acima e localize Adicionar a Meus Favoritos. Pressione OK para adicionar à lista de favoritos.

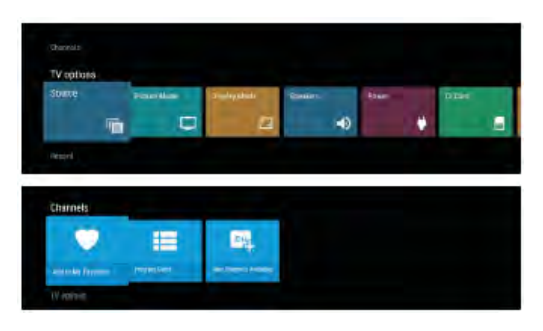

Se você deseja abrir a lista de favoritos, você precisa pressionar o botão azul na lista de canais

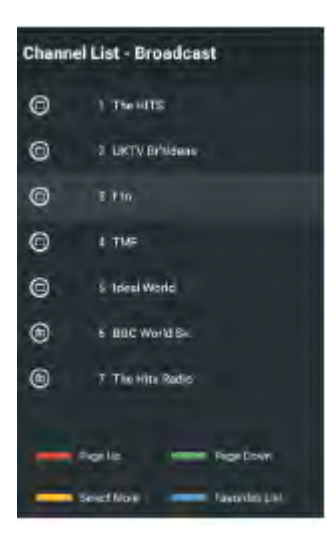

Na lista de favoritos, você também pode mover a ordem dos canais favoritos e excluir as operações dos canais favoritos por meio das instruções.

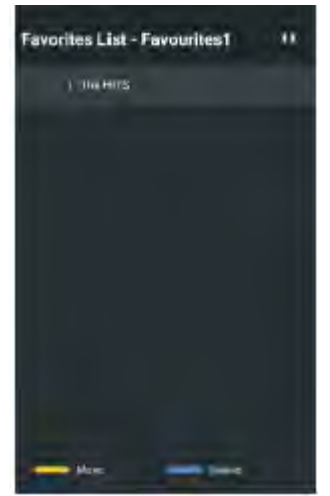

## Pular:

Você pode pular o canal por operação Abra Menu-> Configurações-> Canal-> Canais-> Pular canal.

O canal selecionado é o canal oculto

|   | Ligital | The HITS.       |   |
|---|---------|-----------------|---|
|   |         | LICTV Erfideen  |   |
|   |         |                 |   |
|   |         |                 |   |
| 5 | Digtal  | Ideal World     | 2 |
|   | Digital | BBC World Sk    |   |
|   | Deptel  | The Filts Radio |   |
|   | Cigital |                 |   |
|   | Destal  |                 |   |
|   | Degital |                 |   |

Ordenar :

Você pode classificar o canal por operação Abra Menu-> Configurações-> Canal->

## Canais-> Classificação de canais

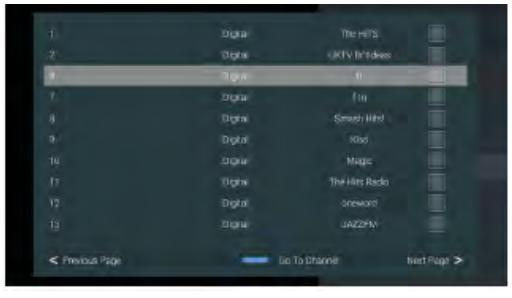

#### Mover:

Você pode mover o canal por operação Abra Menu-> Configurações-> Canal-> Canais-> Canal Mover

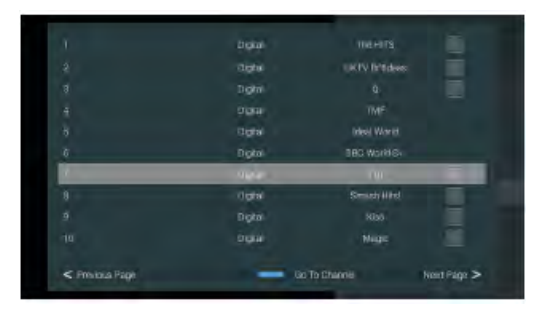

## Editar:

Você pode editar o canal por operação Abra Menu-> Configurações-> Canal-> Canais-> Editar canal.

Selecione o canal e clique no botão OK para editar o canal

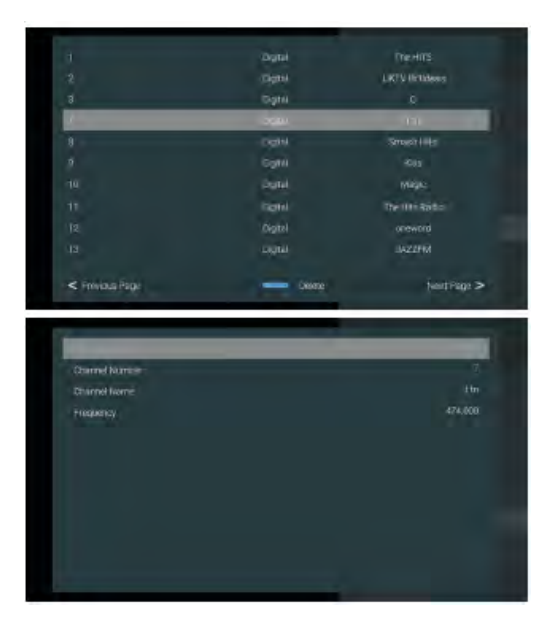

## **CONTAS E ASSINAR**

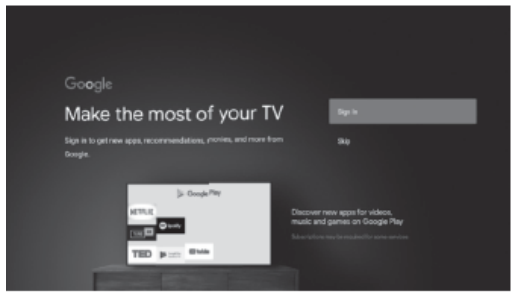

Pressione o botão UP / DOWN para selecionar Sign in ou Skip.

## APPS

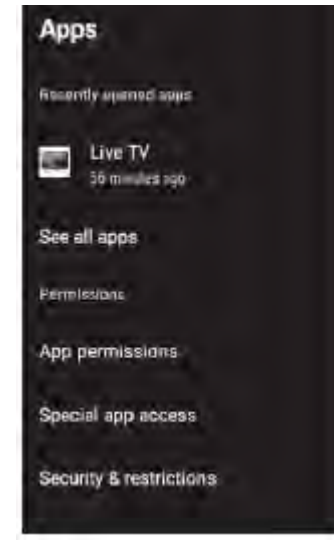

Neste menu, você pode definir as permissões do APP e ler as listas de aplicativos.

 Pressione o botão ▲/▼ para selecionar o que deseja definir.

2. Pressione o botão OK para ajustar.

3. Após concluir a configuração, pressione o botão BACK para retornar ao menu anterior.

## PREFERÊNCIAS DO DISPOSITIVO SOBRE

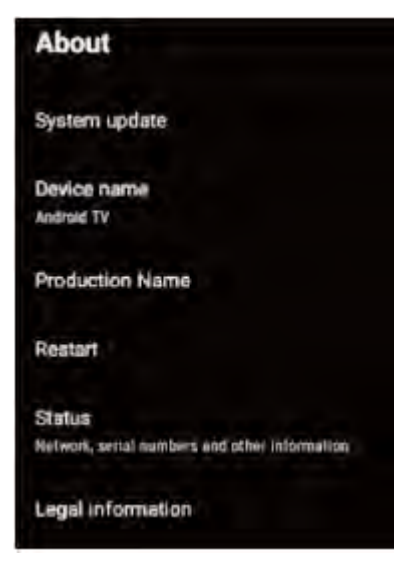

Neste menu, você pode ler as informações e configurações do televisor.

 Pressione o botão ▲/▼ para selecionar o que deseja definir.

2. Pressione o botão OK para ajustar.

3. Após concluir a configuração, pressione o botão BACK para retornar ao menu anterior.

#### DATA E HORA

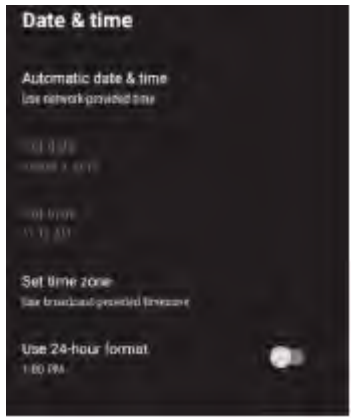

Data e hora automáticas: Pressione o botão
▲/▼ para selecionar a opção e, em
seguida, pressione o botão OK para entrar no submenu. (Opcional: use o tempo fornecido pela rede, Desativado)

**Definir data:** pressione o botão  $\blacktriangle / \blacktriangledown$  para selecionar a opção e, em seguida, pressione o botão OK para entrar no submenu. **Definir hora:** pressione o botão  $\blacktriangle / \blacktriangledown$ 

para selecionar a opção e, em seguida, pressione o botão OK para entrar no submenu.

#### Definir fuso horário: pressione o botão

▲/▼ para selecionar a opção e, em seguida, pressione o botão OK para entrar no submenu.

Use o formato de 24 horas: Pressione o botão ▲/▼ para selecionar a opção e, em seguida, pressione o botão OK para escolher ON / OFF.

## **TEMPORIZADOR:**

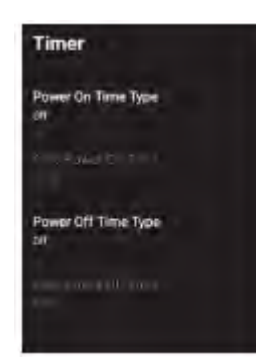

Tipo de temporizador de liga: Pressione o botão ▲/▼ para selecionar a opção e, em seguida, pressione o botão OK para escolher ON/OFF / UMA VEZ.

Temporizador de liga: Pressione o botão ▲/▼ para selecionar a opção e, em seguida, pressione o botão OK para introduzir o submenu.

## Tipo do temporizador de desliga:

Pressione o botão ▲/▼ para selecionar a opção e, em seguida, pressione o botão OK para escolher ON/OFF / UMA VEZ. **Temporizador de desliga:** Pressione o botão ▲/▼ para selecionar a opção e, em seguida, pressione o botão OK para introduzir o submenu.

## **IDIOMA**

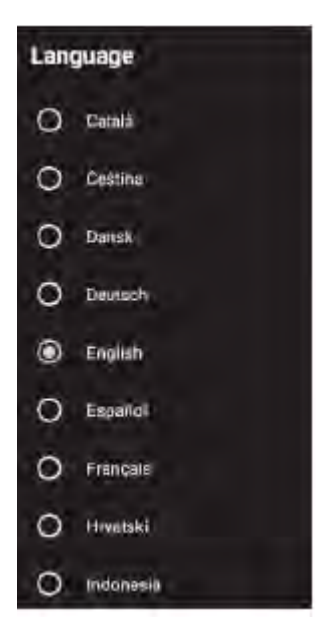

IDIOMA - Pressione o botão ▲ / ▼ para selecionar a opção e pressione o botão OK para entrar no idioma selecionado.
Teclado

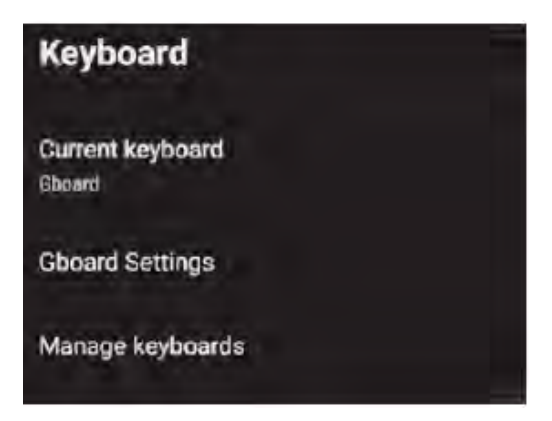

Teclado atual: pressione o botão ▲ / ▼ para selecionar a opção e, em seguida, pressione o botão OK para entrar no submenu.

**Configurações do Gboard:** pressione o botão ▲ / ▼ para selecionar a opção e, em seguida, pressione o botão OK para entrar no submenu.

Gerenciamento do teclado: pressione o botão ▲ / ▼ para selecionar a opção e, em seguida, pressione o botão OK para entrar no submenu.

#### **ENTRADAS**

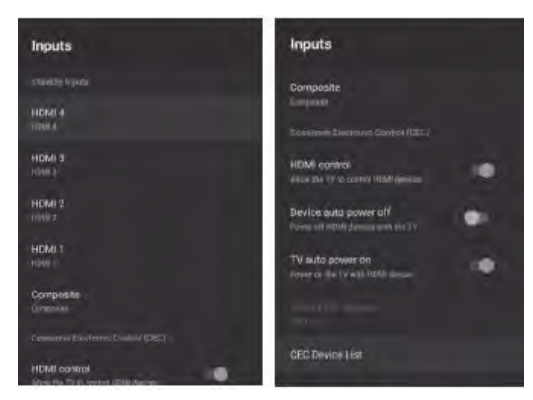

Entradas: Pressione o botão ▲ / ▼ para selecionar a opção e, em seguida, pressione o botão OK para entrar no submenu.

**Controle HDMI:** Pressione o botão ▲ / ▼ para selecionar a opção e, em seguida, pressione o botão OK para escolher ON/OFF.

#### Desliga automática do dispositivo:

Pressione o botão ▲ / ▼ para selecionar a opção, em seguida, pressione o botão OK para selecionar ON/OFF.

Liga automática do televisor: pressione o botão ▲ / ▼ para selecionar a opção e, em seguida, pressione o botão OK para selecionar ON/OFF.

Versão HDMI EDID: exibe a versão EDID. Lista de dispositivos CEC: Pressione o

botão ▲ / ▼ para selecionar a opção e, em seguida, pressione o botão OK para entrar no submenu.

#### PODER

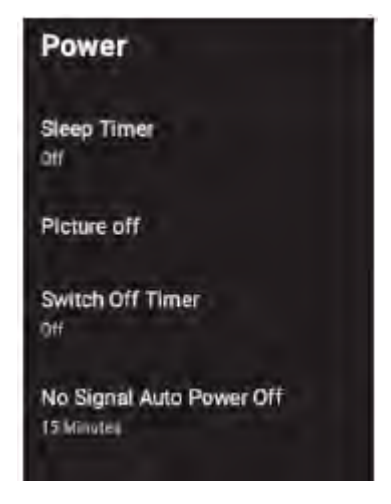

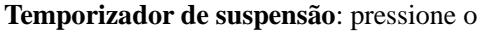

botão ▲ / ▼ para selecionar a opção e, em seguida, pressione o botão OK para entrar no submenu. (Opcional: desativado, 10 minutos, 20 minutos, 30 minutos, 40 minutos, 50 minutos, 60 minutos, 90 minutos, 120 minutos).

Imagem desativada: pressione o botão ▲ /
▼ para selecionar a opção e, em seguida, pressione o botão OK para desligar a TV.
Desligue o temporizador: Pressione o botão
▲ / ▼ para selecionar a opção e, em seguida, pressione o botão OK para entrar no submenu. (Opcional: desativado, 30 minutos, 60 minutos, 90 minutos, 120 minutos, 150 minutos, 180 minutos, 210 minutos, 240 minutos).

Desliga automática sim sinal: pressione o botão ▲ / ▼ para selecionar a opção e, em seguida, pressione o botão OK para entrar no submenu. (Opcional: desativado, 5 minutos, 10 minutos, 15 minutos, 30 minutos, 60 minutos).

#### IMAGEM

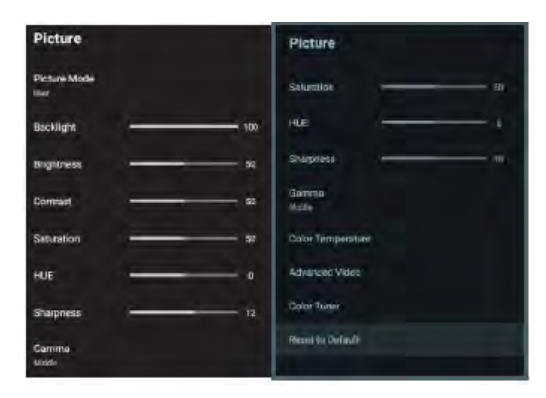

Modo de imagem: Pressione o botão ▲ / ▼ para selecionar a opção e, em seguida, pressione o botão OK para entrar no submenu (Opcional: Usuário, Padrão, Ao vivo, Esporte, Filme, Jogo, Economia de energia).

Luz de fundo / Brilho / Contraste / Saturação / HUE / Nitidez: Pressione o botão ▲ / ▼ para selecionar a opção. Pressione ◄ para diminuir o parâmetro. Pressione ► para aumentar o parâmetro. Gama: pressione o botão ▲ / ▼ para selecionar a opção e, em seguida, pressione o botão OK para entrar no submenu (Opcional: Escuro, Médio, Brilhante).
Temperatura da cor: Pressione o botão ▲ / ▼ para selecionar a opção e, em seguida, pressione o botão OK para entrar no submenu.

Vídeo avançado: pressione o botão ▲ / ▼ para selecionar a opção e, em seguida, pressione o botão OK para entrar no submenu.

**Redefinir as predefinições:** Repõe todas as definições para as predefinições da fábrica. **SOM** 

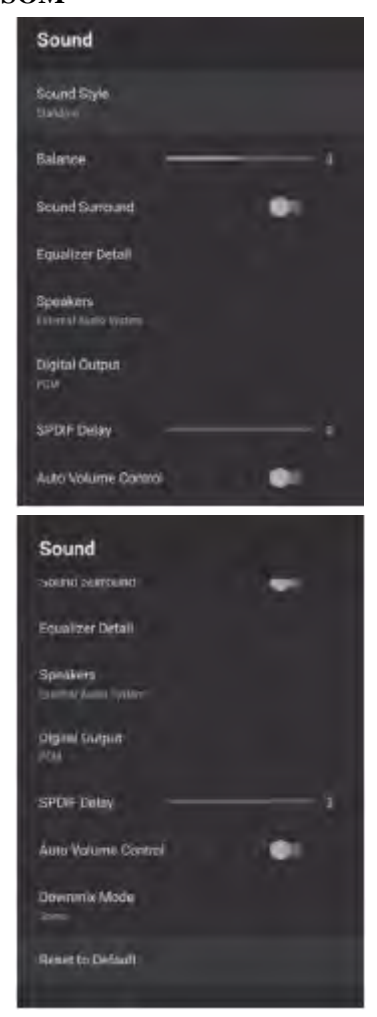

Estilo de som: pressione o botão ▲ / ▼ para selecionar a opção e, em seguida, pressione o botão OK para entrar no submenu. (Opcional: usuário, padrão, ao vivo, esportes, filme, música, notícias) Equilíbrio/ Baixo / Agudo: Pressione o botão ▲ / ▼ para selecionar a opção.
Pressione ◄ para diminuir o parâmetro.
Pressione ► para aumentar o parâmetro.
Som envolvente: Pressione o botão ▲ / ▼ para selecionar a opção e, em seguida, pressione o botão OK para escolher ON/OFF.

Detalhes do equalizador: Pressione o botão
▲ / ▼ para selecionar a opção e, em seguida, pressione o botão OK para entrar no submenu.

Alto-falantes: Pressione o botão ▲ / ▼
para selecionar a opção e, em seguida,
pressione o botão OK para entrar no
submenu. (Opcional: alto-falante do
televisor, sistema de áudio externo)
Saída digital: Pressione o botão ▲ / ▼ para
selecionar a opção e, em seguida, pressione
o botão OK para entrar no submenu.
(Opcional: Automático, Manual, PCM,
Dolby Digital Plus, Dolby Digital)
Atraso SPDIF: Pressione o botão ▲ / ▼
para selecionar a opção. Pressione ◄ para
diminuir o parâmetro. Pressione ► para

Controle automático de volume: Pressione o botão ▲ / ▼ para selecionar a opção e, em seguida, pressione o botão OK para selecionar ON / OFF.

Modo Downmix: Pressione o botão ▲ / ▼ para selecionar a opção e, em seguida, pressione o botão OK para entrar no submenu. (Opcional: Estéreo, Surround)
Restaurar padrões: Redefine todas as configurações para os padrões de fábrica.
ARMAZENAMENTO

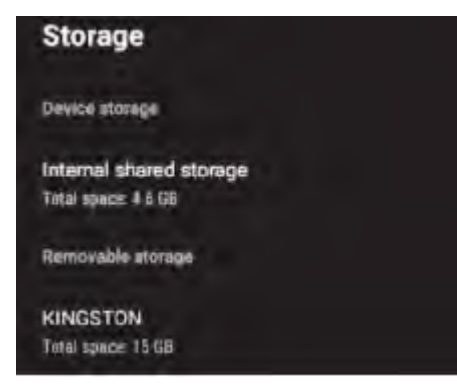

Armazenamento compartilhado interno: pressione o botão ▲ / ▼ para selecionar a opção e, em seguida, pressione o botão OK para entrar no submenu.

Armazenamento removível: Pressione o botão ▲ / ▼ para selecionar a opção e, em seguida, pressione o botão OK para entrar no submenu. (Nota: mostre dispositivos externos, se disponíveis)

## TELA DE INÍCIO

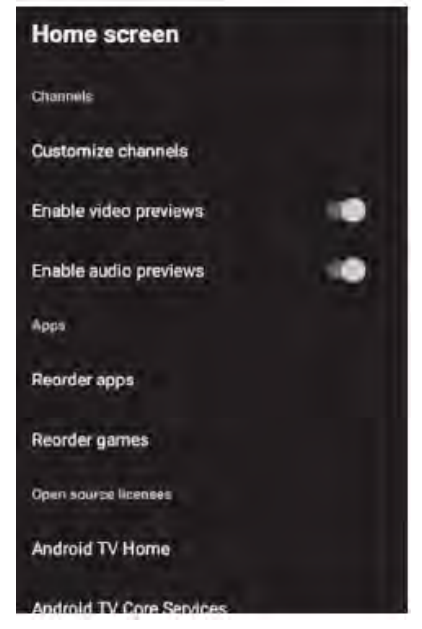

Neste menu, pode definir canais, APPS, licenças de código aberto.

1.Pressione o botão  $\blacktriangle$  /  $\blacktriangledown$  para selecionar o que pretende definir.

2. Pressione o botão OK para ajustar.

3.Depois de terminar a definição, pressione o botão BACK de volta para o menu anterior.

## MODELO DE VAREJO

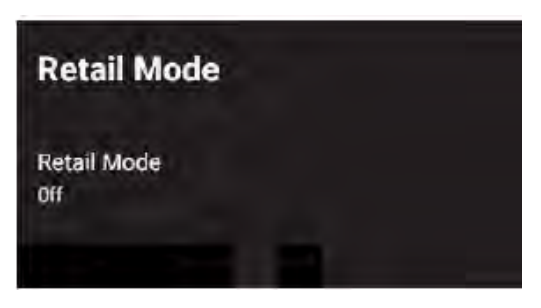

Modo de varejo: pressione o botão ▲ / ▼ para selecionar a opção e, em seguida, pressione o botão OK para entrar no ON/OFF

## GOOGLE

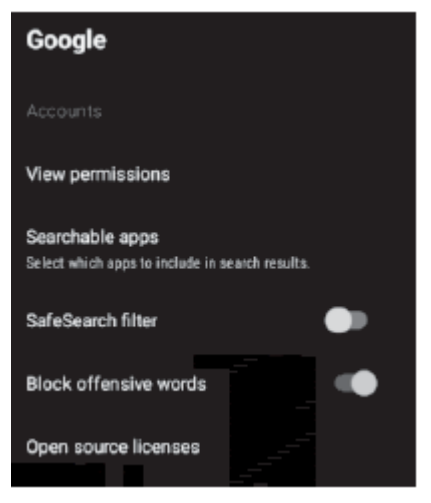

Nesse menu, você pode configurar aplicativos de pesquisa, filtro de pesquisa seguro, bloquear palavras ofensivas, licenças de código aberto.

1.Pressione o botão ▲ / ▼ para selecionar o que você deseja configurar.

- 2. Pressione o botão OK para ajustar.
- 3. Após concluir o ajuste, pressione o botão

BACK para retornar ao menu anterior.

## **CROMECAST EMBUTIDO**

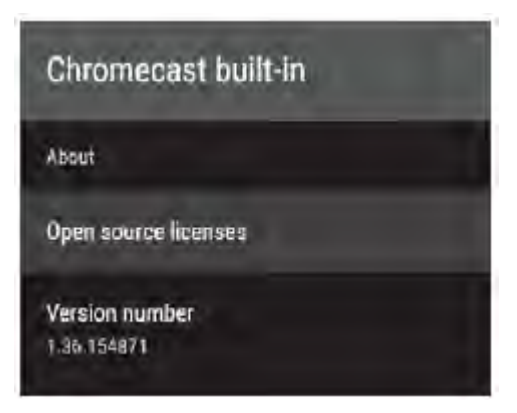

Neste menu, você pode ler informações e configurações do Chromecast.

Pressione o botão ▲ / ▼ para selecionar o que deseja definir.

2. Pressione o botão OK para ajustar.

3. Após concluir a configuração, pressione o botão BACK para retornar ao menu anterior. **PROTETOR DE TELA** 

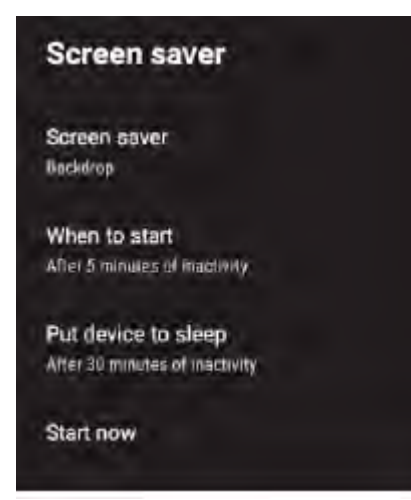

#### Protetores de tela: Pressione o botão 🔺 /

▼ para selecionar a opção e, em seguida, pressione o botão OK para entrar no submenu. (Opcional: desligue a tela, plano de fundo, cores).

Quando iniciar: Pressione o botão ▲ / ▼ para selecionar a opção e, em seguida, pressione o botão OK para entrar no submenu. (Opcional: 5 minutos, 15 minutos, 30 minutos, 1 hora, 2 horas).

Coloque o dispositivo no modo de suspensão: pressione o botão ▲ / ▼ para selecionar a opção e, em seguida, pressione o botão OK para entrar no submenu. (Opcional: 30 minutos, 1 hora, 3 horas, 6 horas, 12 horas, Nunca).

E Comece agora: Pressione o botão ▲ /

▼ para selecionar a opção e, em seguida, pressione o botão OK para introduzir o protetor de tela.

## LOCALIZAÇÃO

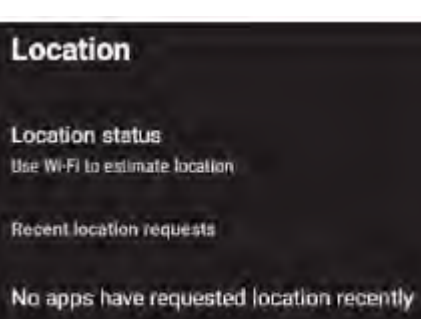

**Estado da localização:** Pressione o botão para selecionar a opção e, em seguida, pressione o botão OK para introduzir o submenu. (Opcional: Utilize WiFi para estimar a localização, Desativado) **USO E DIAGNÓSTICO:** 

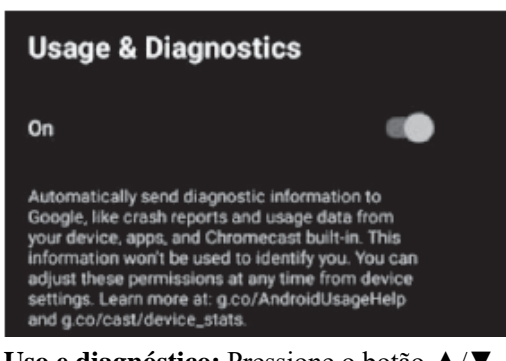

Uso e diagnóstico: Pressione o botão ▲/▼ para selecionar a opção e, em seguida, pressione o botão OK para selecionar ON/OFF.

## ACESSIBILIDADE

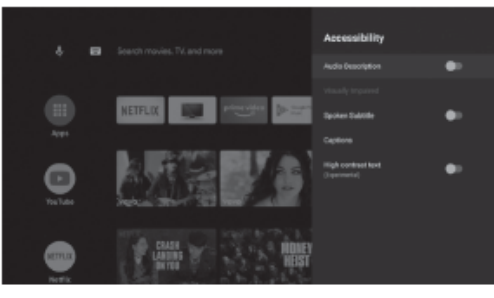

Descrição do áudio: Pressione o botão ▲ /
▼ para selecionar a opção e, em seguida, pressione o botão OK para selecionar ON / OFF.

**Deficiência visual:** pressione o botão ▲/▼ para selecionar a opção e, em seguida, pressione o botão OK para entrar no submenu.

Legenda falada: Pressione o botão ▲/▼ para selecionar a opção e, em seguida, pressione o botão OK para selecionar ON / OFF.

Legendas: Pressione o botão ▲/▼ para selecionar a opção e, em seguida, pressione o botão OK para introduzir o submenu.

Texto de alto contraste: Pressione o botão ▲/▼ para selecionar a opção e, em seguida, pressione o botão OK para escolher ON/OFF.

## Redefinir

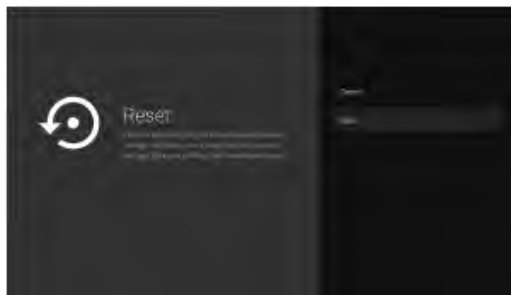

Pressione o botão OK para entrar no submenu.Redefinir-Apagar tudo. **REMOTO E ACESSÓRIOS** 

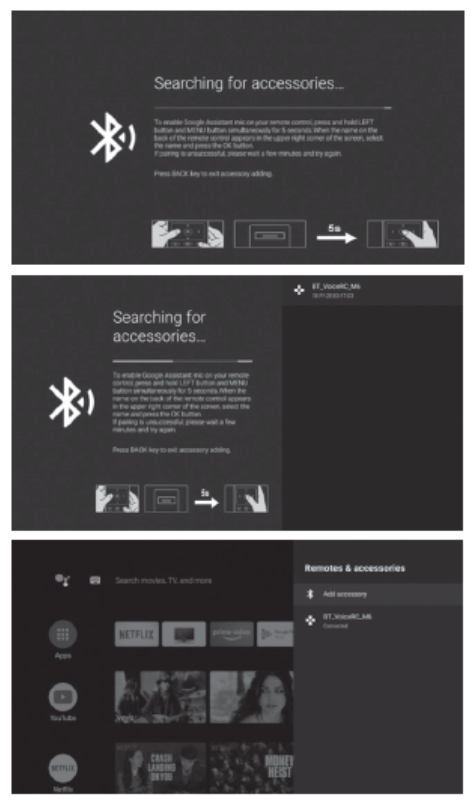

Neste menu, você pode emparelhar retornar ao menu anterior.

dispositivos Bluetooth

 Pressione os botões "**RED**" e "**BLUE**" na parte inferior do controle remoto por 5 segundos.

2.Quando o LED começar a piscar, solte-o. O controle remoto envia o sinal de emparelhamento à TV e exibe as informações do controle remoto no lado direito da tela.

3.Pressione o botão OK para exibir o emparelhamento. Sim

o emparelhamento é exibido, a conexão é bem-sucedida.

4. Se não for possível emparelhar, a conexão falhará. Aguarde 30 segundos e pressione os botões "**RED**" e "**BLUE**" na parte inferior do controle remoto por 5 segundos para repetir as etapas acima.

5. Pressione o botão EXIT ou BACK para

## MULTIMEDIA PLAYER

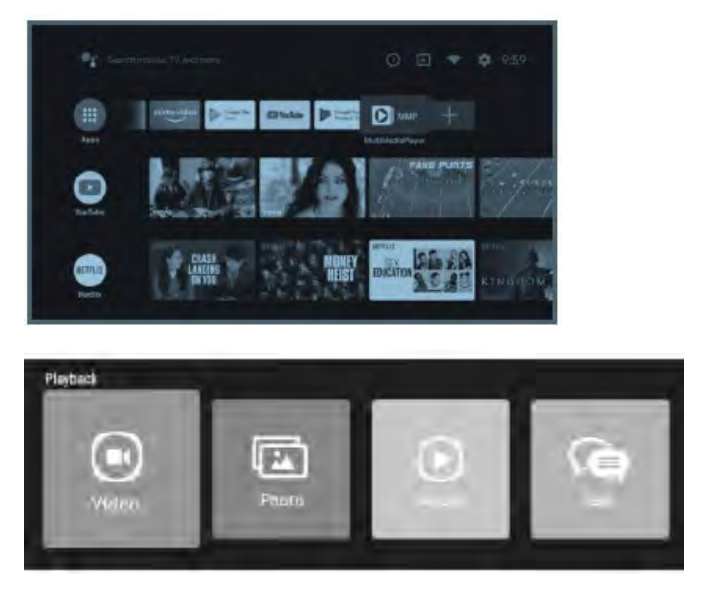

Na interface HOME, selecione o APP MMP para exibir Vídeo, Foto, Áudio, Texto. Depois de inserir a unidade flash USB, você pode visualizar os arquivos correspondentes na unidade flash USB.

## NOTA:

The menu may be different depending on when you purchased the TV.

## SOLUÇÃO DE PROBLEMAS

| Sintoma de Fenór                                   | Varifianção de Increção |                                                                                                    |
|----------------------------------------------------|-------------------------|----------------------------------------------------------------------------------------------------|
| Imagem                                             | Áudio                   | vermeação de mspeção                                                                                                    |
| Neve                                               | Barulho                 | Posição da antena, direção<br>ou conexão.                                                                                                    |
| Fantasma                                           | Áudio Normal            | Posição da antena, direção<br>ou conexão.                                                                                                    |
| Interferência                                      | Ruido                   | Equipamento eletrónico,<br>carro / mota, luz florescente.                                                                                                    |
| Imagem Normal                                      | Sem Som                 | Volume (verifique se o mute<br>está ativado ou se as conceções<br>de áudio do sistema não estão<br>corretas)                                                                                          |
| <b>?</b><br>Sem Imagem                             | Sem Som                 | Cabo de energia não está<br>inserido.Interruptor de energia não<br>está aberto.<br>Definições de contraste/brilho e<br>volume.Pressione o botão de<br>standby no controlo remoto para<br>inspecionar. |
| Sem Cor                                            | Áudio Normal            | Controlo de Cor                                                                                                    |
| Imagem quebrando                                   | Áudio Normal ou Fraco   | Voltar a sintonizar o canal.                                                                                                    |
| Sem Cor                                            | Ruido                   | Sistema de TV                                                                                                    |
| Há uma barra<br>preta na parte superior e inferior | Áudio Normal            | Alterar aspecto para zoom                                                                                                    |

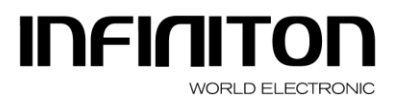

DISTRIBUIDOR ELECTRO-INFORMÁTICO C.I.F.: B19668383 C/ BAZA Nº 349, NAVE 4 Polígono Juncaril 18220 ALBOLOTE (Granada) Tlfn.: 958 08 71 69 958 08 72 04 Fax: 958 08 71 78

## PROCEDIMENTO EM CASO DE FALHA DE UM PRODUTO INFINITON

Caros clientes, para solicitar assistência técnica ou conserto do seu produto Infiniton, você tem nosso site, funcionando 24 horas por dia e 7 dias por semana:

https://www.infiniton.es/asistencia-tecnica/

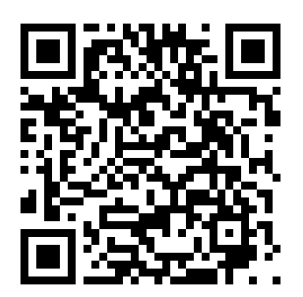

- Linha Branca: rmablanca.infiniton.es
- Linha Marrom: <u>rma.infiniton.es</u>

Alternativamente, se desejarem, podem solicitar assistência técnica por e-mail:

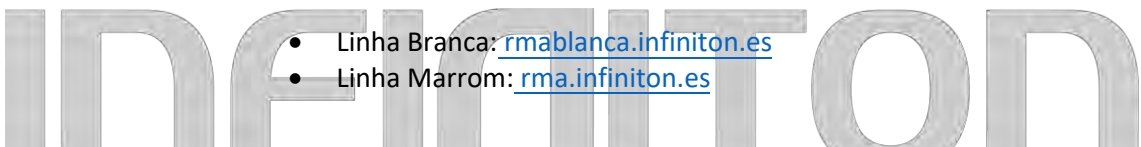

Para agilizar todos os procedimentos, as seguintes informações devem ser sempre indicadas:

WORLD ELECTRONIC

- Nomes e sobrenomes
- Telefone 1
- Telefone 2
- Endereço completo
- Código postal
- População
- Marca
- Modelo de produto
- Número de série
- Falha do produto

Se desejarem, podem solicitar assistência técnica através dos números 902 676 518 ou 958 087 169, disponíveis apenas para produtos da linha branca (exceto micro-ondas autônomo).

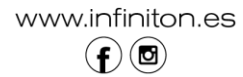

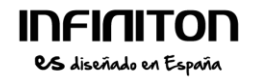

#### **CERTIFICACION CE**

Se ha determinado que este producto cumple con la Directiva de Baja Tension (2014/35/EU), la Directiva de Compatibilidad Electromagnetica (2014/30/EU) y la Directiva RoHS (2011/65/EU).

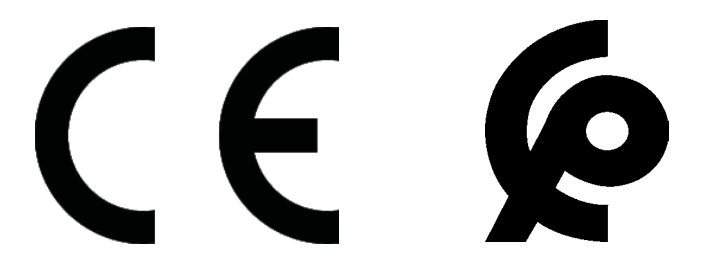

Para más información relacionada con las declaraciones y certificados de conformidad, póngase con nosotros a través del correo: info@infiniton.es

## **INFORMACIÓN SOBRE EL PRODUCTO**

Si tiene alguna pregunta o duda relacionada con su dispositivo, póngase en contacto con nosotros:

## SERVICIO TÉCNICO

También puede ponerse en contacto con nuestro servicio técnico oficial:

tel.:(+34) 958 087 169

e-mail reparaciones: info@infiniton.es

## www.infiniton.es

Recuerda que en nuestra web tenemos un apartado de preguntas frecuentes y un formulario de dudas para resolver cualquier consulta relacionada con tu producto Infiniton.

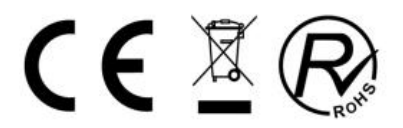

Resumen de Declaración de conformidad INFINITON declara, bajo su responsabilidad, que este aparato cumple con lo dispuesto en la Directiva 99/05/CE del Parlamento Europeo y del Consejo de 9 de Marzo de 1999, traspuesta a la legislación española mediante el Real Decreto 1890/2000, de 20 de Noviembre.

Para más información relacionada con las declaraciones y certificados de conformidad, póngase con nosotros a través del correo info@infiniton.es

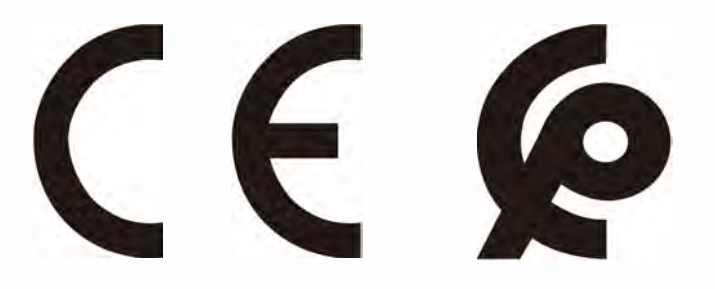

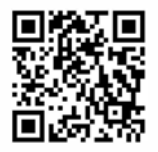

Síguenos en nuestras redes sociales y accede a contenido exclusivo

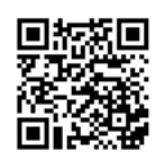

# INFINITON

Copyright ©2020 Todas los derechos reservados

| INFINITON                     | TARJETA DE GARANTÍA                                                                                                    |
|-------------------------------|----------------------------------------------------------------------------------------------------|
| Modelo                        |                                                                                                    |
| Nº de serie                   |                                                                                                    |
| Fecha de compra               |                                                                                                    |
| Cliente                       |                                                                                                    |
| Dirección ——                  |                                                                                                    |
| Localidad                     |                                                                                                    |
| e-mail                        |                                                                                                    |
| Teléfono de contacto          |                                                                                                    |
| Firma y sello del comercio    | SERVICIO TÉCNICO OFICIAI                                                                                                    |
|                               | INFINITON WORLD ELECTRONIC S.L.<br>C/Baza 349, naves 4-6<br>Poligono Juncaril                                                                    |
| Condiciones de garantía al do |                                                                                                    |
|                               |                                                                                                    |
| ΙΠΕΙΠΙΤΟΠ                     | TAR.IFTA DF GARANTÍA                                                                                                    |
| Modelo                        |                                                                                                    |
| Nº de serie                   |                                                                                                    |
| Fecha de compra               |                                                                                                    |
| Cliente                       |                                                                                                    |
| Dirección                     |                                                                                                    |
| Direction —                   |                                                                                                    |
| Localidad                     |                                                                                                    |
| e-mail                        |                                                                                                    |
| Teléfono de contacto          |                                                                                                    |
| Firma y sello del comercio    | SERVICIO TÉCNICO OFICIAL<br>INFINITON WORLD EFONICS L.<br>(Braz 34) naves 4-6<br>Poligono Juncaril<br>18220 ALBOLOF<br>e-maii: Info@infiniton.es |

Condiciones de garantía al dorso

INFINITON

El aparato objeto de este certificado está garantizado contra cualquier defecto de fabricación que se aprecia en el plazo de dos años a partir de la fechad e compra. La garantía se limita a la reparación o sustitución de las piezas que aparezcan como defectuosas en el citado plazo.

Para tener derecho a la garantía es indispensable que este certificado sea cumplimentado y enviado la parte inferior del misma en el momento de la compra. La parte superior deberña permanecer junto con la factura de compra en poder del usuario para ser presentados al requerir cualquier servicio.

No ofrecemos garantía a aparatos que hayan sufrido uso incorrecto por la parte de usuario (errores de manejo, transporte, suciedad, conexión inadecuada, etc.) y en general para que aquellas averías que no provengan directamente de un defecto de fabricación. Tampoco ofrecemos garantía a aquellos aparatos que hayan sido manipulados por personas ajenas a nuestro Servicio Técnico.

La garantía no cubre las piezas agotadas por el desgaste natural en consecuencia del uso.

Para mas información sobre nuestra política de RMA y Reparaciones, visite: www.infiniton.es/rma/politica-rma-infiniton.pdf

SERVICIO TÉCNICO OFICIAL INFINITON WORLD ELECTRONIC S.L. C/Baza 349, naves 4-6 Polígono Juncaril 18220 ALBOLOTE (Granada) e-mail: info@infiniton.es

## INFINITON

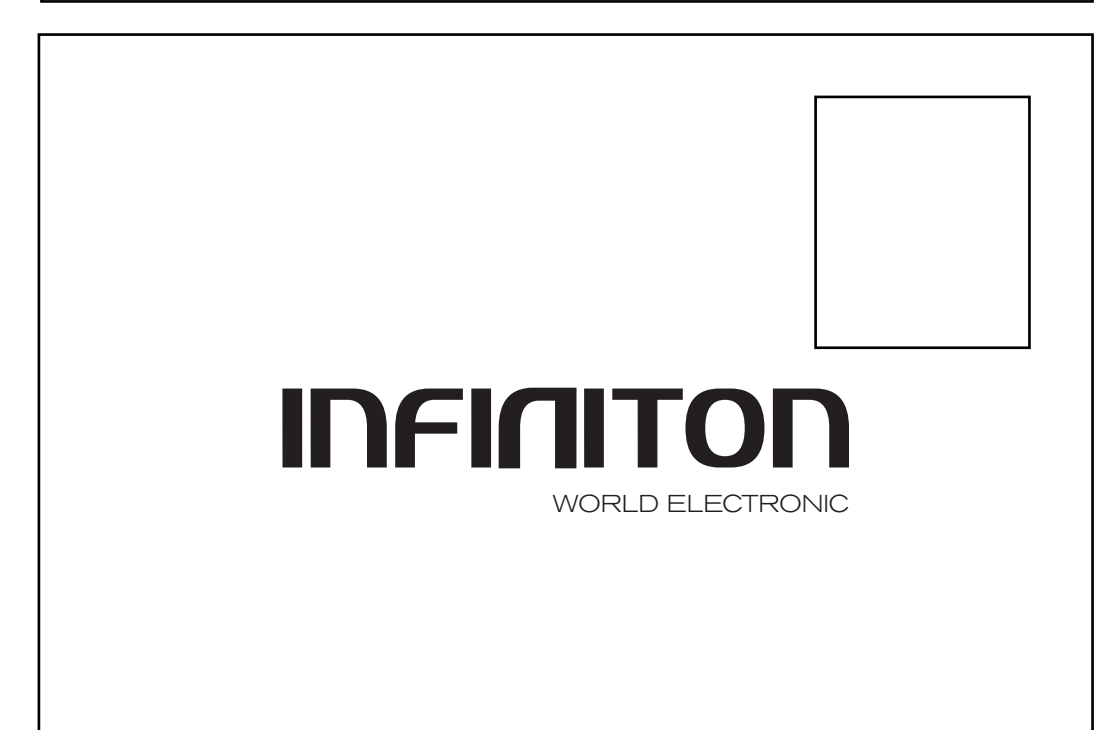

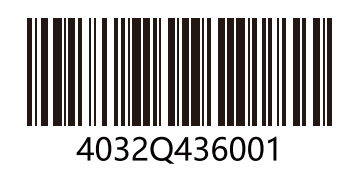